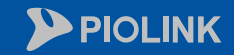

 $\bigcirc$ 

 $\langle \neg \rangle$ 

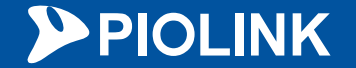

## 웹 보안에 최고 성능을 담다 WEBFRONT-KS

㈜파이오링크

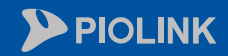

 $\bigcirc$ 

 $\langle \neg \rangle$ 

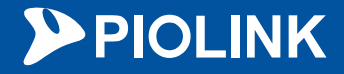

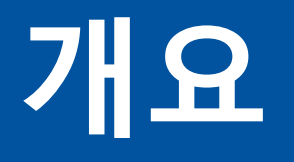

1. WEBFRONT-KS 2. 메뉴 설명 3. 기본 사용 방법 4. 기본 설정 5. 설정 체크리스트

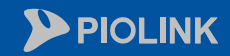

 $\langle \lambda$ 

 $\bigcirc$ 

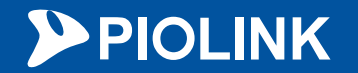

## 1. WEBFRONT-KS

| 항목     | 방화벽            | 웹방화벽                 |
|--------|----------------|----------------------|
| 역할     | 허용되지 않은 접근을 차단 | 웹 공격을 차단             |
| 검사대상   | 네트워크 트래픽       | 웹트래픽 (HTTP/HTTPS)    |
| 방어대상   | 내부 네트워크 및 자산   | 웹애플리케이션,웹서버          |
| 차단대상   | 비정상/비인가접근      | XSS, SQL인젝션, 쿠키 조작 등 |
| OSI 계층 | 3/4            | 7                    |

- 리버스 프록시로 주로 동작
- L7 계층에서 동작
- XSS, CSRF, SQL injection 등의 공격을 방어
- 웹 애플리케이션과 인터넷 간의 웹 트래픽을 모니터링/필터링하여 웹 애플리케이션 및 웹 서버를 보호하는 솔루션

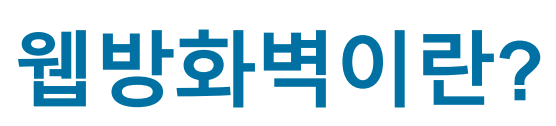

웹방화벽

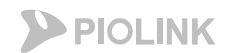

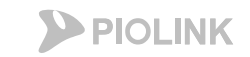

### 웹방화벽이란?

1. WEBFRONT-KS

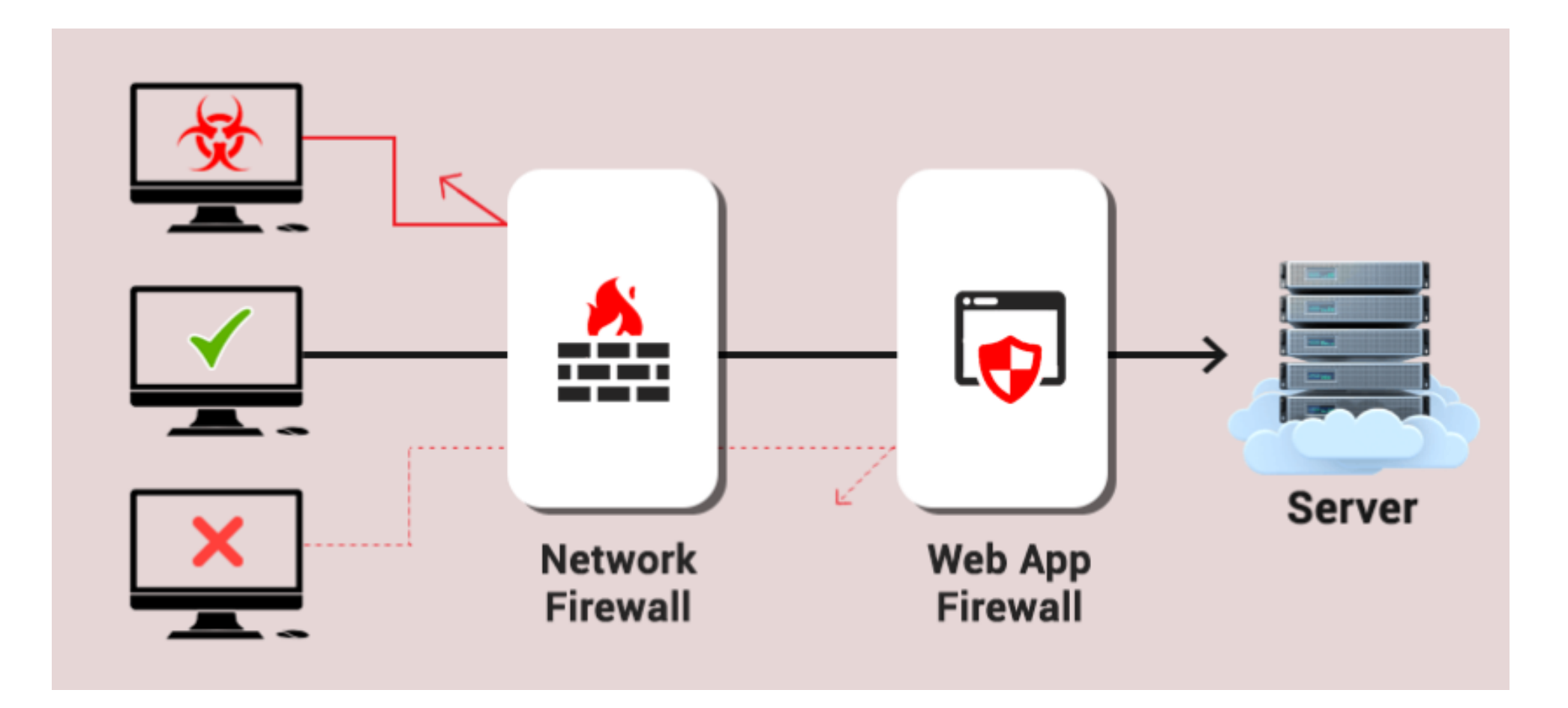

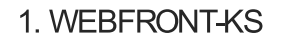

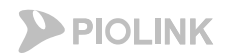

### **WEBFRONT-KS**

#### WEBFRONT-KS 장점

- 국내 유일 네트워크스위치 Base의 WAF
  - 네트워크 스위치 Base이므로 구축에 용이
- L7 SLB (Server Load Balance)가능
  - 별도 L7 없이 SLB 지원
- 사용자 정의 필터 기능
  - 다양한 조건 값 ( 항목, 변수, 값, 조건 등 ) 의 사용자 정의 필터 가능
- 업데이트
  - 시그니처 월 1회 (자동 업데이트 X)
  - PLOS 분기별 1회

1. WEBFRONT-KS

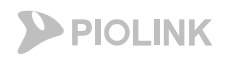

### **WEBFRONT-KS**

WEBFRONT-KS

- 클라우드 전용 웹방화벽
- private 클라우드 + public 클라우드(AWS, NHN Cloud, Azure)
- 자체 부하분산 지원 (별도의 스위치나 LB 없이 구성 가능)
- 인스턴스 간편 생성, 기본설정 자동 적용 > <u>간단한 웹방화벽 구성</u>

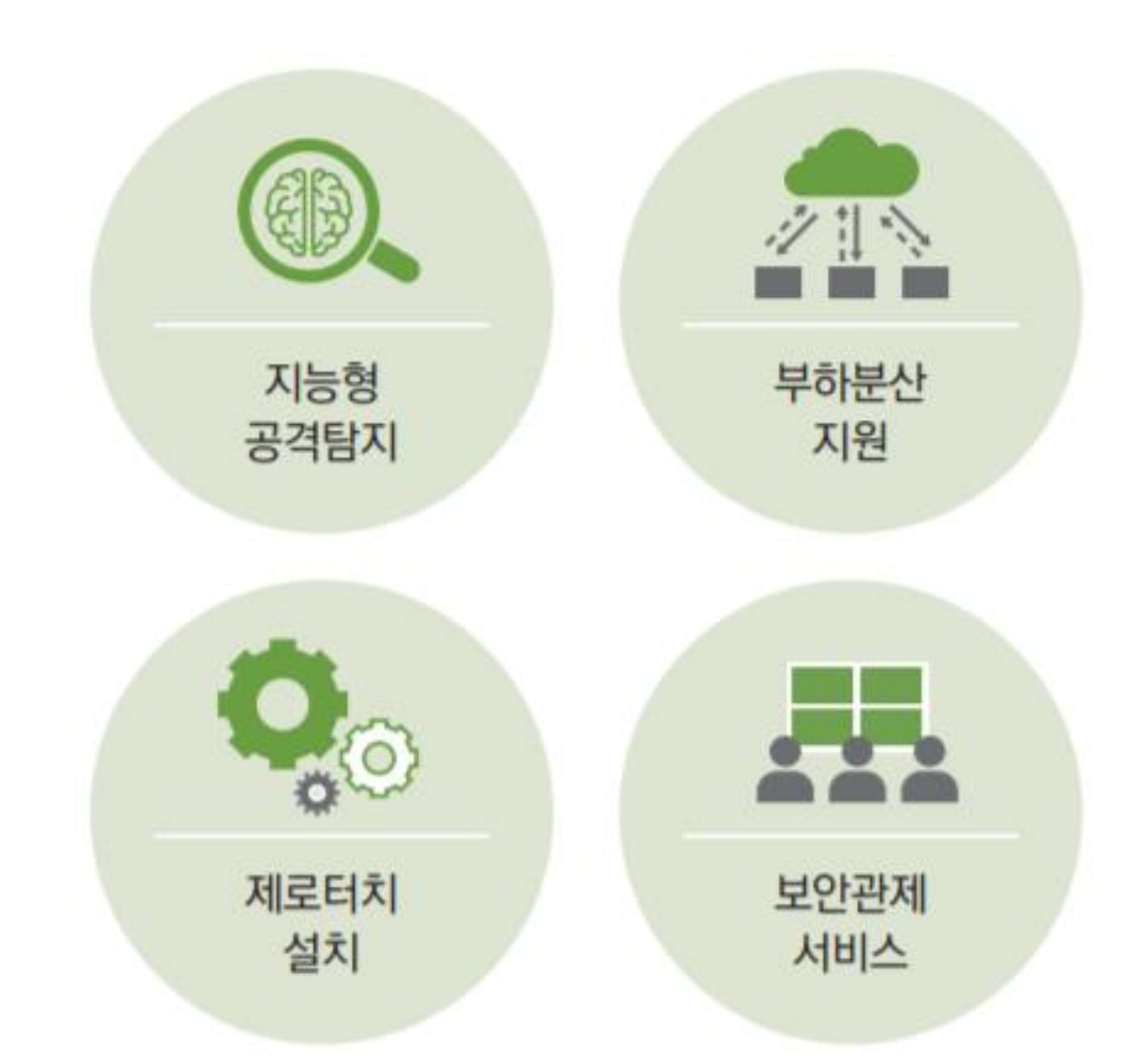

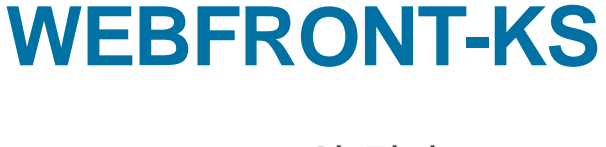

WEBFRONT-KS 보안 검사

#### 1-1) 요청검사

1. WEBFRONT-KS

웹 보안의 가장 중요한 기능으로 클라이언트가
 웹 서비스에 대한 <u>요청</u>을 보냈을 때 악의적인
 요청 및 침입을 검사하여 차단

1-2) 시그니처 기반 탐지

- 보안기능과 별개로 시그니처를 기반으로 탐지/차단 수행 (기본정책: 탐지)
- 2) 응답검사
- 클라이언트 요청에 대한 웹 서비스의 <u>응답</u>을 확인하여 차단 또는 마스킹(Masking)
- 신용 카드나 주민등록번호 등의 개인 정보 및
   서버 정보 유출 차단

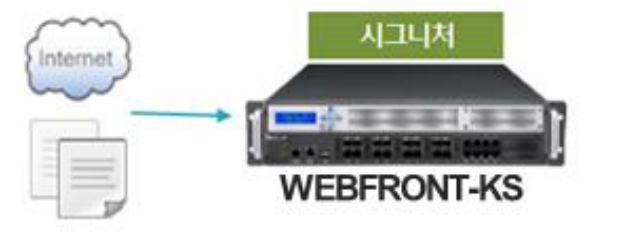

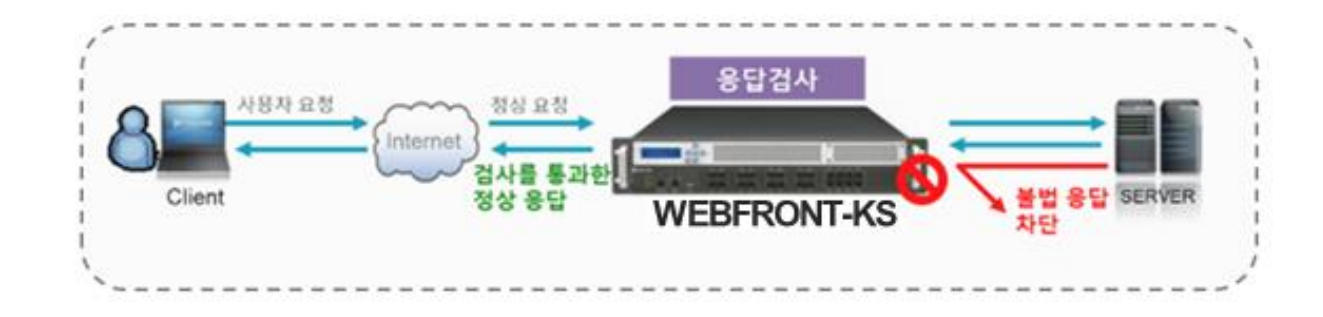

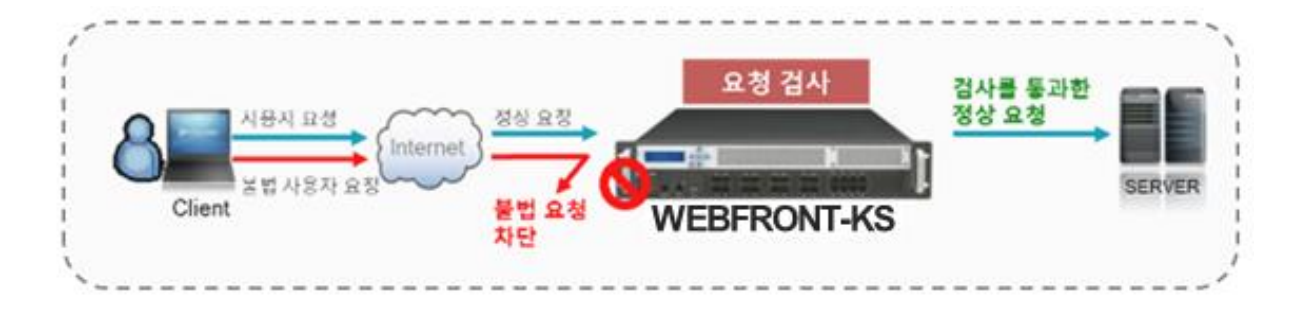

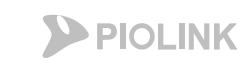

8

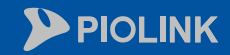

 $\bigcirc$ 

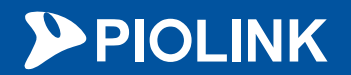

# 2. 메뉴 설명

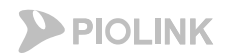

#### WEBFRONT-KS 메뉴

#### 웹UI 접속 경로

https://{mgmt IP}:8443 계정: wfadmin // 비밀번호: waf12!@{인스턴스 이름 첫 5글자}

- 만약 인스턴스의 이름이 5글자가 되지 않는다면, 인스턴스 이름 전체를 입력
- 특수문자 및 숫자도 그대로 입력

← → C ▲ 주의 요함 | https://133.186.144.116:8443/cgi-bin/logincgi?M=DOOR

#### PIOLINK WEBFRONT-K

v2.0.61.0.23

#### 로그인

아이디와 비밀번호를 입력하여 주세요.

| 사용자 ID                             |            |
|------------------------------------|------------|
| 패스워드                               |            |
| 확인                                 |            |
| © PIOLINK WEB Application Firewall | ⊕ Korean ∽ |

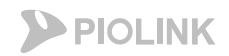

### WEBFRONT-KS 메뉴

#### WEBFRONT-KS 메뉴

#### 대시보드

#### 장비의 전반적인 하드웨어 상태 및 보안 현황을 시각화 하여 표기함

PIOLINK | WEBFRONT-K

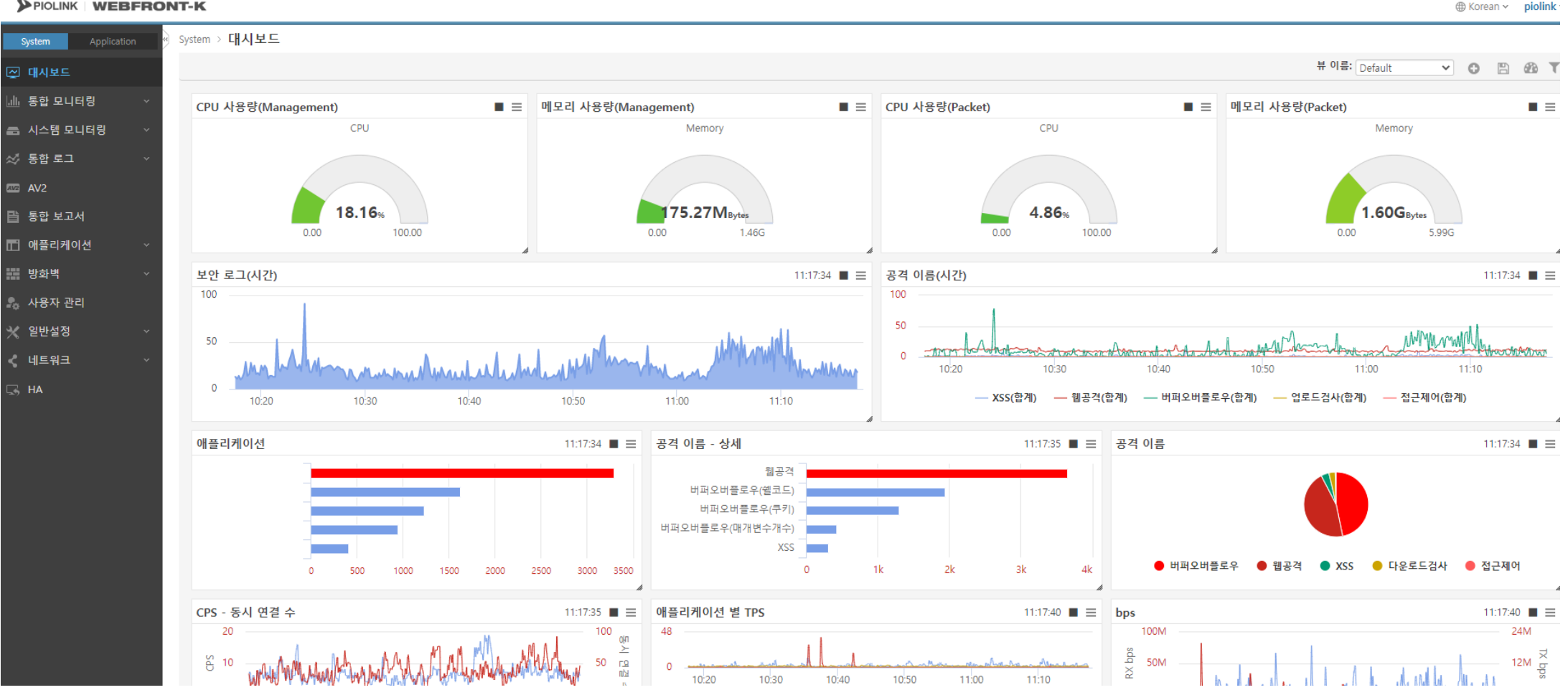

#### WEBFRONT-KS 메뉴

기본 메뉴

#### 1) System

- 웹방화벽 내 전반적인 설정 가능
- 네트워크, 사용자 관리, 모니터링 등

#### 2) Application

- 애플리케이션: WEBFRONT-KS에서 <u>웹 보안 기능을 적용하는 단위</u>
- 특정 애플리케이션에 대한 보안 기능 설정 가능
- 애플리케이션의 요청검사 설정 등

| 5        | System | Application | * |
|----------|--------|-------------|---|
| ~        | 대시보드   |             |   |
| <b>.</b> | 통합 모니터 | 링           | ~ |
| -        | 시스템 모니 | 터링          | ~ |
| *        | 통합 로그  |             | ~ |
| AV2      | AV2    |             |   |
| ß        | 통합 보고서 |             |   |
|          | 애플리케이신 | <u>4</u>    | ~ |
|          | 방화벽    |             | ~ |
| ₽.,      | 사용자 관리 |             |   |
| ∗        | 일반설정   |             | ~ |
| <        | 네트워크   |             | ~ |
| 5        | НА     |             |   |
|          |        |             |   |
|          |        |             |   |

| S  | System   | Application |   |
|----|----------|-------------|---|
| 기분 | 본 애플리케이션 |             | • |
| 2  | 모니터링     |             | ¥ |
| \$ | 로그       |             | ~ |
| ā  | 요청검사     |             | × |
| -  | 컨텐트보호    |             | ~ |
| 8  | 애플리케이션   |             | ~ |
|    | SSL      |             | ~ |
| Ċ  | 부하분산     |             | ~ |
| Ë  | 학습       |             | ~ |
|    | 위장       |             | ~ |
|    |          |             |   |
|    |          |             |   |
|    |          |             |   |
|    |          |             |   |

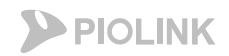

WEBFRONT-KS 메뉴

보안 로그 (이벤트 로그) 확인 (System > 통합로그 > 보안로그)

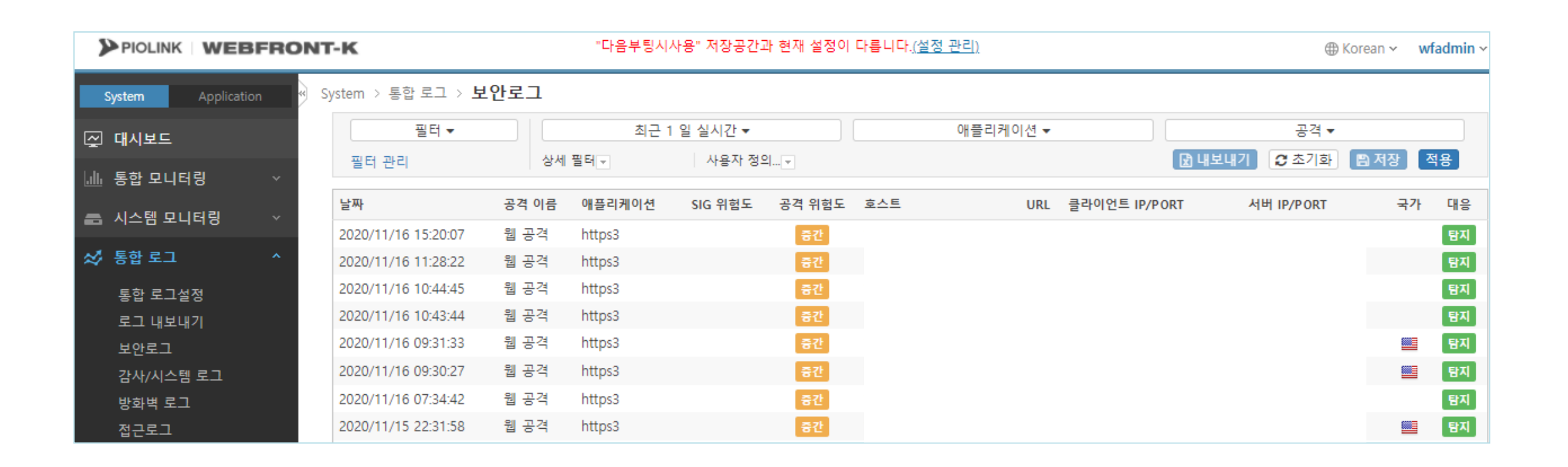

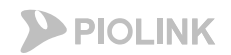

#### WEBFRONT-KS 메뉴

#### 시그니처관리 (System > 애플리케이션 > 시그니처관리)

웹 공격에 사용되는 패턴을 정의한 후 각 패턴에 대해 차단/탐지/예외 정책을 애플리케이션 별로 설정하여 관리

- 시그니처 버전 관리
- 시그니처 리스트 관리
- 사용자 시그니처
- 시그니처 에이징

| System Application | System > 애플리케이션 > <b>시그니처관리</b>                                                |      |              |          |
|--------------------|--------------------------------------------------------------------------------|------|--------------|----------|
| 🖉 대시보드             | 시그니처 버전                                                                        |      |              | 변경       |
| 🔟 통합 모니터링 🛛 🗸      | <ul> <li>현재 시그니처 버전: 4.26</li> </ul>                                           |      |              |          |
| 🚍 시스템 모니터링 🛛 🗸     | 시그니처 리스트                                                                       |      |              | 변경       |
| ☆ 통합 로그 🛛 ✓        | <ul> <li>보안레벨: 높음 [사용자]<br/>(의심가는 접근 전체를 차단하지만 일부 정상접근도 차단 될 수 있습니다</li> </ul> | 라. ) |              |          |
| AV2                |                                                                                |      | 접근제어 - 차단URI |          |
|                    | 시그니처 ID 시그니처 정보                                                                | 위험도  | 차단 탐지        | 예외       |
| 📋 통합 보고서           | ACC-00001 설명 : .htaccess 액세스 공격                                                | 하    | 0            | <u>*</u> |
|                    | ACC-00002 설명 : /architext_query.pl                                             | 하    | 0            |          |
| □ 애플리케이션 ^         | ACC-00003 설명 : /blabla.ida                                                     | 상    | 0            |          |
| 애플리케이션 관리          | ACC-00004 설명 : /cgi-bin/global.cgi 취약점                                         | 하    | 0            |          |
| 애플리케이셔 설정 보기       | ACC-00005 설명 : /etc/.rhosts 시스템 파일 접근공격                                        | 상    | 0            |          |
| 에플릭케이션 성적 가정함      | ACC-00006 설명 : /etc/hosts 시스템 파일 접근공격                                          | 상    | 0            |          |
| 애들디케이션 설정 간편화      | ACC-00007 설명 : /etc/passwd시스템 파일 접근공격                                          | 상    | 0            |          |
| 고급첨부파일검사 설정        | ACC-00008 설명 : /sam 샘파일 추출 공격1                                                 | 하    | 0            |          |
| 시그니처관리             | ACC-00009 설명 : /sam 샘파일 추출 공격2                                                 | 하    | 0            |          |
| 시그니처 내보내기          | ACC-00010 설명 : /sam 샘파일 추출 공격3                                                 | 하    | 0            |          |
| 전규신석젓              | ACC-00011 설명 : /test/jsp/declaration/IntegerOverflo접근공격                        | 하    | 0            |          |
|                    | ACC-00012 설명 : /test/jsp/pagelsErrorPage.* 접근공격                                | 하    | 0            |          |
| 물럭니컨니              | ACC-00013 설명 : /test/jsp/pageIsThreadSafe.* 접근공격                               | 하    | 0            |          |
| 방화벽 🗸              | ACC-00014 설명 : /test/jsp/pageSession.* 접근공격                                    | 하    | 0            |          |
|                    | ACC-00015 설명 : ///winnt/win.ini 접근 취약점                                         | 하    | 0            |          |
| 🎭 사용자 관리           | ACC-00016 설명 : 검색 robots 접근 공격                                                 | 중    | 0            | •        |
| ☆ 일반설정 →           | □ 시그니처 에이징                                                                     |      |              | 변경       |

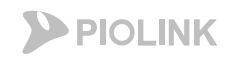

#### WEBFRONT-KS 메뉴

- 사용자 관리 (System > 사용자관리) WEBFRONT-KS에 접속하는 사용자 관리 사용자 권한 통합관리자 : 모든 메뉴 사용 가능 사이트 관리자 : 사용자 관리를 제외한 모든 메뉴 사용 가능 애플리케이션 관리자 : 지정한 애플리케이션만 관리 가능 (복수 애플리케이션 지정 가능) 모니터 관리자 : 시스템 정보만 볼 수 있음 시스템 메뉴 중 대시보드, 시스템 정보, 포트 모니터링 메뉴만 사용 가능
  - 최대 로그인 실패 횟수 정해진 횟수 만큼 연속 로그인이 실패 할 경우 해당 계정으로 로그인 불가 통합 관리자만 해제 가능

| Sj          | stem Application  | * | System > <b>사용자</b>                                                    | · 관리                                                                  |              |              |              |       |
|-------------|-------------------|---|------------------------------------------------------------------------|-----------------------------------------------------------------------|--------------|--------------|--------------|-------|
| چ<br>ال     | 대시보드<br>통합 모니터링   | ~ | ■ 중복 로그인 허 • 계정별 중복 !                                                  | 용 설정<br>로그인: 허용                                                       |              |              |              | 변경    |
|             | 시스템 모니터링<br>토하 ㄹㄱ | ¥ | <ul> <li>· 실정 변경 사·</li> <li>□ 계정 관리 설정</li> <li>· 최근 사용 패:</li> </ul> | 동자의 중국 도그인: 어용<br>스웨드 제화: 비 <b>활성화</b>                                |              |              |              | 변경    |
| ~~<br>AV2 . | AV2               |   | <ul> <li>미 사용 계정</li> <li>패스워드 변경</li> <li>최대 로그인 ·</li> </ul>         | 만료: 비활성화<br>령 주기 확인: 비활성화<br>실패 횟수 초과 시 자동 짐                          | :금 해제: 비활성화  |              |              |       |
| ß           | 통합 보고서            |   | Default User 🗄                                                         | 반리 설정                                                                 |              |              |              | 변경    |
|             | 애플리케이션            | ~ | • 현재 Default                                                           | User: wfadmin                                                         |              |              |              |       |
|             | 방화벽               | ~ | Radius 관리 설                                                            | 정                                                                     |              |              |              | 변경    |
| <b>.</b>    | 사용자 관리            |   |                                                                        | <ul> <li>SSH: 미월성화</li> <li>Telnet: 비활성화</li> </ul>                   |              |              |              |       |
| *           | 일반설정              | ~ |                                                                        | <ul> <li>Console: 미월성와</li> <li>기본서버 IP:</li> <li>비조서버 IP:</li> </ul> |              |              |              |       |
| <           | 네트워크              | ~ | ~                                                                      | <ul> <li>인증 키:</li> <li>포트: 1812</li> </ul>                           |              |              |              |       |
| 5           | HA                |   |                                                                        | • Retry: 3<br>• 제한 시간: 3                                              |              |              |              |       |
|             |                   |   | □ 사용자 리스트                                                              |                                                                       |              |              |              | 벼경    |
|             |                   |   | 사용자 ID                                                                 | 그룹                                                                    | 혀재 로그인 실패 횟수 | 최대 로그인 실패 횟수 | 설명           | 상세 보기 |
|             |                   |   | wfadmin                                                                | 통합 관리자                                                                | 0            | 10           | Default User | 상세보기  |

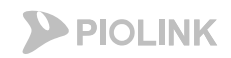

WEBFRONT-KS 메뉴

#### 통합 로그설정 (System > 통합로그 > 통합 로그설정) 외부 syslog 서버로 다수의 syslog 전송 설정 가능 Syslog 에 대한 customize 가능 외부로의 로그파일 백업 가능

| 포크피길 키답 기장         |                                            | 사용자 정의 보안로그                             |                             |                                        |              |
|--------------------|--------------------------------------------|-----------------------------------------|-----------------------------|----------------------------------------|--------------|
|                    |                                            | 지원 리스트                                  |                             | 보안로그 형식                                |              |
| System Application | System > 통합 로그 > <b>통합 로그설정</b>            | 필드                                      |                             | 퓔드                                     |              |
|                    |                                            | url param                               |                             | log_id                                 | ^            |
|                    |                                            | forwarded_for                           |                             | app_id                                 |              |
| · [소] 대시보드         | □ 로그 레벨                                    | sigid                                   | 추가 🔂                        | app_name                               |              |
|                    |                                            | sig_warning                             |                             | src_ip                                 |              |
| 🕼 통합 모니터링 🛛 🗸 🗸    | • III = Notice                             | block                                   |                             | src_port                               |              |
|                    |                                            | owasp                                   |                             | dest_ip                                |              |
| ᆕ 지스템 미니터리 →       | □ 로그 삭제 용량                                 | detected_time                           |                             | dest_port                              |              |
|                    | - 치대 유랴 : 00 %                             | desc                                    | 삭제 💼                        | nost                                   |              |
|                    | • 의대 등당 .90 %<br>- 경비 용량 :00 %             | field                                   |                             | url param                              |              |
| ≫ 동압도그 ^           | • 영국 풍명 . 80 %                             | data                                    |                             | data                                   |              |
|                    | • 삭제 목표 용당 : 70 %                          | raw_length                              |                             | sigid                                  |              |
| 통합 로그설정            |                                            | raw_data 🗸                              |                             | 3                                      | ¥            |
| 로그 내보내기            | □ 시스로그 포맷                                  |                                         |                             |                                        |              |
|                    | • 시스로그 포맷 : %TIMESTAMP% %\$vear% <%pri%> ( |                                         |                             |                                        |              |
| 보안로그               |                                            | Delimiter :                             |                             |                                        |              |
| 간사로그               |                                            | , , , , , , , , , , , , , , , , , , ,   |                             |                                        |              |
|                    | 시스로그 서버 리스트                                |                                         |                             |                                        |              |
| 방화벽 로그             | IP 주소 포트 프로토콜 레벨                           | [WEBFRONT/0x007xxxxx] Event             | String (log_id="value", ap  | p_id="value", app_name="value", src_   | ip="value",  |
| 저그리기               |                                            | 로그 예제 : src_port="value", dest_ip="valu | e", dest_port="value", host | t="value", url="value", url_param="val | ue",         |
|                    |                                            | data= value , sigiu= value , sig        | _warning= value , block=    | value, owasp= value, detected_time     | := value , ) |
|                    |                                            |                                         |                             |                                        |              |
| AV2                |                                            |                                         |                             | -                                      |              |
|                    |                                            |                                         |                             |                                        |              |
| 目 통합 보고서           |                                            |                                         |                             |                                        |              |
|                    | □ 사용자 정의 보안로그                              |                                         |                             | 변경                                     |              |
| □ 애플리케이션           |                                            |                                         |                             |                                        |              |
|                    |                                            |                                         |                             |                                        | 16           |
|                    |                                            |                                         |                             |                                        |              |

System > 통합 로그 > **통합 로그설정** 

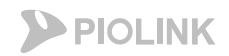

#### WEBFRONT-KS 메뉴

#### 애플리케이션 요청검사(Application > 요청검사) 웹 요청 관련 보안기능 설정

| System Application  | ≪ Application > 요청검사 > 접근제어                                    |
|---------------------|----------------------------------------------------------------|
| ·····<br>⊘ 모니터링 · · | □ 애플리케이션 접근제어 변경<br>• 보안로그 : 활성화<br>• 자단 : 비활성화<br>• 학습 : 비활성화 |
|                     | <ul> <li>블랙리스트 : 비활성화</li> </ul>                               |
| ☆ 요정검사 ^            |                                                                |
| 접근제어                | □ 허용 URL 리스트 변경                                                |
| 디렉토리리스팅차단           | 허용 URL 설명                                                      |
| 검사회피차단              | /*                                                             |
| 버퍼오버플로우차단           |                                                                |
| 요청형식검사              |                                                                |
| 쿠키보호                |                                                                |
| 웹공격프로그램차단           |                                                                |
| SQL삽입차단             |                                                                |
| 스크립트삽입차단            |                                                                |
| 인클루드인젝션차단           |                                                                |
| 신용카드정보유입차단          |                                                                |
| 주민등록정보유입차단          | ▼<br>▼                                                         |
| 다운로드검사              |                                                                |
| 폼필드검사               | □ 고급 애플리케이션 접근 제어 변경                                           |
| 금칙어차단               | • URL 정규식 검사 : <b>활성화</b>                                      |
| 업로드검사               | • 시작 URL 접근 제어 : 비활성화<br>- 고근 전그 제어 · 비화성화                     |
| Smuggling 공격차단      | <ul> <li>국가별 접근제어 상태 : 비활성화</li> </ul>                         |
| HTTP POST 공격차단      | • 접근로그 : 비활성화<br>- 회자대 어느 IIII 친용 : 비합서하                       |
| Slowloris 공격차단      |                                                                |
| Slow Read 공격차단      |                                                                |
| 과다요청제어              |                                                                |
| WISE 요청필터           |                                                                |
| 화이트리스트              |                                                                |

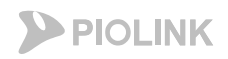

#### WEBFRONT-KS 메뉴

#### 애플리케이션 일반 설정(Application > 애플리케이션 > 일반 설정) 웹 서비스 관련 설정

| System Application           | <ul> <li>Application &gt; 애</li> </ul>                                            | 플리케이션 > <b>일반설정</b>            |          |           |    |    |
|------------------------------|-----------------------------------------------------------------------------------|--------------------------------|----------|-----------|----|----|
| test                         | □ 애플리케이션                                                                          |                                |          |           |    | 변경 |
| └ <u>╱</u> 모니터링              | ×                                                                                 | <ul> <li>상태 : 비활성화</li> </ul>  |          |           |    |    |
| ≈ 도그<br>☶ 요청검사               | 마 애플리케이션                                                                          | 일반 설정 정보                       |          |           |    | 변경 |
| - 컨텐트보호                      | • 모드: 일반(<br>• 도메인 무서                                                             | 고속)<br> : 비활성화                 |          |           |    |    |
| 해플리케이션                       | <ul> <li>압축 방지:</li> <li>클라이언트</li> </ul>                                         | 비활성화<br>MSS: <b>1460</b>       |          |           |    |    |
| 일반설정<br>응답설정<br>기타설정<br>캐시설정 | <ul> <li>서버 MSS:</li> <li>CPS 제한: I</li> <li>동시세션 전</li> <li>BPS 제한: I</li> </ul> | 0<br>비활성화<br> 한: 비활성화<br> 1활성화 |          |           |    |    |
| ICAP설정                       | □ 애플리케이션                                                                          | 도메인 리스트                        |          |           |    | 변경 |
| GZIP 설성<br>Active 미러링 설정     |                                                                                   | 도메인 이름                         |          |           | 설명 |    |
| SSL                          |                                                                                   |                                |          |           |    | •  |
| 부하분산                         | □ 애플리케이션                                                                          | P/포트 리스트                       |          |           |    | 변경 |
| 흰 학습                         | IP 버전                                                                             | IP 주소                          | 포트       | IP 트랜스패런트 | 유형 | 설명 |
| 위장                           |                                                                                   |                                |          |           |    | -  |
| < OWASP TOP 10 >             | □ 예외 IP/포트 ?                                                                      | 경보                             |          |           |    | 변경 |
|                              | 클라이언트 IP                                                                          | 주소 클라이언트 포트                    | 서버 IP 주소 | 서버 포.     | E  | 설명 |
|                              |                                                                                   |                                |          |           |    | *  |
|                              |                                                                                   |                                |          |           |    | *  |

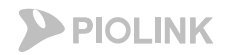

#### WEBFRONT-KS 메뉴

#### SSL 관련 설정(Application > SSL > 일반설정, 인증서 관리 SSL 처리 관련 설정

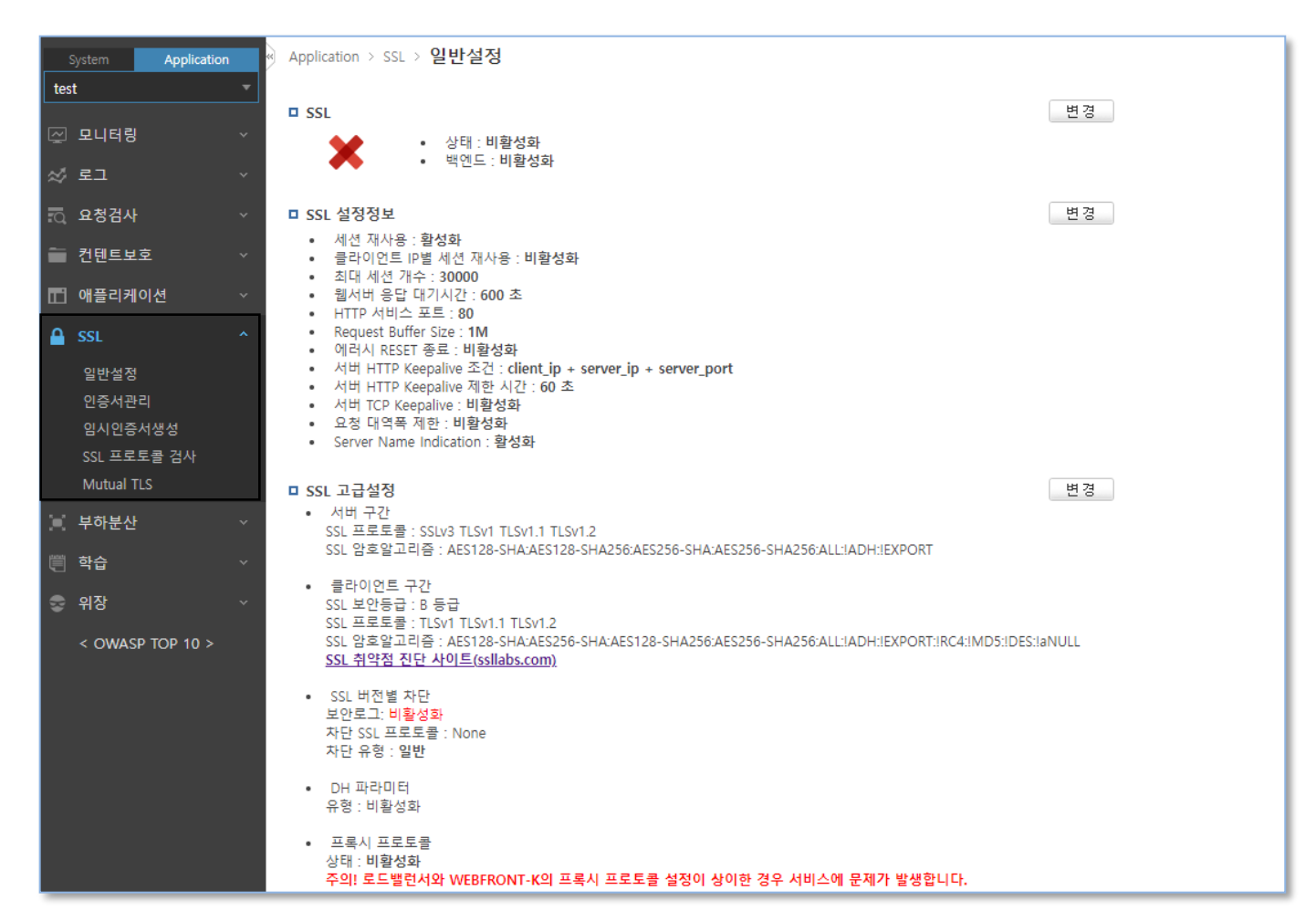

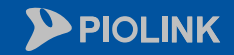

 $\bigcirc$ 

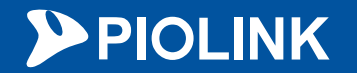

# 3. 기본 사용 방법

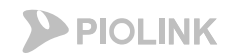

### 인터페이스 추가 설정

Mgmt 이외의 추가 인터페이스 설정

- NHN클라우드 콘솔에서 여러 개의 서브넷에 인터페이스 추가 및 정보 확인이 가능하나, mgmt 인터페이스에 대해서만 dhcp로 자동 설정됨 - Mgmt 외 추가 인터페이스에 대해서는 WAF 웹UI에서 추가 설정이 필요함

| 인티<br>(클                         | 어페이스 할당<br>라우드 콘솔)        |         |                   | Vlan 설정   |                                |          |           | IP주소 추가               |            |
|----------------------------------|---------------------------|---------|-------------------|-----------|--------------------------------|----------|-----------|-----------------------|------------|
| 네트워크 서브넷 변경                      |                           |         | □ VLAN 정보         |           |                                | _     •  | IP 주소 테이블 |                       |            |
|                                  |                           |         | 아<br>이금 이 Promisc | eth1 eth2 | mgmt                           |          | 인터페이스     | IP 주소<br>17216 0 9/24 | 브로드캐스트     |
| 선택된 서브넷                          | 사용 가능한 서브넷                | ● 새로 고침 | 디<br>미확성화         | U         |                                | <u>.</u> | port2     | 10.1.1.8/24           | 10.1.1.255 |
|                                  |                           |         | port1 0 비활성화      | U         |                                |          |           |                       |            |
| Default Network (192.168.0.0/24) | sqa_sub (192.168.1.0/24)  |         |                   |           |                                |          |           | 추가 수 석제 🛍             |            |
| network_172 (172.16.0.0/16)      | vpc_test (192.168.2.0/24) |         |                   |           |                                |          |           |                       |            |
| conv. pet (10.1.1.0/24)          |                           |         |                   |           |                                |          |           |                       |            |
| Sei V_Het (10.1.1.0/24)          |                           |         |                   |           |                                |          |           |                       |            |
|                                  |                           |         |                   |           |                                |          |           |                       |            |
|                                  |                           |         |                   |           |                                |          |           |                       |            |
|                                  |                           |         |                   |           |                                |          |           |                       |            |
|                                  |                           |         |                   |           |                                |          |           |                       |            |
|                                  |                           |         |                   |           |                                | -        |           |                       |            |
|                                  |                           |         |                   | 추가 🔂 색제 🏛 |                                |          |           |                       |            |
|                                  |                           |         |                   |           | (T:Tagged port, U:Untagged por | ort)     |           |                       |            |
|                                  |                           |         |                   |           | ·····252-2 F-1455-2 F-1        |          |           |                       |            |
|                                  |                           |         |                   |           |                                |          |           |                       |            |

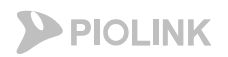

## 인터페이스 추가 설정

Mgmt 이외의 추가 인터페이스 설정

1. 인터페이스 할당

- 클라우드 콘솔에서 서브넷 할당 시 자동으로 인터페이스가 추가 및 IP가 부여됨

| * WAF-TE | ST1 ACTIVE           |                    |      |                                  |                                  |              |      |
|----------|----------------------|--------------------|------|----------------------------------|----------------------------------|--------------|------|
| 기본 정보    | 네트워크                 | 접속 정보              | 모니터링 |                                  |                                  |              |      |
| 보안 그룹 변경 |                      |                    |      |                                  |                                  |              |      |
|          | 네트워크 인터I             | 페이스 🛛 💠            |      | VPC 😰 🔅                          | 서브넷                              | 사설 IP        |      |
|          | cd5ce04f-e4ef-4e24-  | 8b73-666b4eaddc7e  |      | Default Network (192.168.0.0/16) | Default Network (192.168.0.0/24) | 192.168.0.64 | mgmt |
|          | d41c28e2-2085-4673   | -b255-ebd67aa650ac |      | network_172 (172.16.0.0/16)      | network_172 (172.16.0.0/16)      | 172.16.0.103 | eth1 |
|          | f1b584bf-08cf-443c-l | b04b-09c1adba8e11  |      | serv_net (10.1.0.0/16)           | serv_net (10.1.1.0/24)           | 10.1.1.46    | eth2 |

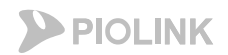

### 인터페이스 추가 설정

Mgmt 이외의 추가 인터페이스 설정

2. Vlan 설정

- 설정 경로: System – 네트워크 – vlan 설정

- 추가 인터페이스 별로 vlan을 1개씩 생성해야 함 (untagged, promisc 비활성화로 설정)

|                                       | FRON | ІТ-К        |                     |       |                 |                                  |                    |
|---------------------------------------|------|-------------|---------------------|-------|-----------------|----------------------------------|--------------------|
| System Applicatio                     | n    | System > 네트 | 트워크 > VLAN          | []    |                 |                                  |                    |
| ☑ 대시보드                                |      | ם VLAN 정보   | Ź                   | eth1  | eth2            | mgmt                             |                    |
| .曲. 통합 모니터링                           | ~    | 이름          | 아<br>이 Promisc<br>디 | eth1  | eth2            | mgmt                             |                    |
| 시스템 모니터링                              | *    | port2       | 0 비활성화<br>0 비화성화    | 11    | U               |                                  |                    |
| ☆ 동압도그                                | ~    | portr       | 204                 |       |                 |                                  |                    |
| ····································· |      |             |                     |       |                 | VLAN 추가                          |                    |
| п 애플리케이션                              | ~    |             |                     |       |                 | TYPE                             |                    |
| 방화벽                                   | ~    |             |                     |       |                 | VLAN 이름                          | port1              |
| 🕵 사용자 관리                              |      |             |                     |       |                 | VLAN 상태                          |                    |
| 💥 일반설정                                | ~    |             |                     |       |                 | Promisc                          | ○활성화  ●비활성화        |
| 🕻 네트워크                                | ^    |             |                     |       |                 | 포트                               | ●eth1 ○eth2 ○ mamt |
| IP 주소                                 |      |             |                     | [추가 ] | 5 <u>작제</u> (1) |                                  |                    |
| 포트                                    |      |             |                     |       |                 | (T:Tagged port, U:Untagged port) |                    |
| ARP                                   |      |             |                     |       |                 |                                  |                    |

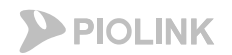

### 인터페이스 추가 설정

Mgmt 이외의 추가 인터페이스 설정

3. IP주소 추가

- 설정 경로: System – 네트워크 – IP주소 설정

- WAF 내 각 인터페이스에 클라우드 콘솔에서 확인되는 IP를 입력 (서브넷 마스크는 /24로 입력 필요)

|                      | NT-K                               |                 |         |              |          |      |                 |             |
|----------------------|------------------------------------|-----------------|---------|--------------|----------|------|-----------------|-------------|
| System Application * | System > 네트워크 > <b>IP 주소</b>       |                 |         |              |          |      |                 |             |
| 🔄 대시보드               | □ DHCP 테이블                         |                 |         |              | 변경       |      |                 |             |
| 네 토하고나타리             | • DHCP 상태 : <b>활성화</b>             |                 |         |              |          |      |                 |             |
|                      | 인터페이스                              | IP 주소           |         | 브로드캐스트       |          |      |                 |             |
| 🚍 시스템 모니터링 🛛 🗸       | Manage-Port                        | 192.168.0.64    |         |              | ÷        |      |                 |             |
| ☆ 통합 로그 🗸 ∨          | <ul> <li>DHCP 라우터 : 활성화</li> </ul> |                 |         |              |          |      |                 |             |
|                      | 목적지                                | 게이트웨이           | 넷마스크    | 인터페이스        | IP 추가    |      |                 |             |
| AV2 AV2              | 0.0.0                              | 192.168.0.1     | 0.0.0.0 | Manage-Port  |          |      |                 |             |
| 🗎 통합 보고서             |                                    |                 |         |              | 인티       | 터페이스 | port1 🗸         |             |
|                      | □ IP 주소 테이블 eth1                   |                 |         |              | ID I     | 버전   | ●IPv4 ○IPv6     |             |
|                      | 인터페이스                              | IP 주소           |         | 브로드캐스트       | IP i     | 주소   | 172.16.0.103/24 | (A.B.C.D/M) |
| 방화벽 🗸                | port                               | 172.16.0.103/24 |         | 172.16.0.255 |          |      | · · · ·         | _           |
| 🕵 사용자 관리             | eth2                               | 10.1.1.46/24    |         | 10.1.1.255   | <b>_</b> |      |                 |             |
| 💥 일반설정 🗸 🗸           |                                    | 추가 🔂 삭제         | 1       |              |          |      |                 |             |
| < 네트워크 ^             |                                    |                 |         |              |          |      |                 | 2           |

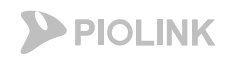

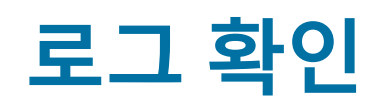

로그 상세내용 확인

- System탭 – 통합로그 – 보안로그 에서 모든 서비스에 대한 보안로그 확인 가능

- 시그니처 매칭으로 인해 발생한 이벤트의 경우, 매칭된 스트링이 탐지근거에 표기되며, 패킷 내용 중 매칭된 스트링은 빨간색으로 하이라이트

됨

#### - 원본 데이터 클릭 시 패킷 내용 확인 가능

| 2022/03/31 13:03:41 | WISE 요청 필터          |          | http     |          |          |          |          |          | 중간      | 127.0.0.1:80                     | ′G <mark>pon</mark> F | orm/dia | ig_Form  | ?image | s/       |        |          |                          | 27.213.32.183:36789           | 192.168.0.123:80 |     | 차단 |
|---------------------|---------------------|----------|----------|----------|----------|----------|----------|----------|---------|----------------------------------|-----------------------|---------|----------|--------|----------|--------|----------|--------------------------|-------------------------------|------------------|-----|----|
| No.                 | 13                  |          |          |          |          |          |          |          |         | 날짜 2022/03/31 13:0               | 3:41                  |         |          |        |          |        |          | 공격 이름                    | WISE 요청 필터                    |                  |     |    |
| 공격 이름(자세히)          | WISE 요청필터           |          |          |          |          |          |          |          |         | 애플리케이션 http                      |                       |         |          |        |          |        |          | App 아이디                  | 1                             |                  |     |    |
| SIG ID              |                     |          |          |          |          |          |          |          |         | SIG 위험도 _                        |                       |         |          |        |          |        |          | 공격 위험도                   | 중간                            |                  |     |    |
|                     | 호스트                 |          |          |          | 1        | 27.0.0.  | 1:80     |          |         |                                  |                       |         |          |        |          |        |          |                          |                               |                  |     |    |
|                     | URL                 |          |          |          | /        | GponF    | orm/dia  | ag_Forr  | n?image | es/                              |                       |         |          |        |          |        |          |                          |                               |                  |     |    |
| 클라이언트 IP/PORT       | 27.213.32.183:36789 |          |          |          |          |          |          |          |         | 서버 IP/PORT 192.168.0.123:8       | )                     |         |          |        |          |        |          | HTTP(S)                  | НТТР                          |                  |     |    |
| WISE ID             | 1                   |          |          |          |          |          |          |          |         | 국가 China                         |                       |         |          |        |          |        |          | Forwarded fo             | -                             |                  |     |    |
| 대응                  | 차단                  |          |          |          |          |          |          |          |         | 탐지위치 -                           |                       |         |          |        |          |        |          | 필드이름                     | -                             |                  |     |    |
|                     | 탐지근거                |          |          |          | -        |          |          |          |         |                                  |                       |         |          |        |          |        |          |                          |                               |                  |     |    |
|                     | 설명                  |          |          |          | fi       | ilter na | me :blo  | ock      |         |                                  |                       |         |          |        |          |        |          |                          |                               |                  |     |    |
|                     |                     |          |          |          |          |          |          |          |         |                                  | 원본                    | 데이터     |          |        |          |        |          |                          |                               |                  |     |    |
|                     |                     |          |          |          |          |          |          |          |         |                                  |                       |         |          |        |          |        |          |                          |                               |                  |     |    |
|                     | Decoded string      |          |          |          | F        | POST /   | GponFo   | rm/dia   | g_Form? | ?images/ HTTP/1.1Host: 127.0.0.1 | :80Co                 | ectio   | on: keep | -alive | Accept   | -Encod | ling: gz | zip, deflateAccept: */*U | er-Agent: Hello, WorldContent | t-Length: 118    |     |    |
| 0000000             | No                  | 50       | Af       | 53       | 54       | 20       | 26       | 47       | 70      | Hex                              | 60                    | 46      | 6f       | 72     | 6d       | 26     | 64       |                          |                               | String           | ( d |    |
| 0000000             |                     | 69       | 61       | 67       | 5f       | 46       | 6f       | 72       | 6d      | 3f                               | 69                    | 6d      | 61       | 67     | 65       | 73     | 2f       |                          | iag Form                      | ?images          | : / |    |
| 00000002            |                     | 20       | 48       | 54       | 54       | 50       | 2f       | 31       | 2e      | 31                               | Od                    | Oa      | 48       | 6f     | 73       | 74     | 3a       |                          | HTTP/1.                       | 1Host            |     |    |
| 0000003             |                     | 20       | 31       | 32       | 37       | 2e       | 30       | 2e       | 30      | 2e                               | 31                    | 3a      | 38       | 30     | Od       | Oa     | 43       |                          | 127.0.0                       | . 1 : 8 0        | C   |    |
| 0000004             |                     | 6f       | 6e       | 6e       | 65       | 63       | 74       | 69       | 6f      | 6e                               | 3a                    | 20      | 6b       | 65     | 65       | 70     | 2d       |                          | onnectio                      | n: keep          | i – |    |
| 0000005             |                     | 61       | 6c       | 69       | 76       | 65       | Od       | Oa       | 41      | 63                               | 63                    | 65      | 70       | 74     | 2d       | 45     | 6e       |                          | aliveA                        | ccept-l          | n   |    |
| 0000006             |                     | 63       | 61       | 64       | 69       | 66       | 67       | 3a       | 20      | 67                               | 78                    | 69      | 70       | 20     | 20       | 64     | 65       |                          | coding:                       | gzip, (          | e   |    |
| 00000007            |                     | 00<br>2f | 0C<br>2e | 10<br>61 | /4<br>0. | 05<br>55 | 00<br>73 | 08<br>65 | 41      | 03<br>2d                         | 03<br>//1             | 67      | 70       | 60     | 3a<br>74 | 20     | 2a<br>20 |                          | TlateA                        | ccept;           | *   |    |
| 0000009             |                     | 48       | 65       | 60       | 60       | 6f       | 20       | 20       | 57      | 6f                               | 72                    | 60      | 64       | D0     | 0a       | 43     | 6f       |                          | Hello. W                      | orld             | : n |    |
| 0000000a            |                     | 6e       | 74       | 65       | 6e       | 74       | 2d       | 4c       | 65      | 6e                               | 67                    | 74      | 68       | 3a     | 20       | 31     | 31       |                          | ntent-Le                      | ngth: 1          | 1   |    |
| 000000b             |                     | 38       | Od       | Oa       | Od       | Oa       |          |          |         |                                  |                       |         |          |        |          |        |          |                          | 8                             |                  |     | 2  |

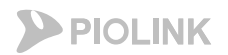

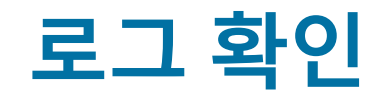

#### 로그 상세내용 확인

#### - 상세필터 내 조건 설정을 통해 특정 조건에 부합하는 로그만 조회가 가능

|                                       | VEBFROM    | ит-к                       |            |         | "다음        | ·부팅시사용" 저장공간과 현자  | 설정이 다릅니다. <u>(설정 관리)</u>                  |                | ⊕ Korean ~ <b>wfadmin</b> |                  |      |    |
|---------------------------------------|------------|----------------------------|------------|---------|------------|-------------------|-------------------------------------------|----------------|---------------------------|------------------|------|----|
| System Ap                             | oplication | System > 통합 로그 > <b>보인</b> | 반로그        |         |            |                   |                                           |                |                           |                  |      |    |
| ── 대시보드                               |            | 필터                         | •          |         | 최근 1 일 🔻   |                   | 애플리케이션 ▼                                  |                |                           | 공격 ▼             |      |    |
|                                       |            | 필터 관리                      |            | 상세 필터 🔺 | 사용자 정의 ▼ ? |                   |                                           |                |                           |                  |      |    |
| 네네 통합 모니터링                            | ~          |                            |            |         | НТТР       | 🗌 HTTPS 🗹 HTTP    |                                           | ×              |                           |                  |      |    |
| 🚍 시스템 모니터링                            | 링 ~        |                            |            |         | 클라이언트 IP   | 1.2.3.4           |                                           | ×              |                           |                  |      |    |
| ☆ 통합 로그                               | ^          |                            |            |         | 호스트        | test.com          |                                           | × +            |                           | 🗷 내보내기 🛛 📿 초기화   | 🖹 저장 | 적용 |
| 통합 로그설정                               |            |                            |            |         |            |                   |                                           |                |                           |                  | 100  | 12 |
| 로그 내보내기<br>ㅂ아ㄹㄱ                       |            | 2022/03/31 15:06:40        | WISE 요청 필터 | http    | 중간         | 133.186.212.228   | /                                         |                | 162.221.192.26            | 192.168.0.123:80 |      | 차단 |
| ····································· | Ъ          | 2022/03/31 13:41:09        | WISE 요청 필터 | http    | 중간         | 133.186.241.68:80 | /favicon.ico                              |                | 143.110.243.141:48456     | 192.168.0.123:80 |      | 차단 |
| 방화벽 로그                                | -          | 2022/03/31 13:41:08        | WISE 요청 필터 | http    | 중간         | 133.186.241.68:80 | /                                         |                | 143.110.243.141:48456     | 192.168.0.123:80 |      | 차단 |
| 접근로그                                  |            | 2022/03/31 13:28:41        | WISE 요청 필터 | http    | 중간         |                   | /                                         |                | 221.2.155.199:53890       | 192.168.0.123:80 |      | 차단 |
|                                       |            | 2022/03/31 13:18:23        | WISE 요청 필터 | http    | 중간         |                   | /boaform/admin/formLogin?username=adminis | p&psd=adminisp | 115.59.26.133:38673       | 192.168.0.123:80 |      | 차단 |
| AV2                                   |            | 2022/03/31 13:12:41        | WISE 요청 필터 | http    | 중간         | 133.186.132.42    | ///remote/fgt_lang?lang=///////////dev/   |                | 45.134.144.140            | 192.168.0.123:80 |      | 차단 |

#### - 상세필터의 조건은 아래와 같음

| HTTP      |
|-----------|
| 공격 이름(상세) |
| 국가        |
| 다용        |
| 서비P       |
| 클라이언트 IP  |
| 호스트       |

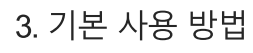

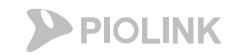

### 로그 확인

#### 로그 내보내기

#### - 로그 내보내기 기능을 통해 엑셀 파일로 추출 가능 (내보내기 후 System탭 – 통합로그 – 로그 내보내기 에서 다운로드 가능)

#### - 로그 내보내기를 위해서는 기간을 반드시 사용자 정의로 설정해야 함

|                                         | > PIOLINK       WEBFRONT-K |        |         |                                             |        |                     |                                |  |                      |                   |      |      |  |
|-----------------------------------------|----------------------------|--------|---------|---------------------------------------------|--------|---------------------|--------------------------------|--|----------------------|-------------------|------|------|--|
| System Application *                    | System > 통합 로그 > <b>보안</b> | ·로그    |         |                                             |        |                     |                                |  |                      |                   |      |      |  |
| ☑ 대시보드 필터 ▼                             |                            | •      | 20      | 2022/03/31 13:23:30 ~ 2022/04/01 13:28:30 - |        |                     | 애플리케이션 ▼ 공격 ▼                  |  |                      |                   |      |      |  |
| ▲ 표 표 표 표 표 표 표 표 표 표 표 표 표 표 표 표 표 표 표 | 필터 관리                      |        | 상세 필터 ▼ | 사용자 정의 ▼ ?                                  |        |                     |                                |  |                      | ☑ 내보내기 ② 초기화      | 🖪 저장 | 적용   |  |
| 🚍 시스템 모니터링 🛛 🗸                          |                            |        |         |                                             |        |                     |                                |  |                      |                   | 30 - | ▼ 12 |  |
|                                         | 날짜                         | 공격 이름  | 애플리케이션  | SIG 위험도                                     | 공격 위험도 | 호스트                 | URL                            |  | 클라이언트 IP/PORT        | 서버 IP/PORT        | 국가   | 대응   |  |
| ☆ 종압도그 ^                                | 2022/04/01 12:14:43        | 요청형식검사 | http    |                                             | 낮음     |                     | /                              |  | 23.95.100.141:55224  | 192.168.0.123:80  |      | 차단   |  |
| 통합 로그설정                                 | 2022/04/01 12:09:32        | 요청형식검사 | http    |                                             | 낮음     |                     | /                              |  | 23.95.100.141        | 192.168.0.123:80  |      | 차단   |  |
| 로그 내보내기                                 | 2022/04/01 11:45:21        | 검사회피   | http    |                                             | 낮음     | 133.186.132.42:443  | /cgi-bin/.%2e/.%2e/.%2e/bin/sh |  | 45.155.204.146       | 192.168.0.123:80  | -    | 차단   |  |
| 보안로그                                    | 2022/04/01 11:38:31        | 접근제어   | http    | 높음                                          | 중간     | 133.186.241.68      | /1.bak                         |  | 103.243.200.42:64976 | 192.168.0.123:80  |      | 차단   |  |
| 감사/시스템 로그                               | 2022/04/01 11:32:03        | 검사회피   | https   |                                             | 낮음     | 133.186.146.205:443 | /cgi-bin/.%2e/.%2e/.%2e/bin/sh |  | 192.168.0.126:33752  | 192.168.0.123:443 |      | 차단   |  |
| 방화벽 로그                                  | 2022/04/01 11:29:49        | 검사회피   | https   |                                             | 낮음     | 133.186.211.115:443 | /cgi-bin/.%2e/.%2e/.%2e/bin/sh |  | 192.168.0.56:52930   | 192.168.0.123:443 |      | 차단   |  |
|                                         |                            |        |         |                                             |        |                     |                                |  |                      |                   |      |      |  |

| PIOLINK  |             |                                                   |              |                   |                   |      |    |  |  |
|----------|-------------|---------------------------------------------------|--------------|-------------------|-------------------|------|----|--|--|
| System   | Application | <ul> <li>System &gt; 통합 로그 &gt; 로그 내보니</li> </ul> | 17           |                   |                   |      |    |  |  |
| 🔄 대시보드   |             | □ 로그 내보내기                                         |              |                   |                   |      |    |  |  |
| 교 통합 모니터 | 링 ~         | 보안 로그 감사/시스템 로그                                   | 방화벽 로그 접근 로그 |                   |                   |      |    |  |  |
| 🚍 시스템 모니 | 터링 ~        | 순서                                                | 목록           | 요청 시간             | 완료 시간             | 파일   | 삭제 |  |  |
| 🛷 통합 로그  |             | 1                                                 | test         | 22/04/01 13:29:29 | 22/04/01 13:29:34 | 다운로드 | 삭제 |  |  |
| 통합 로그설   |             |                                                   |              |                   |                   |      |    |  |  |
| 로그 내보내   | 21          |                                                   |              |                   |                   |      |    |  |  |
| 보안로그     |             |                                                   |              |                   |                   |      |    |  |  |
| 감사/시스템   | 로그          |                                                   |              |                   |                   |      |    |  |  |

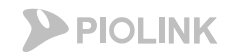

## 차단 정책

시그니처 확인

- System탭 – 애플리케이션 – 시그니처 관리 에서 시그니처 리스트와 정책 확인 가능

- 시그니처 정책은 **차단**(매칭 시 차단 및 로그 발생), **탐지**(매칭 시 통과 및 로그 발생), **예외**(매칭 시 통과 및 로그 미 발생) 중 하나로 설정

| Sj      | ystem Application * | System > 애플리케                             | 이션 > 시그니처 관리                                  |       |      |         |    |          |  |  |  |
|---------|---------------------|-------------------------------------------|-----------------------------------------------|-------|------|---------|----|----------|--|--|--|
| ₩.      | 대시보드                | □ 시그니처 버전                                 |                                               |       |      |         | 변경 | !        |  |  |  |
| <u></u> | 통합 모니터링 🛛 🗸         | • 현재 시그니치                                 | 버전: 4.68                                      |       |      |         |    |          |  |  |  |
| -       | 시스템 모니터링 🛛 🗸        | □ 시그니처 리스트                                |                                               |       |      |         | 변경 | 1        |  |  |  |
| ~       | 통합 로그 🗸 🗸           | <ul> <li>보안레벨: 높음<br/>(의심가는 접근</li> </ul> | ☆[사용사]<br>전체를 차단하지만 일부 정상접근도 차단 될 수 있습니다. )   |       |      |         |    |          |  |  |  |
| AV2     | AV2                 |                                           |                                               |       | 접근제이 | - 차단URL |    | ~        |  |  |  |
| _       |                     | 시그니처 ID                                   | 시그니처 정보                                       | 위험도   | 차단   | 탐지      | 예외 |          |  |  |  |
| 皆       | 통합 보고서              | ACC-00001                                 | 설명 : .htaccess 액세스 공격                         | 하     | ٠    |         |    | <b>^</b> |  |  |  |
|         |                     | ACC-00002                                 | 설명 : /architext_query.pl                      | 하     | •    |         |    |          |  |  |  |
| ш       | 애들리케이션 ^            | ACC-00003                                 | 설명 : /blabla.ida                              | 상     | ٠    |         |    |          |  |  |  |
|         | 애플리케이션 관리           | ACC-00004                                 | 설명 : /cgi-bin/global.cgi 취약점                  | 하     | ٠    |         |    |          |  |  |  |
|         | 애플리케이션 석전 보기        | ACC-00005                                 | 설명 : /etc/.rhosts 시스템 파일 접근공격                 | 상     | ٠    |         |    |          |  |  |  |
|         | 에플리케이션 선정 가정함       | ACC-00006                                 | 설명 : /etc/hosts 시스템 파일 접근공격                   | 상     | •    |         |    |          |  |  |  |
|         | 애들다케이션 열정 간편화       | ACC-00007                                 | 설명 : /etc/passwd시스템 파일 접근공격                   | 상     | •    |         |    |          |  |  |  |
|         | 고급첨부파일검사 설정         | ACC-00008                                 | 설명 : /sam 샘파일 추출 공격1                          | 하     | •    |         |    |          |  |  |  |
|         | 시그니처 관리             | ACC-00009                                 | 설명 : /sam 샘파일 추출 공격2                          | 하     | •    |         |    |          |  |  |  |
|         | 시그니처 내보내기           | ACC-00010                                 | 설명 : /sam 샘파일 추출 공격3                          | 하     | ٠    |         |    |          |  |  |  |
|         | 정규식 설정              | ACC-00011                                 | 설명 : /test/jsp/declaration/IntegerOverflo접근공격 | 하     | ٠    |         |    |          |  |  |  |
|         | 브래리스트 과리            | ACC-00012                                 | 설명 : /test/jsp/pageIsErrorPage.* 접근공격         | 하     | ٠    |         |    |          |  |  |  |
|         |                     | ACC-00013                                 | 설명 : /test/jsp/pageIsThreadSafe.* 접근공격        | 하     | •    |         |    |          |  |  |  |
|         | 와이드리스드 관리           | ACC-00014                                 | 월명 : /test/jsp/pageSession.* 접근공격             | 하     | •    |         |    |          |  |  |  |
|         | 방화벽 🗸               | ACC-00015                                 | 설명 : ///winnt/win.ini 접근 취약점                  | 라<br> | •    |         |    |          |  |  |  |
|         | · · ·               | ACC-00016                                 | 설명 : 검색 robots 접근 공격                          | 중     | •    |         |    | •        |  |  |  |

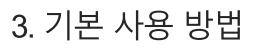

차단 정책

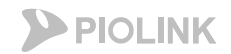

#### 시그니처 변경

#### - 시그니처 리스트의 변경 버튼 클릭 후 시그니처 별 정책 설정이 가능

- 시그니처 별, 애플리케이션 별로 시그니처 확인 및 정책 설정이 가능 (특정 서비스에서만 시그니처 정책을 별도로 설정할 수 있음)

|                        | NT-K                                   |                                                      |            |        |                  |                               |      |          |          |         |        |
|------------------------|----------------------------------------|------------------------------------------------------|------------|--------|------------------|-------------------------------|------|----------|----------|---------|--------|
| System Application     | « System > 애플리키                        | 케이션 > <b>시그니처 관리</b>                                 |            |        | System > 애플리커    | I이션 > <b>시그니처 관리</b>          |      |          |          |         |        |
| ☑ 대시보드                 | □ 보안레벨                                 |                                                      |            | 변경     |                  |                               | • -  | 보기 형식    | ◉ 애플     | ·리케이션 C | ○ 시그니처 |
| 통합 모니터링 🛛 🗸            | <ul> <li>현재 보안러<br/>(의심가는 접</li> </ul> | 1벨: 높음 [사용자]<br>[근 전체를 차단하지만 일부 정상접근도 차단 될 수 있습니다. ) |            |        | □ 애플리케이션         | 011512 7210144                | АВ   |          |          |         |        |
| 🚍 시스템 모니터링 🛛 🗸         |                                        |                                                      |            |        | http             | 배굴니게이건<br>HTTD Web Service    | 23   |          |          |         |        |
| ☆ 통합로그 ∽               | □ 시그니처 리스                              | <u>E</u>                                             | 사용자 시그니    | 처 상세보기 |                  | HTTPS Web Service             |      |          | 1        |         |        |
|                        | 접근제어 - 차단URI                           | L 🗸                                                  |            |        | service_1_https  |                               |      |          | -        |         |        |
| AVZ                    | 시그니처 ID                                | 시그니처 정보                                              | 위험도 차단 탐   | 지 예외   | service 2 http   |                               |      |          | -        |         |        |
| 🗈 통합 보고서               |                                        |                                                      | 전체 전       | 레 전체   | service 2 https  |                               |      |          | -        |         |        |
|                        | ACC-00001                              | 설명 : .htaccess 액세스 공격                                | 하 🔶        | A      | service_3_http   |                               |      |          | -        |         |        |
| □ 애플리케이션 ^             | ACC-00002                              | 설명 : /architext_query.pl                             | 하 🔸        |        | section 2 latter |                               |      |          | •        |         |        |
| 애플리케이션 관리              | ACC-00003                              | 설명 : /blabla.ida                                     | 상 🔸        |        |                  |                               |      |          |          |         |        |
| 애폭리케이션 석정 보기           | ACC-00004                              | 설명 : /cgi-bin/global.cgi 취약점                         | 하 🔸        |        | □ 시그니처           |                               |      |          |          |         |        |
| 에플리레이셔 서저 가파히          | ACC-00005                              | 설명 : /etc/.rhosts 시스템 파일 접근공격                        | 상 🔸        |        | 접근제어 - 차단URL     | ✓                             |      |          |          |         |        |
| 에들디케이션 설정 신원와          | ACC-00006                              | 설명 : /etc/hosts 시스템 파일 접근공격                          | 상 🔹        |        | 시그니처 ID          | 시그니처 정보                       | 위험도  | 차단 탐지 예외 | -        |         |        |
| 고급첨부파일검사 설정            | ACC-00007                              | 설명 : /etc/passwd시스템 파일 접근공격                          | 상 🔹        |        |                  |                               |      | 전체 전체 전체 |          |         |        |
| 시그니처 관리                | ACC-00008                              | 설명 : /sam 샘파일 추출 공격1                                 | 하 🔶        |        | ACC-00001        | 설명 : .htaccess 액세스 공격         | 하    | •        | <u> </u> |         |        |
| 시그니처 내보내기              | ACC-00009                              | 설명 : /sam 샘파일 추출 공격2                                 | 하 🔸        |        | ACC-00002        | 설명 : /architext_query.pl      | 하    | •        |          |         |        |
| 정규식 설정                 | ACC-00010                              | 설명 : /sam 샘파일 추출 공격3                                 | 하 🔶        |        | ACC-00003        | 설명 : /blabla.ida              | 상    | •        |          |         |        |
| 브래리스트 과리               | ACC-00011                              | 설명 : /test/jsp/declaration/IntegerOverflo접근공격        | 하 🔶        |        | ACC-00004        | 설명 : /cgi-bin/global.cgi 취약점  | 하    | •        |          |         |        |
| 릴 ㅋㅋ—— 단ㅋ<br>히이트리스트 과리 | ACC-00012                              | 설명 : /test/jsp/pagelsErrorPage.* 접근공격                | 하 🔶        |        | ACC-00005        | 설명 : /etc/.rhosts 시스템 파일 접근공격 | 상    | •        |          |         |        |
| 와이드디스트 관리              | ACC-00013                              | 설명 : /test/jsp/pageIsThreadSafe.* 접근공격               | 하 🔶        |        | ACC-00006        | 설명 : /etc/hosts 시스템 파일 접근공격   | 상    | •        | _        |         |        |
| 패 방화벽 ~                | ACC-00014                              | 설명 : /test/jsp/pageSession.* 접근공격                    | 하 🔶        |        | ACC 00007        | 서마. / /                       | A.L. |          | - •      |         |        |
|                        | ACC-00015                              | 설명 : ////winnt/win.ini 접근 취약점                        | 하 🔶        |        |                  |                               |      |          |          |         |        |
| 💁 사용자 관리               | ACC-00016                              | 설명 : 검색 robots 접근 공격                                 | 중 <b>●</b> | •      |                  |                               |      |          |          |         |        |
| 🖌 일반설정 🛛 🗸             |                                        | 적용 리셋 취소                                             |            |        |                  |                               |      |          |          |         |        |

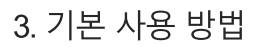

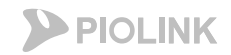

### 차단 정책

사용자 시그니처 추가

#### - 시그니처 리스트의 변경 버튼 클릭 후 시그니처 별 정책 설정이 가능

- 사용자 시그니처 추가 가능 (공격 종류에 따라 문자열, 정규식, PCRE 패턴으로 추가 가능)

|                    | NT-K                                                                                     |                                       | Sustan Application W System > 애플리케이션 > 시그니처 관리                                                             |
|--------------------|------------------------------------------------------------------------------------------|---------------------------------------|----------------------------------------------------------------------------------------------------|
| System Application | 9 System > 애플리케이션 > <b>시그니처 관리</b>                                                       |                                       |                                                                                                    |
| 😔 대시보드             | □ 보안레벨                                                                                   | 변경                                    | · · · · · · · · · · · · · · · · · · ·                                                                      |
| 🔟 통합 모니터링 🛛 🗸      | <ul> <li>현재 보안레벨: 높음 [사용자]</li> <li>(의심가는 접근 전체를 차단하지만 일부 정상접근도 차단 될 수 있습니다.)</li> </ul> |                                       | USER-WAP-00001 Referer [\$][[(+)?](+)?d(.<br>+)?i(+)?d(.<br>+)?i(+)? (*)?d(.<br>+)?i(+)?d(.<br>+)?i(+)?d(. |
| 📾 시스템 모니터링 🛛 🗸     |                                                                                          |                                       |                                                                                                    |
| ☆ 통합 로그 ∨          | 비 시그니서 디스트                                                                               |                                       |                                                                                                    |
| AV2 AV2            | 접근제어 - 차단URL V                                                                           | 이슈드 카드나 타지 메이                         |                                                                                                    |
| 🗈 통합 보고서           | 시그닉지 ID 시그닉지 영도                                                                          | · · · · · · · · · · · · · · · · · · · | [音] 통합 보고서                                                                                                 |
| 🗖 애프리케이션 🔷         | ACC-00001 설명 : .htaccess 액세스 공격                                                          | 하 🔶 🔺                                 | 🖬 애플리케이션 ^                                                                                                 |
| [[] 에อ니케이언         | ACC-00002 설명 : /architext_query.pl                                                       | 하 🔶                                   | 애플리케이션 관리                                                                                                  |
| 애플리케이션 관리          | ACC-00003 설명 : /blabla.ida                                                               | 상 •                                   |                                                                                                    |
| 애플리케이션 설정 보기       | ACC-00004 설명 : /cgi-bin/global.cgi 취약점                                                   | <u>아</u> •                            |                                                                                                    |
| 애플리케이션 설정 간편화      | ACC-00005 설명 : /etc/.rhosts 시스템 파일 접근공격                                                  |                                       | 애들디케이션 열정 간편화                                                                                              |
| 고급첨부파잌검사 설정        | ACC-00000 설명 : /etc/nosts 시스템 파일 접근공격                                                    |                                       | 고급첨부파일검사 설정                                                                                                |
| 시기니처 과리            | ACC-00008 성명·/etc/passwork====================================                           | <del>م ب</del>                        | 시그니처 관리                                                                                                    |
|                    | ACC-00009 설명 : /sam 생파일 추출 공격2                                                           | · · · · · · · · · · · · · · · · · · · | 시그니처 내보내기                                                                                                  |
| 지그니저 내오내기          | ACC-00010 설명 : /sam 샘파일 추출 공격3                                                           | 하. ◆                                  | 정규식 설정                                                                                                    |
| 정규식 설정             | ACC-00011 설명 : /test/jsp/declaration/IntegerOverflo접근공격                                  | 하 .                                   |                                                                                                    |
| 블랙리스트 관리           | ACC-00012 설명 : /test/jsp/pagelsErrorPage.* 접근공격                                          | 하 🔶                                   |                                                                                                    |
| 화이트리스트 관리          | ACC-00013 설명 : /test/jsp/pageIsThreadSafe.* 접근공격                                         | 하 🔶                                   | 화아트리스트 관리                                                                                                  |
|                    | ACC-00014 설명 : /test/jsp/pageSession.* 접근공격                                              | 하 🔶                                   | III                                                                                                    |
|                    | ACC-00015 설명 : ///winnt/win.ini 접근 취약점                                                   | 하 🔶                                   | 추가 🔂 수정 🖻 삭제 💼                                                                                             |
| 🕵 사용자 관리           | ACC-00016 설명 : 검색 robots 접근 공격                                                           | 중 ● ▼                                 | ♣ 사용자 관리                                                                                                   |
| 🗙 일반설정 🛛 🗸         | 적용 리셋 취소                                                                                 |                                       | 적용 취소                                                                                                    |

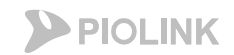

### 3. 기본 사용 방법 **예외 처리**

#### 화이트리스트

- System탭 – 애플리케이션 – 화이트리스트 관리 에서 IP/Port 기반의 화이트리스트 기능 제공 (IP 대역으로 설정 가능)

- WAF 전체에 대해 통합적으로 적용됨 (개별 도메인 등에 대해서 설정 안 됨)

- 네트워크 구성에 따라 적용하기 힘들 수 있음 (상단에 LB 위치할 경우)

|                                                           | NT-K                                 |                                         |          |       | "다음부팅시사용" 저장공간과 |
|-----------------------------------------------------------|--------------------------------------|-----------------------------------------|----------|-------|-----------------|
| System Application *                                      | System > 애플리케이션                      | › <b>화이트리스트 관</b> 려                     | 2]       |       |                 |
| 🔄 대시보드                                                    | □ 화이트리스트 상태                          |                                         |          |       | 변경              |
| 🔟 통합 모니터링 🛛 🗸                                             | <b>v</b> :                           | 상태 : <b>활성화</b><br>보아로그 · 비 <b>화</b> 서하 |          |       |                 |
| 💼 시스템 모니터링 🛛 🗸                                            | •                                    | 소년소교 : 기월 6최                            |          |       |                 |
| ☆ 통합 로그 →                                                 | □ <b>화이트리스트 목록</b><br>화이트리스트 IP/PORT |                                         |          |       | 변경              |
| AV2 AV2                                                   | 클라이언트 IP 주소                          | 클라이언트 포트                                | 서버 IP 주소 | 서버 포트 | 설명              |
| 🗎 통합 보고서                                                  | 1.2.3.4/32                           | 전체                                      | 전체       | 80    | A               |
|                                                           |                                      |                                         |          |       |                 |
| 애플리케이션 관리<br>애플리케이션 설정 보기<br>애플리케이션 설정 간편화<br>고급첨부파일검사 설정 |                                      |                                         |          |       | Ŧ               |
| 시그니처 관리                                                   |                                      |                                         |          |       |                 |
| 시그니처 내보내기                                                 |                                      |                                         |          |       |                 |
| 성규칙 설정                                                    |                                      |                                         |          |       |                 |
| ·····································                     |                                      |                                         |          |       |                 |

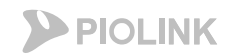

#### 블랙리스트

#### - System탭 – 애플리케이션 – 블랙리스트 관리 에서 IP 기반의 블랙리스트 기능 제공 (IP 대역으로 설정 가능)

- WAF 전체에 대해 통합적으로 적용됨 (개별 도메인 등에 대해서 설정 안 됨)

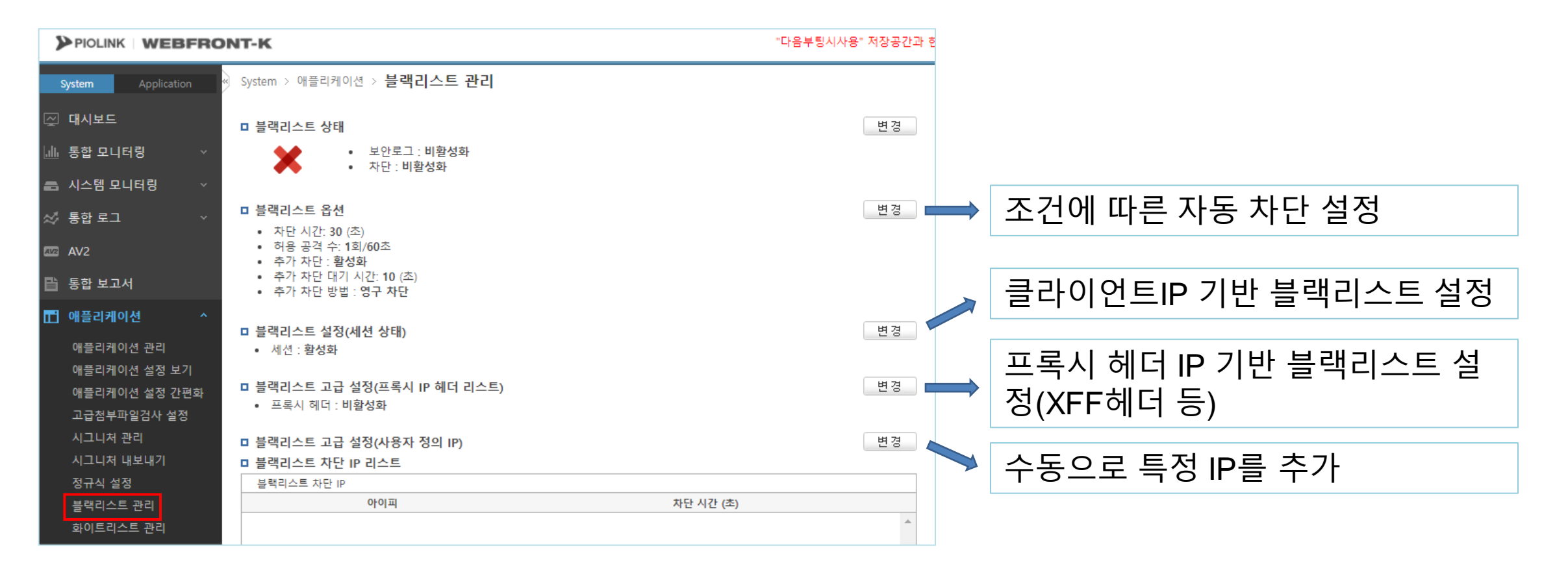

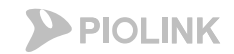

### 3. 기본 사용 방법 예외 처리

WISE 요청필터

- Application탭 – {특정 애플리케이션} – 요청검사 – WISE 요청필터에서 다양한 조건의 검사 항목 따른 필터 설정 가능 - 각 필터 별로 통과, 무로그 통과, 차단, 무로그 차단, 검사, 무로그 검사 등의 액션 설정 가능 (<u>AND / OR 조건 설정</u>)

- 통과: 무조건 통과
- 차단: 무조건 차단
- 검사: 보안 엔진으로 검사 후 검사 결과에 따라 통과 또는 차단

| System Application / 요청검사 > WISE 요성필터                          |         |
|----------------------------------------------------------------|---------|
| http                                                           |         |
| 마 WISE 요청 필터 상태                                                | 변경      |
| 📿 모니터링 🔹 🔪 🔹 보안로그 : 환성화                                        |         |
| • 증거 : 활성화                                                     |         |
|                                                                |         |
| RC 요청검사 ^                                                      | 111 894 |
| 전 근제 어 Wise 요정 펄떡 리스트                                          | 면경      |
| 법이 비금 URL 우선 순위 액션 소선 님과 및 사건<br>법이 비금 URL 우선 순위 액션 소선 비가 및 사건 | 설명      |
| · · · · · · · · · · · · · · · · · · ·                          | - Î     |
| 비피오비플로우자타 // 헤더 X-Forwarded-For 첫규식 103.243.200.11-2541        |         |
|                                                                |         |
|                                                                |         |
| 위고 것 프로그램 파다                                                   |         |
|                                                                |         |
|                                                                |         |
|                                                                |         |
|                                                                |         |
|                                                                |         |
|                                                                |         |
|                                                                |         |
|                                                                |         |
|                                                                |         |
|                                                                |         |
| Smugging 상격자년                                                  |         |
| HTTP POST 공격사건                                                 | *       |
| Slowlork 공격자년<br>· · · · · · · · · · · · · · · · · · ·         |         |
| Slow Read & 474 E                                              |         |
| 과다요정세어                                                         |         |
| WIDE 中心 曾日                                                     |         |
| 화이트리스 트                                                        |         |

| permit1 |   | /*   |                 | 1 | 무로그 통과 | AND | 비활성화                | Į  | 필터    |
|---------|---|------|-----------------|---|--------|-----|---------------------|----|-------|
|         |   | 헤더   | X-Forwarded-For |   | 정규식    | -   | 103.243.200.[1-254] |    |       |
|         | ₩ | 메서드  | -               |   | 포함     | (   | GET                 | 검시 | ·  항목 |
|         |   | 매개변수 | WAF             |   | 포함     | I   | permit              |    |       |

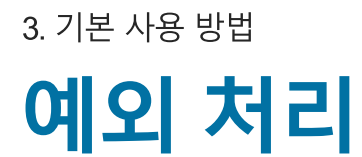

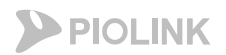

WISE 요청필터

- 필터에 등록된 검사 항목이 없을 시 <u>조건 없이</u> 동작함 같음 - 검사 항목에는 아래의 7가지 조건을 통한 설정이 가능 포함 포함하지 않음 정규식 WISE 요청 필터 검사 항목 추가 매개변수가 존재함 매개변수가 존재하지 않음 데이터 형식 매개변수 값이 존재하지 않음  $\mathbf{v}$ PCRE 쿠키 변수 메서드 조건 히더  $\sim$ 매개변수 값 IP 주소 시그니처 ID 확인 취소 국가명

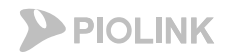

### 예외 처리

WISE 요청필터

- IP를 기준으로 검사 항목을 추가할 경우, 네트워크 구성에 따라 다른 방법으로 추가해야 함

1. WAF가 최상단일 경우

>> IP주소로 대응 (IP 대역으로 추가 가능)

>> WISE 요청필터로 IP기반대응 불가능

>> 헤더 (X-Forwarded-For)로 대응

- 2. [HTTP 통신 or HTTPS 통신] + WAF 상단에 LB가 존재 + (LB에서 인증서 처리)
- 3. HTTPS 통신 + WAF 상단에 LB가 존재 + LB에서 인증서 처리가 되지 않을 경우

| 필터 이금         URL         우선 순위         액션         조건         날짜 및 시간         설명           test         /*         1         통과         OR         비활성화         테스트용 입<br>다           해더         X-Forwarded-For         포함         1.2.3.4         <                                                                                                    |  | □ WISE 요청 | 필터 리스 | <u>NE</u>       |       |     |                                   |                           | 변경                |   |
|----------------------------------------------------------------------------------------------------|--|-----------|-------|-----------------|-------|-----|-----------------------------------|---------------------------|-------------------|---|
| test       /*       1       통과       OR       비활성화       테스트용 입<br>다         해더       X-Forwarded-For       포함       1.2.3.4           해더       X-Forwarded-For       포함       5.6.7.8           해더       X-Forwarded-For       정규식       1.2(\United-For - 0.0000)       1.2(\United-For - 0.0000)                                                                                                    |  | 필터 이름     |       | URL             | 우선 순위 | 액션  | 조건                                | 날짜 및 시간                   | 설명                |   |
| 헤더         X-Forwarded-For         포함         1.2.3.4           헤더         X-Forwarded-For         포함         5.6.7.8           헤더         X-Forwarded-For         정규식         1.2(₩.([1-9]?[0-9]]1[0-9]{2}]2[0-4][0-25[0-5])){2}                                                                                                    |  | test      | /*    |                 | 1     | 통과  | OR                                | 비활성화                      | 테스트용 입니<br>다      | * |
| 해더         X-Forwarded-For         포함         5.6.7.8           해더         X-Forwarded-For         정규식         1.2(₩.([1-9]?[0-9]]1[0-9]{2}]2[0-4][0-9]{2}]2[0-4][0-9]{2}]2[0-4][0-9]{2}]2[0-4][0-9]{2}[0-9][1][0-9]{2}[0-9][1][0-9]{2}[2][0-4][0-9]{2}[0-9][1][0-9]{2}[0-9][1][0-9][1][0-9][1][0-9][1][0-9][1][0-9][1][0-9][1][0-9][1][0-9][1][0-9][1][0-9][1][0-9][1][0-9][1][0-9][ |  |           | 헤더    | X-Forwarded-For |       | 포함  | 1.2.3.4                           |                           |                   |   |
| 해더 X-Forwarded-For 정규식 1.2(\([1-9]?[0-9]]1[0-9]{2}]2[0-4][0-<br>25[0-5])){2}                                                                                                    |  | ŵ         | 헤더    | X-Forwarded-For |       | 포함  | 5.6.7.8                           |                           |                   |   |
|                                                                                                    |  |           | 헤더    | X-Forwarded-For |       | 정규식 | 1.2(₩.([ <sup>-</sup><br>25[0-5]) | 1-9]?[0-9] 1[0-9<br>)){2} | 9]{2} 2[0-4][0-9] |   |

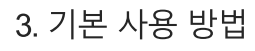

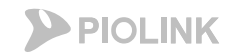

### 예외 처리

화이트리스트(요청검사)

- Application탭 – {특정 애플리케이션} – 요청검사 – 화이트리스트 에서 특정 URL에 대해 특정 IP(대역)로부터의 접근을 허용할 수 있음 - 해당 애플리케이션에 설정되어 있는 도메인에 대해서만 접근 허용

- 네트워크 구성에 따라 적용하기 힘들 수 있음 (상단에 LB 위치할 경우)

|                      | NT-K                                                                       |     | "다음부팅시사용" 저장공간과  |
|----------------------|----------------------------------------------------------------------------|-----|------------------|
| System Application * | Application > 요청검사 > <b>화이트리스트</b>                                         |     |                  |
| ⊘ 모니터링 ✓ ☆ 로그 ✓      | <ul> <li>■ 화이트리스트 상태</li> <li>• 상태 : 활성화</li> <li>• 보안로그 : 비활성화</li> </ul> |     | 野<br>辺<br>で<br>の |
| C 요청검사 ^             | 화이트리스트                                                                     |     | 변 경              |
| 접근세어                 | 필터 이름                                                                      | URL | 설명               |
| 디렉토리리스팅차단            | test /*                                                                    |     | ·                |
| 검사회피차단               | 1.2.3.0/24                                                                 |     |                  |
| 버퍼오버플로우차단            | 5.6.7.8/32                                                                 |     |                  |
| 요청형식검사               |                                                                            |     |                  |
| 쿠키보호                 |                                                                            |     |                  |
| 웹공격프로그램차단            |                                                                            |     |                  |
| SQL삽입차단              |                                                                            |     |                  |
| 스크립트삽입차단             |                                                                            |     |                  |
| 인클루드인젝션차단            |                                                                            |     |                  |
| 신용카드정보유입차단           |                                                                            |     |                  |
| 주민등록정보유입차단           |                                                                            |     |                  |
| 다운로드검사               |                                                                            |     |                  |
| 폼필드검사                |                                                                            |     |                  |
| 금칙어차단                |                                                                            |     |                  |
| 업로드검사                |                                                                            |     |                  |
| Smuggling 공격차단       |                                                                            |     |                  |
| HTTP POST 공격차단       |                                                                            |     | -                |
| Slowloris 공격차단       |                                                                            |     |                  |
| Slow Read 공격차단       |                                                                            |     |                  |
| 과다요청제어               |                                                                            |     |                  |
| WICE O처필터            |                                                                            |     |                  |
| 화이트리스트               |                                                                            |     |                  |
|                      |                                                                            |     |                  |
3. 기본 사용 방법

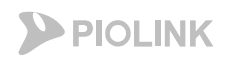

### 장애 조치

차단으로 인한 이슈

- System탭 – 통합로그 – 보안로그 에서 차단 내역 확인 후 정책 변경 / 예외 처리를 통해 대응

- 실제 WAF가 차단하는 것인지 식별이 우선적으로 필요

- WAF 차단으로 인한 경우, 기본적으로는 아래의 페이지가 출력되면서 http 400 응답 코드가 리턴됨 (설정에 따라 별도 메시지 리턴 가능)

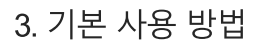

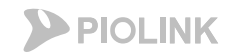

### 장애 조치

#### 차단으로 인한 이슈

- WAF 차단 시 출력되는 메시지나 동작은 별도 설정 가능 (Application탭 – {특정 애플리케이션} – 애플리케이션 – 응답설정)

- 접속 종료: reset 전송
- 리다이렉트: 지정한 URL로 리다이렉트
- 사용자 정의: 작성된 메시지 전송
- https 리다이렉트: 차단된 도메인에 대해 http가 아닌 https로 리다이렉트 (http 응답코드 중 307 Temporary Redirect를 이용함 / 301, 302 리다이렉트 아님)

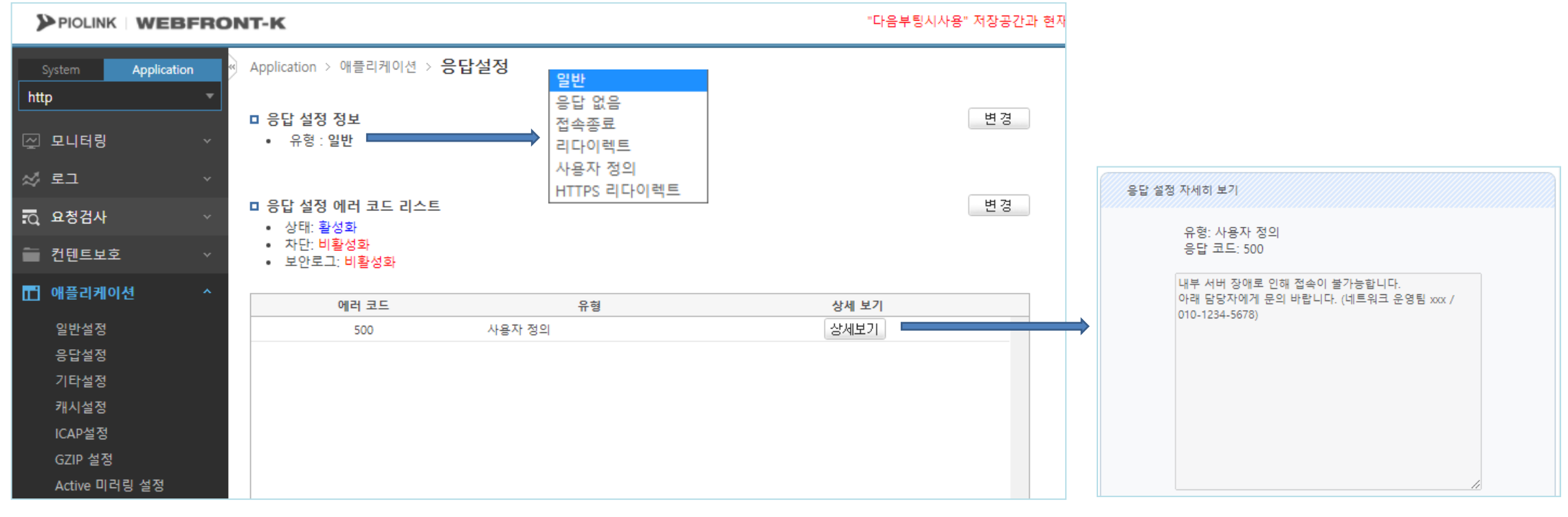

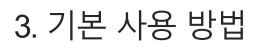

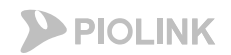

### 장애 조치

통신 불량으로 인한 이슈

- 클라이언트가 받는 응답코드 확인이 필요 (WAF 기준)

- WAF 상단에 다른 네트워크 장비가 있을 경우에는 응답 코드가 달라질 수 있음

1. http 4xx (WAF 차단 메시지 확인 안 될 경우) : 하단 서버에서 확인 및 조치 필요

- 2. http 500 (Internal server error) : WAF에서 하단 서버로 헬스 체크가 되지 않음 > 헬스 체크 확인
- 3. http 502 (Bad gateway) : 하단 서버로부터 비정상적인 응답을 받을 경우 or WAF가 요청/응답을 제대로 처리하지 못할 경우
- 4. http 504 (Gateway Timeout) : 하단 서버에서 특정 시간 안에 응답을 주지 않을 경우 (시간 제한 기본값: 600초)

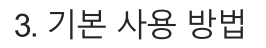

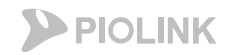

### 장애 조치

#### 통신 불량으로 인한 이슈

- WAF 내부 shell에 접속 후 nginx 에러로그의 확인이 필요 \*\* NHN클라우드 내 WAF에는 ID/PW가 아닌 <u>개인키 인증을 통해서만</u> 접속 가능 SSH를 통해 CLI 접속

WF-KS# conf

WF-KS(config)# st

piolink's password:

(해당 계정의 비밀번호 입력 시 linux shell로 변경됨)

root@WF-KS:~#cd/opt/k2/hdd/log/nginx/

root@WF-KS:~/log/nginx#ls

error.log error.log.2 error.log.4 piolink

error.log.1 error.log.3 error.log.5

(해당 경로에서 에러로그 확인)

3. 기본 사용 방법

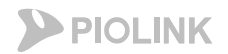

### 장애 조치

#### 통신 불량으로 인한 이슈

http 500 (Internal server error) : WAF에서 하단 서버로 헬스 체크가 되지 않음 > 헬스 체크 확인

- 경로: Application탭 – {특정 애플리케이션} – 부하분산 – 장애감시

- 조치: 헬스체크 여부 확인 후 통신 복구 조치 (방화벽 차단 / 특정 통신구간 장애 / 서버 다운 등)

|                                   | RONT | Г-К                        |                                |          |        |       | "다음 | 응부팅시사용" 저장공간과 |
|-----------------------------------|------|----------------------------|--------------------------------|----------|--------|-------|-----|---------------|
| System Application service_1_http | • A  | Application >              | 부하분산 > <b>장애김</b>              | 하시       |        |       |     |               |
| 🖂 모니터링                            | ~ 0  | 과 장애 감지 리<br>아이디 유형        | 시스드<br>제하시간                    | 가격       | 재시도 횟수 | 복구 휘수 | 섬명  | 산세 보기         |
| ☆ 로그                              | ~    | 1 TCP                      | 3                              | 5        | 3      | 0     | 20  | 상세보기          |
| 🗟 요청검사                            | ~    |                            |                                |          |        |       |     |               |
| 🛑 컨텐트보호                           | ~    |                            |                                |          |        |       |     |               |
| 🔳 애플리케이션                          | ~    |                            |                                |          |        |       |     |               |
| 🔒 SSL                             | ~    |                            |                                |          |        |       |     |               |
| 间 부하분산                            | ^    |                            |                                |          |        |       |     |               |
| 소스NAT설정<br>패턴<br>실제서버<br>그룹<br>그치 |      | ] 실제 서버 정<br>실제 서비<br>web1 | 방애 감시 상태<br>비 / 장애 감시<br>INACT | 1<br>X * |        |       |     | Ŧ             |
| 규칙<br>장애감시                        |      | Web2                       | INACT                          | x        |        |       |     |               |

PIOLINK

#### 3. 기본 사용 방법

### 장애 조치

통신 불량으로 인한 이슈

http 502 (Bad gateway) : 하단 서버로부터 비정상적인 응답을 받을 경우 or WAF가 요청/응답을 제대로 처리하지 못할 경우 - WAF내 Nginx 에러로그 및 설정, 통신 구간 별 이상여부 체크 등을 통한 복합적인 원인 분석이 필요

- 간혹 WAF 내 소스NAT가 비활성화 되어있을 경우 502 응답 코드를 리턴하므로 확인 필요

|                                            | "다음부팅시사용" 저장공간과                                 |
|--------------------------------------------|-------------------------------------------------|
| System Application > 부하분산 > 소스NAT설정        | 期四                                              |
| ☑ 모니터링                                     | So2 Bad Gateway × + ✓ − □ ×                     |
|                                            | ← → C ▲ 주의 요함   133.186.241.68 🖄 ☆ 🔲 😩 (업데이트 :) |
| 한 컨텐트보호 ✓ IP 주소                            | 502 Bad Gateway                                 |
| Image: SSL         ✓         192.168.0.123 |                                                 |
| ▶ 부하분산 ^<br>▲ ▲ ▲ ₩ 4 ₩ 4 ₩                |                                                 |
| 조즈NAT설정<br>패턴                              |                                                 |
| 실제서버<br>그룹                                 |                                                 |
| 규칙<br>장애감시                                 |                                                 |

3. 기본 사용 방법

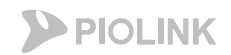

### 장애 조치

통신 불량으로 인한 이슈

http 502 (Bad gateway) : 하단 서버로부터 비정상적인 응답을 받을 경우 or WAF가 요청/응답을 제대로 처리하지 못할 경우 - 분석에 필요한 파일을 자동으로 수집/반출하는 기술지원 도우미 파일 제공 시 분석에 용이함 (Application탭 – 일반설정 – 기술지원 도우미)

| System Applie        | ation | System > 일반설정 > <b>기술지원 도우미</b>                                  |  |  |  |  |  |
|----------------------|-------|------------------------------------------------------------------|--|--|--|--|--|
| 전 대시보드<br>네, 토하 미니터링 | ~     | 시스템 동작 로그 정보 저장<br>장비의 현재 동작 로그 정보를 저장합니다.                       |  |  |  |  |  |
| 💼 시스템 모니터링           | ~     | 최근 저장된 날짜 : 저장된 로그 파일이 없습니다. 저장 1                                |  |  |  |  |  |
| ☆ 통합 로그              | ~     | □ 시스템 동작 로그 정보 다운로드                                              |  |  |  |  |  |
| AV2 AV2              |       | 저장한 로그 정보를 다운로드합니다.<br>다운로드 기능을 이용하기 위해서는 먼저 동작 로그 정보를 저장해야 합니다. |  |  |  |  |  |
| 🗎 통합 보고서             |       | 다운로드 (2)                                                         |  |  |  |  |  |
| 📰 애플리케이션             | ~     |                                                                  |  |  |  |  |  |
| 방화벽                  | ~     |                                                                  |  |  |  |  |  |
| 🚨 사용자 관리             |       |                                                                  |  |  |  |  |  |
| 🗙 일반설정               | ^     |                                                                  |  |  |  |  |  |
| 설정 관리                |       |                                                                  |  |  |  |  |  |
| 기술지원 도우미             |       |                                                                  |  |  |  |  |  |
| 시스템 감시               |       |                                                                  |  |  |  |  |  |

3. 기본 사용 방법

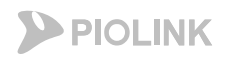

### 장애 조치

통신 불량으로 인한 이슈

http 504 (Gateway Timeout) : 하단 서버에서 특정 시간 안에 응답을 주지 않을 경우 (시간 제한 기본값: 600초)

- 경로: Application탭 {특정 애플리케이션} SSL 일반설정 (SSL 설정이지만 http 통신에도 전역적으로 적용됨)
- 조치: SSL 설정정보 내 웹서버 응답 대기시간을 더 큰 값으로 변경

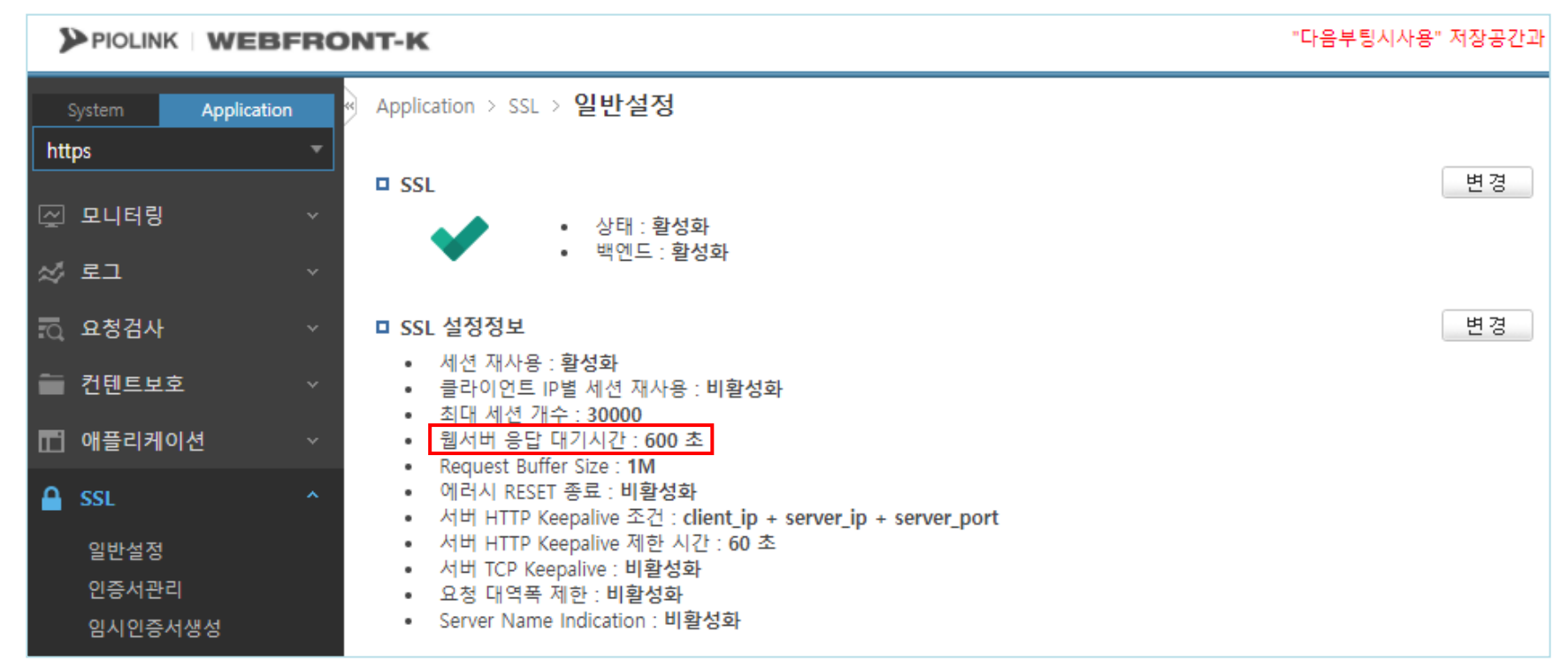

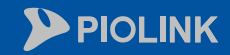

 $\bigcirc$ 

 $\bigcirc$ 

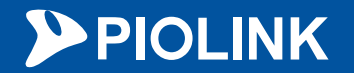

# 4. 기본 설정

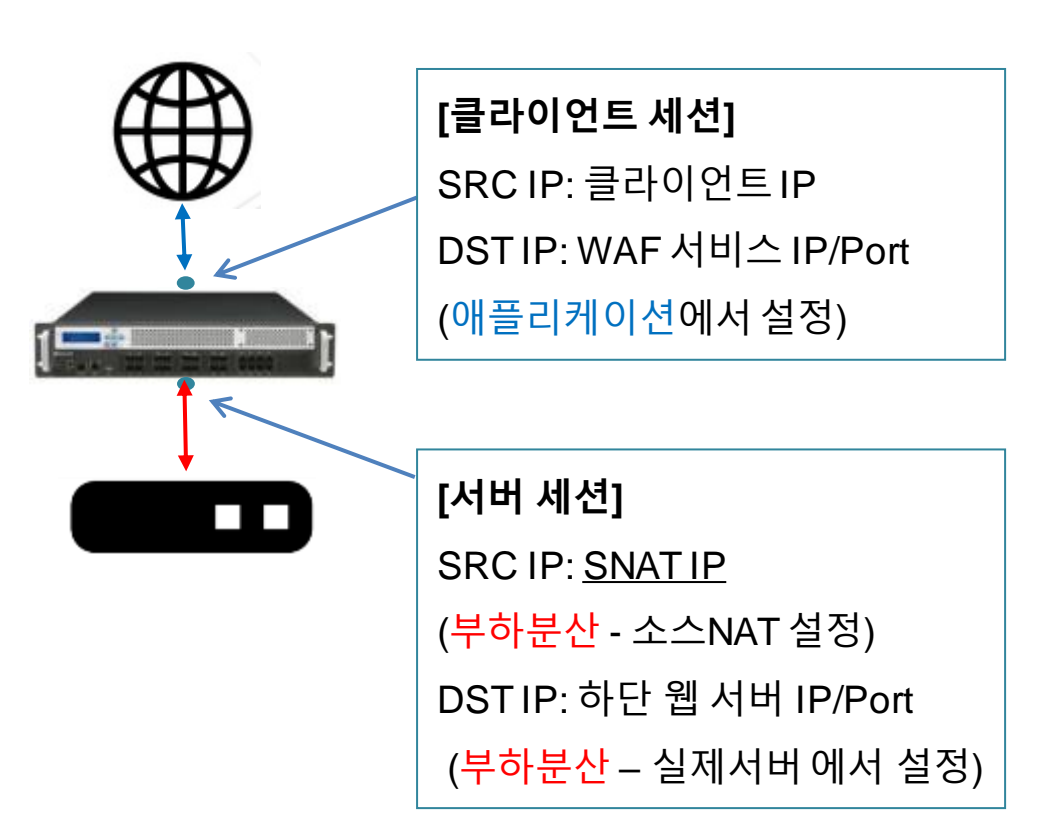

- 클라이언트, 내부 서버와 각각 세션을 맺어 프록시로서 동작함
   클라이언트, 서버 각 세션은 독립적으로 동작하는 서로 다른 세션임
- 어플리케이션 설정

• WEBFRONT-KS 기본 구성

4. 기본 설정

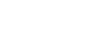

**PIOLINK** 

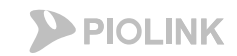

4. 기본 설정

- ・WEBFRONT-KS 기본 구성
  - 웹방화벽 구축 시, 크게 3가지 케이스로 구분 가능

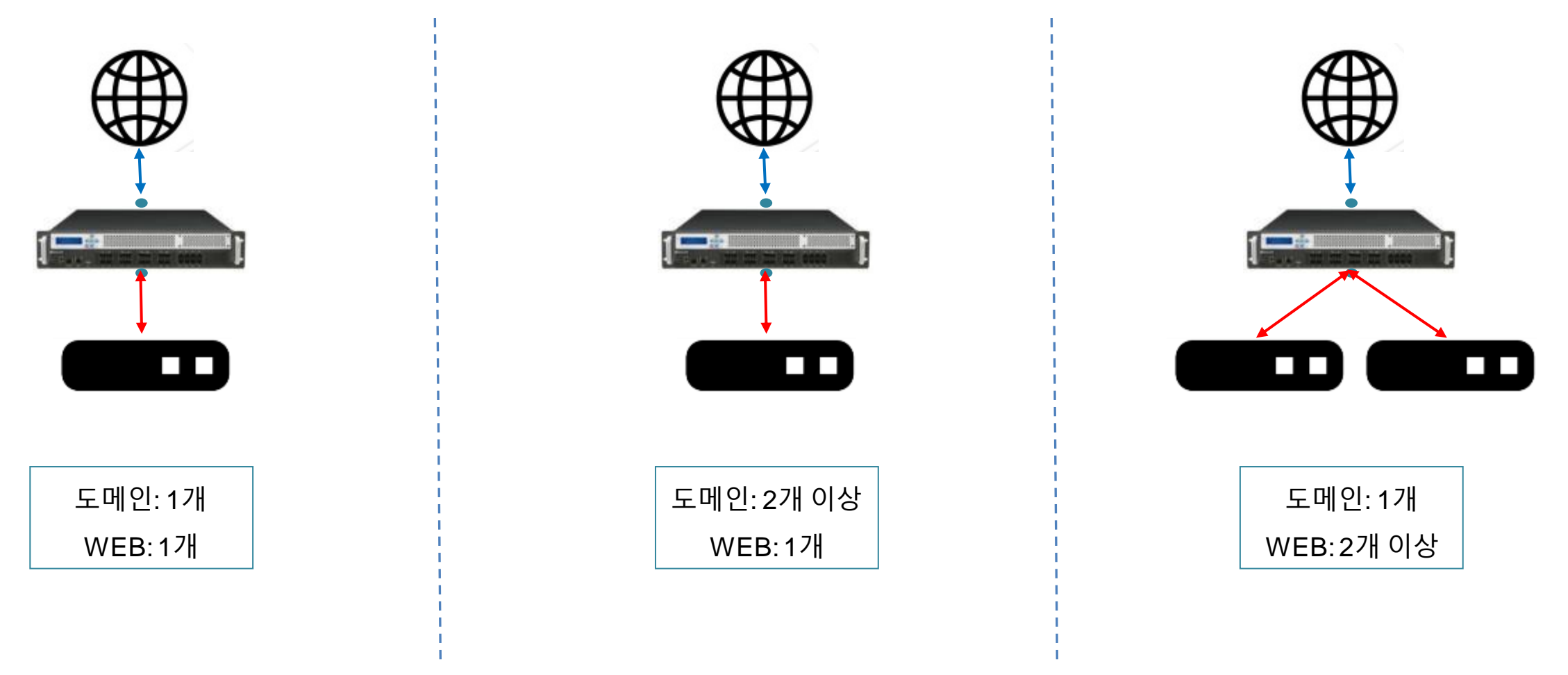

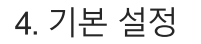

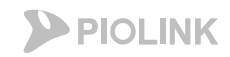

- ・WEBFRONT-KS 기본 구성
  - 아래와 같은 환경으로 구축한다고 가정

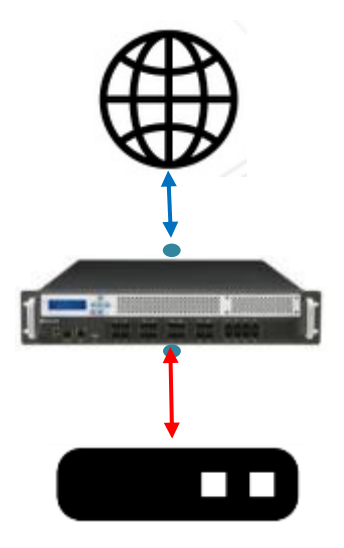

도메인: 1개 (test.com) WEB: 1개 (192.168.0.5) 프로토콜: http

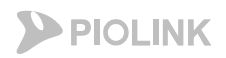

- WEBFRONT-KS 기본 구성
  - 클라이언트 세션 관련 설정(애플리케이션)

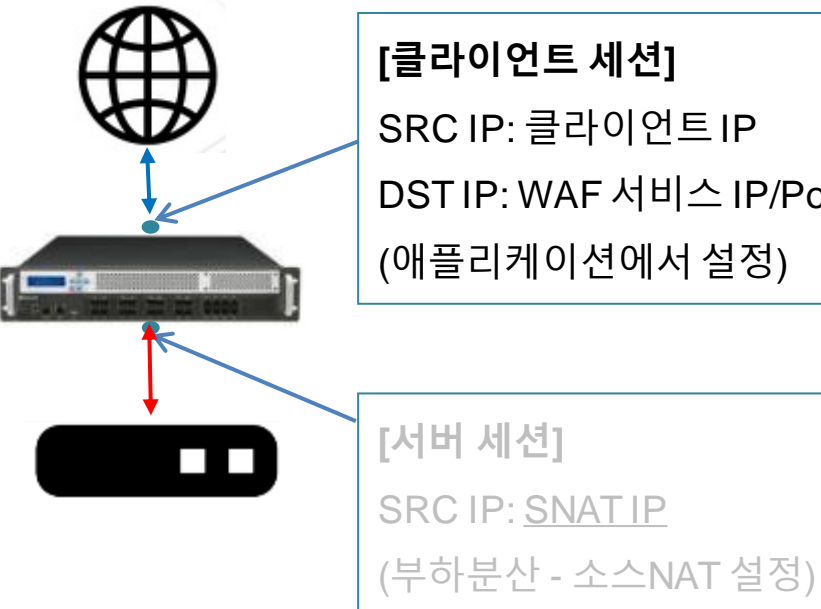

| [클라이언트 세션]              |
|-------------------------|
| SRC IP: 클라이언트 IP        |
| DST IP: WAF 서비스 IP/Port |
| (애플리케이션에서 설정)           |
|                         |

DST IP: 하단 웹 서버 IP/Port

(부하분산 – 실제서버에서 설정)

| 3        |                                                         | RON         | ит-к                                                                                                    |            |
|----------|---------------------------------------------------------|-------------|----------------------------------------------------------------------------------------------------|------------|
| htt<br>⊘ | System Application<br>p<br>모니터링<br>로그                   | •           | Application > 애플리케이션 > <b>일반설정</b><br>미 애플리케이션 • 상태 : 활성화                                                                                                    | 변경         |
|          | 요청검사<br>컨텐트보호<br>에플리케이션<br>일반설정<br>응답설정<br>기타설정<br>캐시설정 | *           | <ul> <li>애플리케이션 일반 설정 정보</li> <li>모드: 부하 분산(고급)</li> <li>도메인 무시: 비활성화</li> <li>급숙 명치: 비활성화</li> <li>클라이언트 MSS: 1414</li> <li>서버 MSS: 1414</li> <li>CPS 제한: 비활성화</li> <li>동시세션 제한: 비활성화</li> <li>BPS 제한: 비활성화</li> </ul> | 변 <u>경</u> |
| <b>A</b> | ICAP설정<br>GZIP 설정<br>Active 미러링 설정<br>SSL               | ~           | 매플리케이션 도메인 리스트         도메한 이름         실망           test.com         처리하고자 하는 도메인을 입력                                                                                                    | 12/20      |
|          | 부하분산<br>학습<br>위장                                        | *<br>*<br>* | 마 애플리케이션 IP/포트 리스트           IP 버전         IP 주소         포트         IP 트랜스패런트         유형         설명           v4         192.168.0.123         80         비활성화         HTTP                                             | 변경         |
|          |                                                         |             |                                                                                                    | <b>*</b>   |

서비스용 IP/Port 입력 (웹방화벽의 사설 IP)

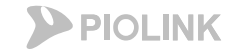

4. 기본 설정

- WEBFRONT-KS 기본 구성
  - 서버 세션 관련 설정(부하분산)

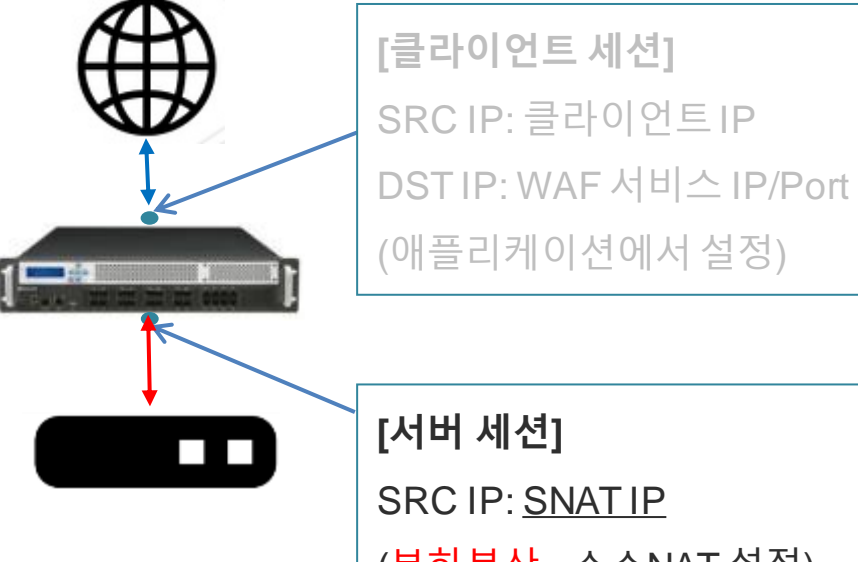

| [서버 세션]                           |
|-----------------------------------|
| SRC IP: <u>SNAT IP</u>            |
| ( <mark>부하분산</mark> - 소스NAT 설정)   |
| DST IP: 하단 웹 서버 IP/Port           |
| ( <mark>부하분산</mark> – 실제서버 에서 설정) |

|                                                            | NT-K                                                |       |
|------------------------------------------------------------|-----------------------------------------------------|-------|
| System Application                                         | Application > 부하분산 > 소스NAT설정                        |       |
| http · · · · · · · · · · · · · · · · · ·                   | □ 소스 NAT 상태<br>◆ 상태 : 활성화                           | 변경    |
| IQ 보장검사                                                    | IP 주소         설명           192.168.0.123         설명 | 변경    |
| <ul> <li>▲ SSL</li> <li>★ 부하분산</li> <li>소스NAT설정</li> </ul> | 소스 NAT IP 리스트                                       |       |
| 패턴<br>실제서버<br>그룹<br>규칙<br>장애감시                             | - 해당 리스트에 입력된 IP주소로 Sourc<br>를 변경 후 하단 웹 서버와 통신함    | e IP: |

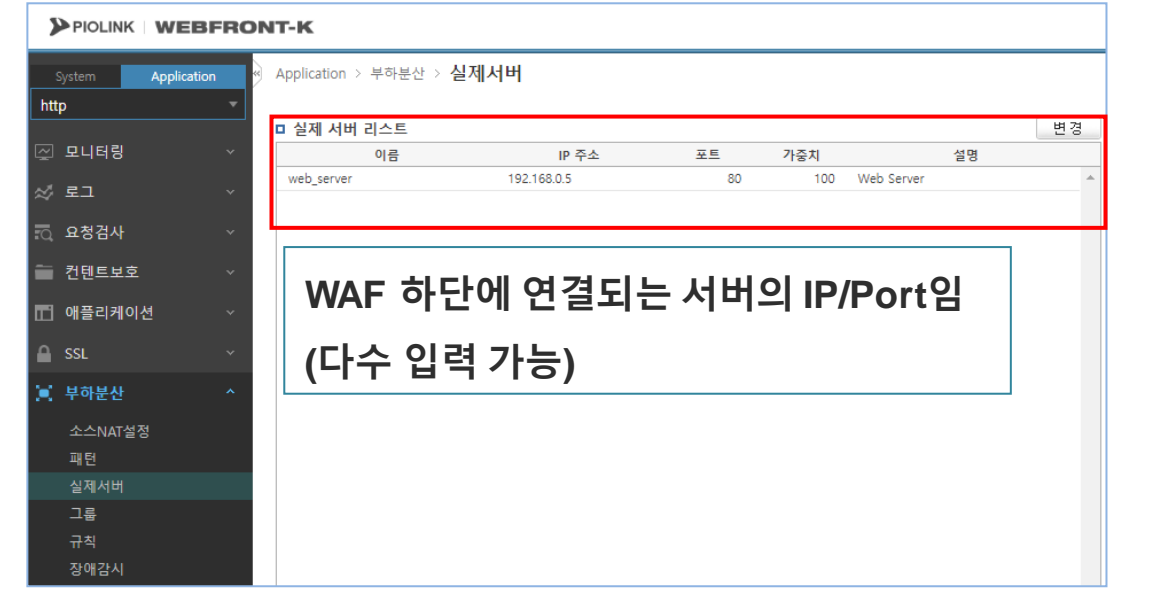

4. 기본 설정

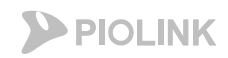

### 어플리케이션 설정

・WEBFRONT-KS 기본 구성

- 서버 세션 관련 설정(부하분산)

| <b>[클</b> 려<br>SR(<br>DS1<br>(애플 |
|----------------------------------|
| [서비<br>SR(                       |
| (부đ                              |

| [클라이언트 세션]            |
|-----------------------|
| SRC IP: 클라이언트 IP      |
| DSTIP: WAF서비스 IP/Port |
| (애플리케이션에서 설정)         |

| [서버 세션]                           |
|-----------------------------------|
| SRC IP: <u>SNAT IP</u>            |
| ( <mark>부하분산</mark> - 소스NAT 설정)   |
| DST IP: 하단 웹 서버 IP/Port           |
| ( <mark>부하분산</mark> – 실제서버 에서 설정) |

|              |                 | 그룹                            |              |                   |         |            |        |
|--------------|-----------------|-------------------------------|--------------|-------------------|---------|------------|--------|
|              | BFRONT-         | ĸ - 실제 서버                     | 한 개 혹은 이     | <sup>ᅧ</sup> 러 개를 | 하나의     | 그룹으로       | 실정함    |
| System Appli | cation App      | plication > 부하분산 > 그          | 르            |                   |         |            |        |
| http         | -               |                               |              |                   |         |            |        |
|              |                 | 그룹 리스트                        |              |                   |         |            | 변경     |
| 🖉 모니터링       | ~               | 이름 Pers                       | ist 부하 분산 알고 | 리즘 실              | 제 서버 개수 | 설명         | 상세 보기  |
| ☆ 로그         | ~ <sup>rr</sup> | r 아이피                         | 라운드 로빈       |                   | 1       |            | 상세보기 🔺 |
| 🖸 요청검사       | ~ [             | 그룹 상세 보기                      |              |                   |         |            |        |
| 🛑 컨텐트보호      | ~               |                               |              |                   |         |            |        |
| 🖬 애플리케이션     | ~               | <ul> <li>이름:</li> </ul>       | rr           | -                 |         |            |        |
| 0            |                 | • 상대:                         | 활성<br>       | 와                 |         |            |        |
| SSL SSL      | ~               | <ul> <li>Persist :</li> </ul> | 010          | ш                 |         |            |        |
| 📃 부하분산       | ~               | <ul> <li>부하 분산 </li> </ul>    | 알고리즘: 라운     | 드 로빈              |         |            |        |
| 소스NAT설정      |                 | <ul> <li>설명 :</li> </ul>      |              |                   |         | -          |        |
| 패턴           |                 | 실제 서버 리스트                     |              |                   |         | 1          |        |
| 실제서버         |                 | 이름                            | IP 주소        | 포트                | 가준치     | 섬명         |        |
| 그룹           |                 | web server                    | 102 168 0 5  | 80                | 100     | Wab Sarvar |        |
| 규칙           |                 | web_server                    | 192.100.0.3  | 80                | 100     | Web Server |        |
| 장애감시         |                 |                               |              |                   |         |            |        |

| Persist기준                                |
|------------------------------------------|
| - IP: <b>SRC IP</b> 를 기준으로 부하분산          |
| ( <b>같은 SRC IP</b> >> 같은 웹 서버)           |
| - 쿠키: 세션 맺을 때 쿠키 생성 후 해당 <b>쿠키</b> 를 기준으 |
| 로 부하분산 ( <b>같은 쿠키</b> >> 같은 웹 서버)        |

4. 기본 설정

- ・WEBFRONT-KS 기본 구성
  - 서버 세션 관련 설정(부하분산)

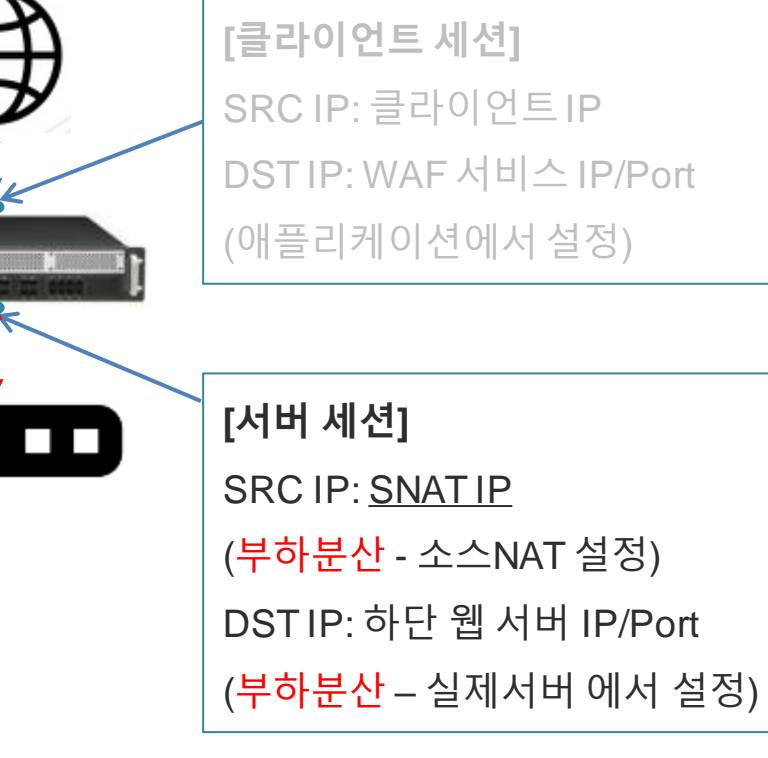

| PIOLINK  | WEBFRO      | NT-K                                |                |            |            |    |        |    |
|----------|-------------|-------------------------------------|----------------|------------|------------|----|--------|----|
| System / | Application | ) Application > 부                   | 하분산 > 규칙       |            |            |    |        |    |
| http     | -           |                                     |                |            |            |    |        |    |
|          |             | □ 규칙 리스트                            |                |            |            |    | E      | 변경 |
| - 모니터링   | ~           | 아이디                                 | 우선 순위          | 패턴ID :     | 1룹 이름      | 설명 | 상세 보기  | 1  |
| ☆ 로그     | ~           | 1                                   | 100            | rr         |            |    | 상세보기   |    |
| 요청검사     | ~           | 규칙 상세 보기                            |                |            |            |    |        | 3  |
| 컨텐트보호    | ~           | • 0F01E                             | 4: 1           |            |            |    |        | 22 |
| T 애플리케이션 | ~           | <ul> <li>상태:</li> <li>우선</li> </ul> | 활성화<br>순위: 100 |            |            |    |        |    |
| 🔒 SSL    | ~           | • 설명:                               |                |            |            |    |        |    |
| 📄 부하분산   | ^           | 패턴 리스트                              |                |            |            |    |        |    |
| 소스까지적    |             | 아이디                                 | 유형             | 매치 방법      | 비교 문자열     | 설명 |        |    |
| 파턴       |             |                                     |                |            |            |    | ÷      |    |
| 실제서버     |             |                                     |                |            |            |    |        |    |
| 그룹       |             | 이름                                  | Persist        | 부하 분산 알고리겱 | 등 실제 서버 개수 | 설명 | 상세 보기  |    |
| 규칙       |             | rr                                  | 아이피            | 라운드 로빈     | 1          |    | 상세보기 🌲 |    |
| 장애감시     |             |                                     |                |            |            |    |        |    |

#### 규칙 = 그룹 + 패턴(패턴은 설정하지 않아도 무방함)

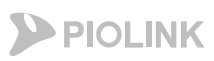

4. 기본 설정

- ・WEBFRONT-KS 기본 구성
  - 서버 세션 관련 설정(부하분산)

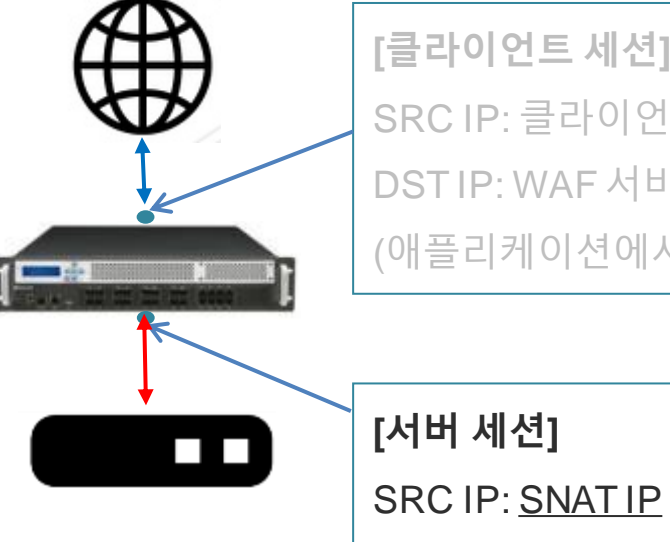

[클라이언트 세션] SRCIP: 클라이언트IP DSTIP: WAF서비스 IP/Port (애플리케이션에서 설정)

(부하분산 - 소스NAT 설정)

DST IP: 하단 웹 서버 IP/Port

(부하분산 – 실제서버에서 설정)

PIOLINK WEBFRONT-K Application > 부하분산 > 장애감시 Application http 변경 장애 감시 리스트 ✓ 모니터링 아이디 유형 제한 시간 간격 재시도 횟수 복구 횟수 설명 상세 보기 3 5 상세보기 1 TCP 3 0 🖉 로그 🗟 요청검사 헬스체크 유형은 TCP, ICMP, HTTP, HTTPS를 제공 🛑 컨텐트보호 ■ 애플리케이션 SSL 📃 부하분산 소스NAT설정 □ 실제 서버 장애 감시 상태 실제서버 실제 서버 / 장애 감시 그룹 ACT O web\_server 규칙 장애감시

장애감시: 웹 서버에 대한 헬스체크 상태 확인 ◆ 헬스체크가 되지 않는 웹 서버로는 트래픽 전송 X

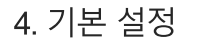

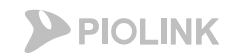

### • WEBFRONT-KS 기본 구성

- 아래와 같은 환경으로 구축한다고 가정
- 기본적인 애플리케이션 및 부하분산 설정은 http를 설정할 경우와 동일하나, 일부 추가/변경이 필요한 설정이 존재함

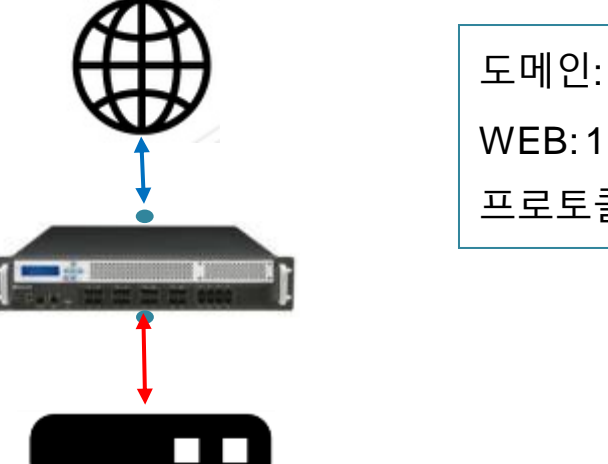

도메인: 1개 (test.com) WEB: 1개 (192.168.0.5) 프로토콜: **https** 

- WEBFRONT-KS 기본 구성
  - 클라이언트 세션 관련 설정(애플리케이션/https)

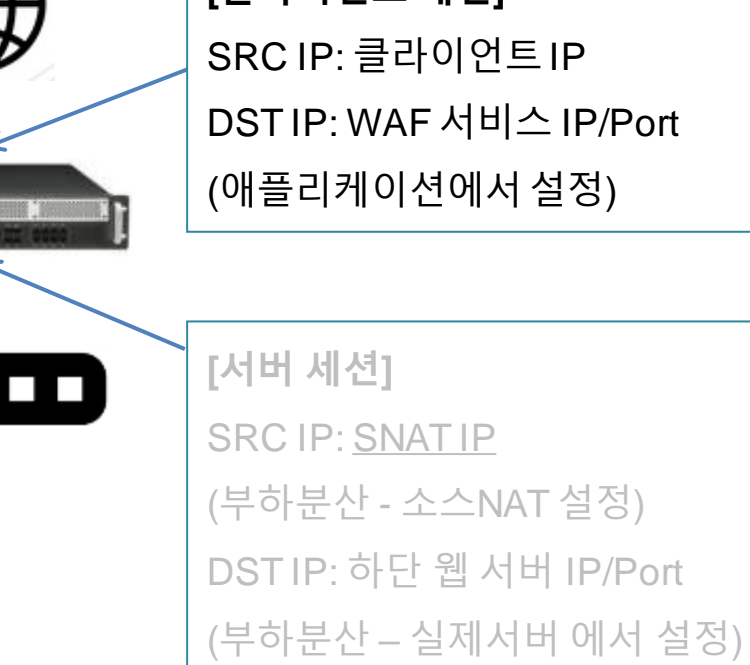

|           | PIOLINK                           | /EBFRC    | DNT-K                                           |                                                                                                    |                                          |                  |     |                   |                     |             |    |
|-----------|-----------------------------------|-----------|-------------------------------------------------|----------------------------------------------------------------------------------------------------|------------------------------------------|------------------|-----|-------------------|---------------------|-------------|----|
| s<br>http | ystem App<br>ps<br>모니터링           | plication | <ul> <li>Application</li> <li>□ 애플리케</li> </ul> | > 애플리케이션<br>이션<br>• 상태                                                                              | › 일반설정                                   |                  |     |                   |                     |             | 변경 |
| ¢<br>⊳    | 로그<br>요청검사                        |           | □ 애플리케                                          | 이션 일반 설정                                                                                            | 정보                                       |                  |     |                   |                     |             | 변경 |
|           | 컨텐트보호<br>애플리케이션                   |           | • 도메(<br>• 합숙<br>• 클라(<br>• 서버                  | 인 무시: 비활성화<br>방지: 비활성화<br>비언트 MSS: 141<br>MSS: 1414                                                 | 4                                        | WAF <sup>C</sup> | ᆘᄉ  | 처리할<br>  ㅌ래피의     | 도메인 !<br>으 바아드      | 및 상단<br>≞이느 |    |
|           | 응답설정<br>기타설정<br>캐시설정              |           | • CPS 7<br>• 동시시<br>• BPS 7                     | <ul> <li>시비 MSS: 1414</li> <li>CPS 제한: 비활성화</li> <li>동시세션 제한: 비활성화</li> <li>BPS 제한: 비활성화</li> </ul> |                                          |                  |     | 불설정함              | = ⊂ ┑ =             | 의근          |    |
|           | ICAP설정<br>GZIP 설정<br>Active 미러링 설 |           | □ 애플리케<br>test.com                              | 이션 도메인 리<br>도메인                                                                                     | <sup>스트</sup><br><sup>! 이름</sup><br>처리하고 | 고자 하+            |     | 도메인을              | <sup>실명</sup><br>입력 |             | 변경 |
|           | SSL                               |           |                                                 |                                                                                                    | · · · -                                  |                  |     |                   |                     |             | -  |
| )         | 부하분산                              |           | □ 애플리케                                          | 이션 IP/포트 리                                                                                          | 니스트                                      |                  |     |                   |                     |             | 변경 |
| Ē         | 학습                                |           | IP 버전<br>v4 1                                   | IP -                                                                                                | 주소                                       | 포트               | 443 | IP 트랜스패런트<br>비활성화 | 유형<br>HTTPS         | 설명          |    |
| •         | 위장                                | *         |                                                 |                                                                                                    |                                          |                  |     |                   |                     |             | -  |

서비스용 IP/Port 입력 (웹방화벽의 사설 IP) 유형을 HTTPS로 설정

[클라이언트 세션] DST IP: WAF 서비스 IP/Port (애플리케이션에서 설정)

4. 기본 설정

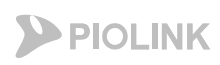

**PIOLINK** 

# 어플리케이션 설정

### • WEBFRONT-KS 기본 구성

- 클라이언트+서버세션 관련 설정(SSL)

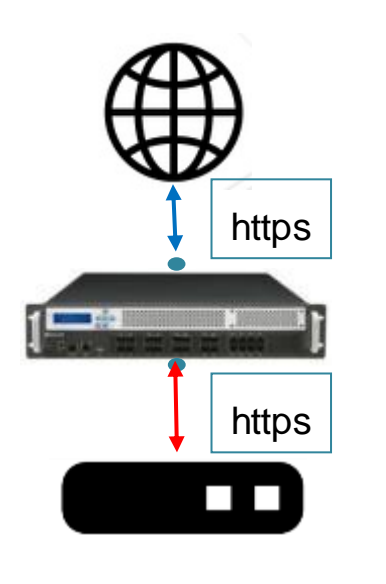

백엔드 활성화 한 경우

4. 기본 설정

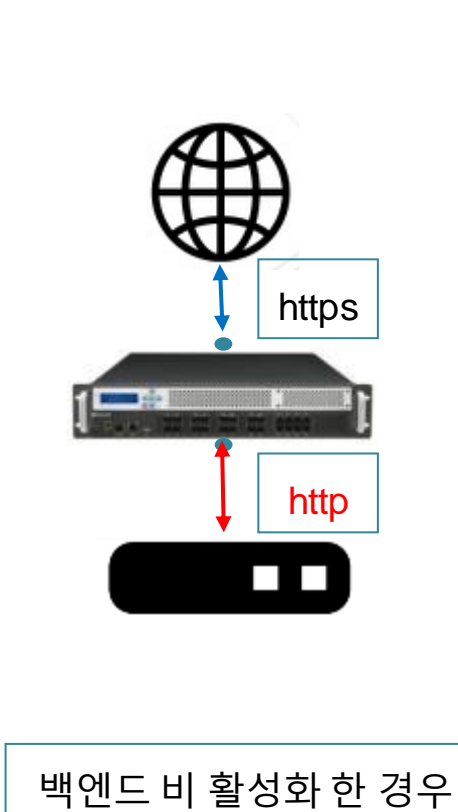

|                           | FRONT-K                                                                                                    |
|---------------------------|----------------------------------------------------------------------------------------------------|
| System Application        | Application > SSL > 일반설정                                                                                                    |
| ☑ 모니터링 ☆ 로그               | • SSL     변경       • 상태 : 활성화     • 백엔드 : 활성화                                                                                          |
| · 요청검사                    | • 세션 재사용 : 활성                                                                                                    |
| 컨텐트보호<br>대 애플리케이션         | · 플라이언트 IP별세<br>· 최대세션 개수: 30<br>· 원서버용답 대기시<br>· 원서버용답 대기시<br>· 원서버용답 대기시                                                             |
| SSL<br>일반설정               | NHQUE SET SET<br>이러시 RESET SET<br>이러시 RESET SET<br>이러시 HTTP Keepaliv<br>· 서버 HTTP Keepaliv<br>· 서버 HTTP Keepaliv<br>· 서버 HTTP Keepaliv |
| 인증서관리<br>임시인증서생성          | • 서버 TCP Keepalive<br>• 요청 대역폭 제한 :<br>• Server Name Indic<br>• Server Name Indic<br>• Characteristic - 웹 트래픽 보안 검사 후, HTTPS로 암호화 하여   |
| SSL 프로포를 검사<br>Mutual TLS | SSL 고급설정       WEB으로 트래픽 포워딩         ・ 서버 구간       SSL 프로토콜: SSLVE                                                                     |
| 鬥 학습                      | · 클라이언트 구간<br>SSL 보안등급 : 사용지<br>SSL 프로토를 : SSL/4                                                                                       |
| < OWASP TOP 10 >          | SSL 암호알고리즘: f<br>SSL 함호알고리즘: f<br>SSL 취약점 진단사여<br>- 웹 트래픽 보안 검사 후, HTTP로 복호화된 상태                                                       |
|                           | • SSL 비신을 사건<br>보안로그: 비활성화<br>차단 SSL 프로토콜 :<br>차단 유형 : 일반                                                                              |
|                           | • DH 파라미터<br>유형 : 비활성화                                                                                                    |
|                           | <ul> <li>프록시 프로토콜<br/>상태 : 비할성화<br/>주의! 로드밸런서와 WEBFRONT-K의 프록시 프로토콜 설정이 상이한 경우 서비스에 문제가 발생합니다.</li> </ul>                              |

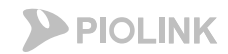

4. 기본 설정

- WEBFRONT-KS 기본 구성
  - 클라이언트+서버세션 관련 설정(SSL)

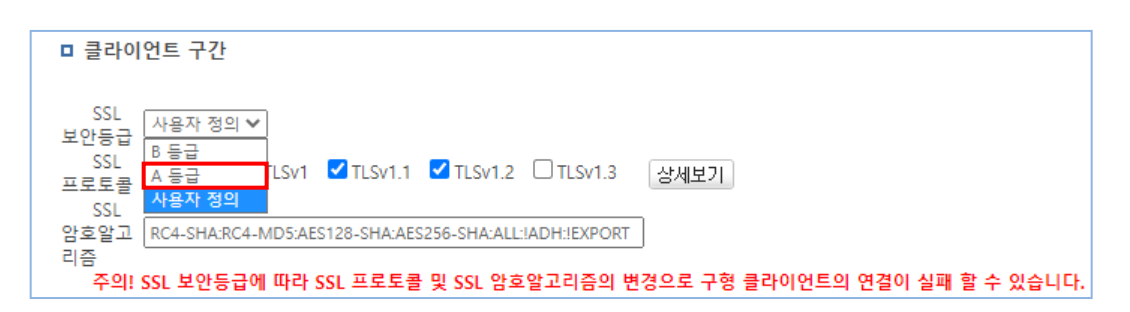

#### SSL 보안등급: A등급으로 설정

- A등급으로 설정하면 안전한 cipher suite를 통해 TLS v1.2로 통신 가능

|                    | FRONT-K                                                                                                    |
|--------------------|----------------------------------------------------------------------------------------------------|
| System Application | n Application > SSL > 일반설정                                                                                      |
| ttps               | ■ SSL 변경                                                                                                    |
| 모니터링               | · 상태 : 활성화                                                                                                    |
| 로그                 | Server Name Indication · 확성화로 설정                                                                                |
| 요청검사               |                                                                                                    |
| 컨텐트보호              | · · · · · · · · · · · · · · · · · · ·                                                                           |
| 에플리케이션             | · · · · · · · · · · · · · · · · · · ·                                                                           |
| SSL                | · 에러시 RESET 죔<br>· 서비 HTTP Kee에 서르 제공한 수 있음                                                                     |
| 일반설정               | <ul> <li>서버 HTTP Keep</li> <li>서버 TCP Keepa</li> </ul>                                                          |
| 인증서관리              | <ul> <li>요청 대역폭 제한 : 비활성화</li> <li>Server Name Indication : 활성화</li> </ul>                                      |
| SSL 프로토콜 검사        |                                                                                                    |
| Mutual TLS         | ■ SSL 고급설정         변경           • 서비 구간         ************************************                            |
| 부하분산               | SSL 프로토콜 : SSLv3 TLSv1 TLSv1.1 TLSv1.2<br>SSL 암호알고리즘 : RC4-SHA:RC4-MD5:AES128-SHA:AES256-SHA:ALL:!ADH:!EXPORT   |
| 학습                 | • 클라이언트 구간                                                                                                    |
| 위장                 | SSL 포인동급 : 사용사 정의<br>SSL 프로토클 : SSLv3 TLSv1 TLSv1.2<br>csl 아르면 그곳 - pok subject MonthFrance SUBJATERE SUBJATERE |
| < OWASP TOP 10 >   | SSL 혐호될고티금 : RC4-SHA:RC4-MD5:AEST28-SHA:AES256-SHA:ALL:IADH:IEXPORT<br>SSL 취약점 진단 사이트(ssilabs.com)              |
|                    | • SSL 버전별 자단<br>보안로그: 비활성화                                                                                      |
|                    | 차단 SSL 프로토콜 : None<br>차단 유형 : <b>일반</b>                                                                         |
|                    | • DH 파라미터<br>으형 · 비화서하                                                                                          |
|                    |                                                                                                    |
|                    | • 주국적 주도도를<br>상태 : 비활성화<br>중이나리도백력 서어, WEDERDONT, VOL 파르시 파르토콩 성적이 사이하 것이 서비스에 무팬가 반생합니다.                       |
|                    | 구희: 포프물린지피 WEBTKUNT-K의 폭폭시 폭포도를 열정이 정이한 경우 지마수에 군세가 달성합니다.<br>                                                  |

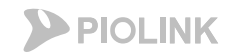

4. 기본 설정

### • WEBFRONT-KS 기본 구성

- 클라이언트+서버세션 관련 설정(SSL)

프록시 프로토콜 활성화: WAF에서 SSL 핸드쉐이크 이 전에 proxy v1패킷 수신 대기 (proxy v1 이외의 패킷 수 신 시 rst 발송)

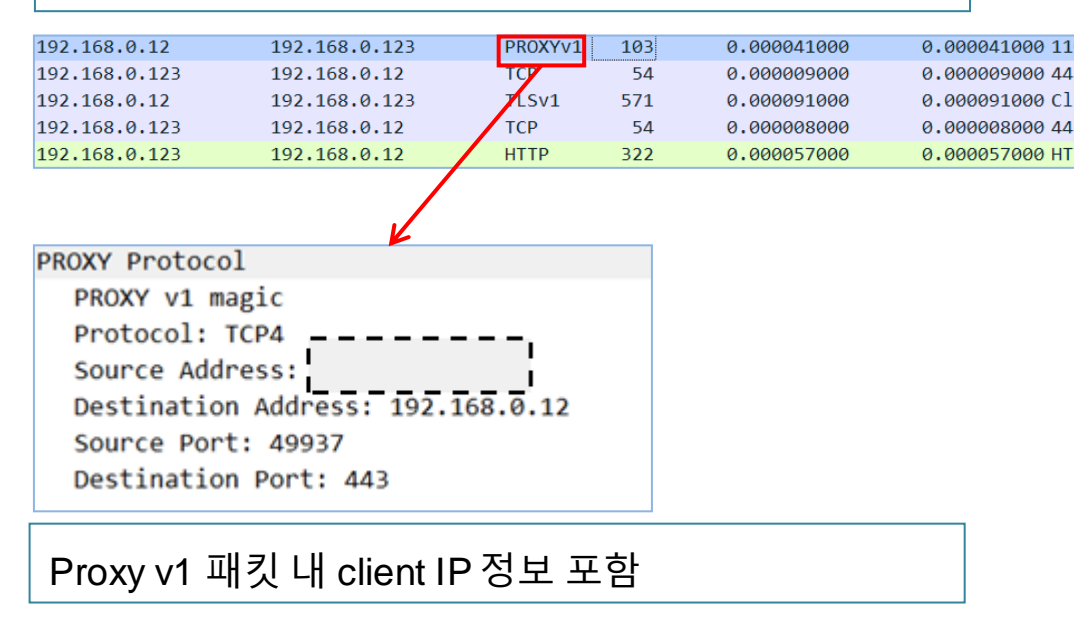

| System Application • Application                        | › sst › < 프록시 프로토콜 기능:                                        |
|---------------------------------------------------------|---------------------------------------------------------------|
| https  SSL                                              | HTTPS 트래픽 처리 시 client IP 전달 여부 설정                             |
| 🖓 모니터링 🛛 🗸 🗸                                            | 1 사다에 I B가 이은 겨오                                              |
| ☆ 로그 🌱 🗸                                                |                                                               |
| 중 요청검사 ✓ □ SSL 설정<br>● 세션                               | <sup>정보</sup> >> LB와 WAF 모두 활성화로 설정                           |
| 전텐트보호 ✓ • 클라(<br>• 최대)                                  | <sup>에언트 IP별</sup> <b>2. 상단에 LB가 없을 경우</b>                    |
| □ 애플리케이션 · 웹서비<br>• Require<br>• 에러시                    | est Buffer S<br>N RESET 조 >> WAF에서 비활성화로 설정                   |
| 226 → 443 [PSH, ACK] ・ 서비<br>3 → 11026 [ACK] Seq=: ・ 서비 | НТТР Кеер<br>НТТР Кеер                                        |
| ent Hello ・ 서버 ·<br>3 → 11026 [ACK] Seq=: • 요청          | TCP Keepal 대학 주 제임 ··································         |
| Server Server                                           | a Name III 1) 활성와 도 실성된 경우                                    |
| Mutual TLS - 서비 -                                       | <sup>설정</sup><br><sub>구간</sub> - WAF 상단에서 SSL 핸드쉐이크 이전에 proxy |
| [■] 부하분산 SSL 프<br>SSL 암                                 | <sup>로토콜: SS</sup><br><sup>호알고리즘</sup> v1 패킷을 통해 client IP 전달 |
| ● 학습 · · · · · · · · · · · · · · · · · ·                | 이언트 구간<br>안동급 : 사                                             |
| 좋 위장                                                    | 로토콜 : SS<br>호알고리즘                                             |
| < OWASP TOP 10 > <u>SSL 취</u>                           | 역천원 (2) 비활성화로 설정된 경우                                          |
| - 332 십<br>보안로<br>차단 S                                  | 고 비활성 - WAF 상단에서 client IP 전달 안 함 (WAF 상단                     |
| 차단 유                                                    | <sup>평: 일반</sup> 에 LB가 존재할 경우, client IP 식별 불가)               |
| • DH 파<br>유형 :                                          | 바깥이다. ····································                    |
| • 프록시<br>상태 : 1                                         | 시 프로토콜<br>비활성화                                                |
| 주의! =                                                   | 로드밸런서와 WEBFRONT-K의 프록시 프로토콜 설정이 상이한 경우 서비스에 문제가 발생합니다.        |

#### 4. 기본 설정

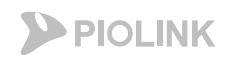

### 어플리케이션 설정

### • WEBFRONT-KS 기본 구성

- 클라이언트+서버 세션 관련 설정(인증서 관리)
- 아래 순서대로 인증서+개인키를 하나의 파일로 합친 후 등록

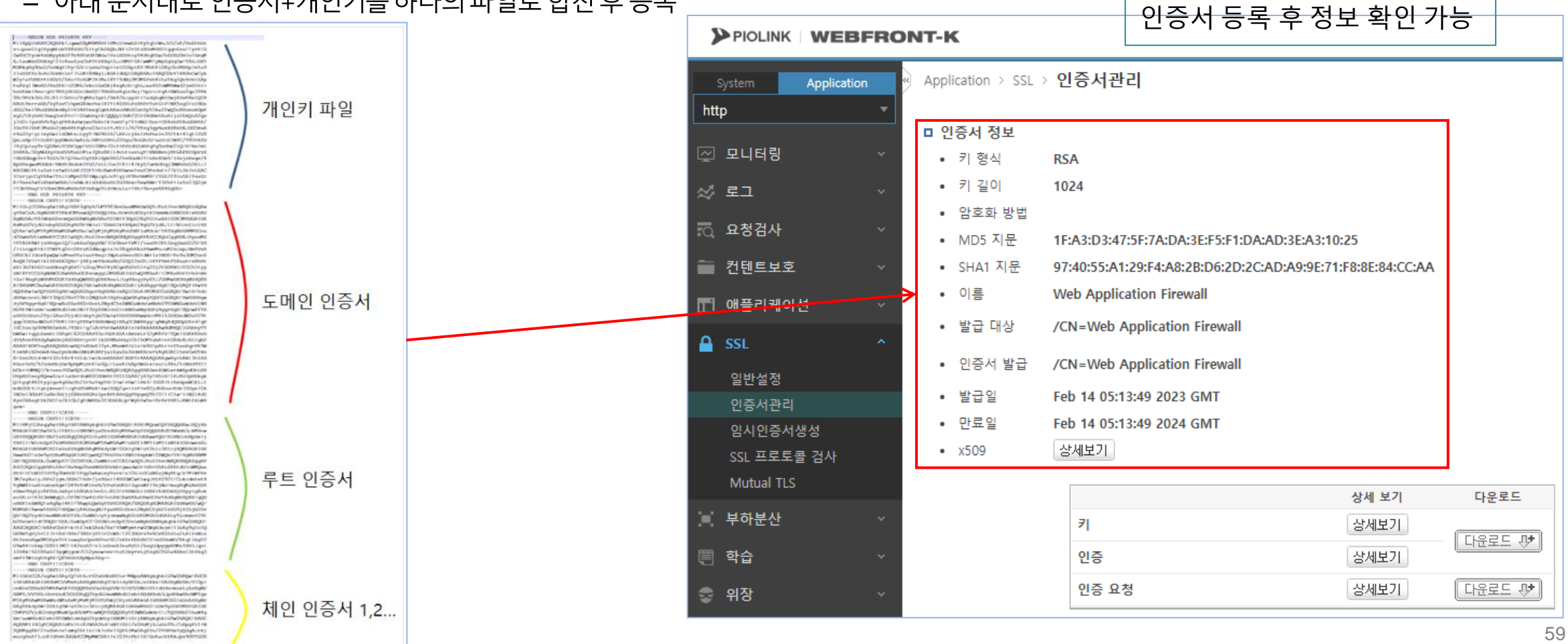

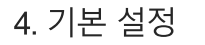

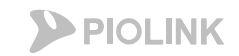

### • WEBFRONT-KS 기본 구성

- 아래와 같은 환경으로 구축한다고 가정
- 기본적인 애플리케이션 및 부하분산 설정은 http를 설정할 경우와 동일하나, 일부 변경이 필요한 설정이 존재함 (애플리케이션 도메인 리스트)
- 만약 도메인 별로 처리하는 WEB의 IP가 다르다면, 각각의 도메인 별로 다수의 애플리케이션을 생성해야 함

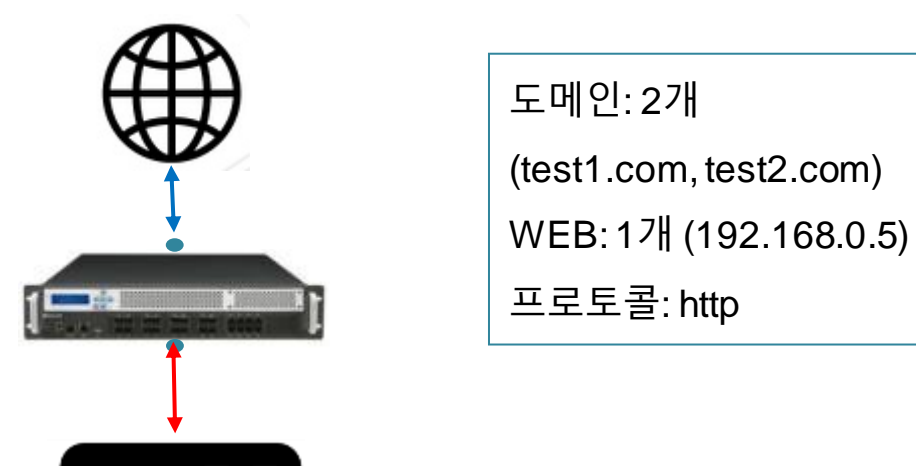

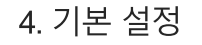

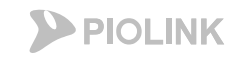

- ・WEBFRONT-KS 기본 구성
  - 클라이언트 세션 관련 설정(애플리케이션)

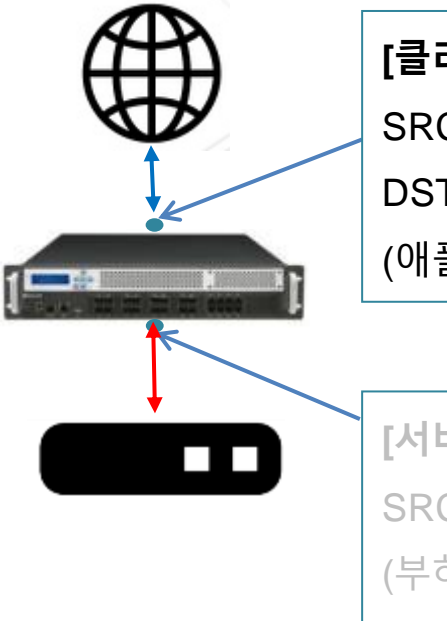

| [클라이언트 세션]              |
|-------------------------|
| SRC IP: 클라이언트 IP        |
| DST IP: WAF 서비스 IP/Port |
| (애플리케이션에서 설정)           |
|                         |

| [서버 세션]                |
|------------------------|
| SRC IP: <u>SNAT IP</u> |
| (부하분산 - 소스NAT 설정)      |
| DSTIP: 하단 웹 서버 IP/Port |
| (부하분산 – 실제서버 에서 설정)    |

|                                    | NT-K                                                                                                |                                                                                   |        |
|------------------------------------|----------------------------------------------------------------------------------------------------|-----------------------------------------------------------------------------------|--------|
| System Application                 | M Application > 애플리케이션 > <b>일반설정</b>                                                                |                                                                                   |        |
| ]모니터링 ~<br>;로그 ~                   | <ul> <li>매플리케이션</li> <li>상태 : 활성화</li> </ul>                                                        |                                                                                   | 변경     |
| \ 요청검사 ∽                           | □ 애플리케이션 일반 설정 정보 • 모드: 부하 분산(고급)                                                                   |                                                                                   | 변경     |
| ] 애플리케이션 ^                         | <ul> <li>노메인 루시: 미괄성화</li> <li>압축 방지: 비활성화</li> <li>물다이인드 MSS: 1414</li> </ul>                      | WAF에서 처리할 도메인 및 상단                                                                |        |
| 일반설정<br>응답설정<br>기타설정<br>캐시설정       | <ul> <li>서버 MSS: 1414</li> <li>CPS 제한: 비활성화</li> <li>동시세션 제한: 비활성화</li> <li>BPS 제한: 비활성화</li> </ul> | 으로부터 트래픽을 받아들이는<br>IP/Port를 설정함                                                   |        |
| ICAP설정<br>GZIP 설정<br>Active 미러링 설정 | 마 애플리케이션 도메인 리스트           도메인 이름           test1.com                                               | <sup>실명</sup><br>하고자하는 도메인을 모두 입력                                                 | 변경<br> |
| SSL Ý                              | test2.com                                                                                           |                                                                                   | v      |
| 부하분산 🗸 🗸                           | □ 애플리케이션 IP/포트 리스트                                                                                  |                                                                                   | 변경     |
| 학습 ~                               | IP 버전         IP 주소           v4         192.168.0.123                                              | 포트         IP 트랜스패런트         유형         설명           80         비활성화         HTTP |        |
| 위장 ~                               |                                                                                                    |                                                                                   | Ŧ      |

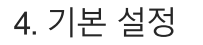

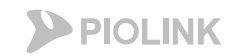

### ・WEBFRONT-KS 기본 구성

- 아래와 같은 환경으로 구축한다고 가정
- 기본적인 애플리케이션 및 부하분산 설정은 http를 설정할 경우와 동일하나, 일부 변경이 필요한 설정이 존재함 (부하분산 내 실제서버 및 그룹)

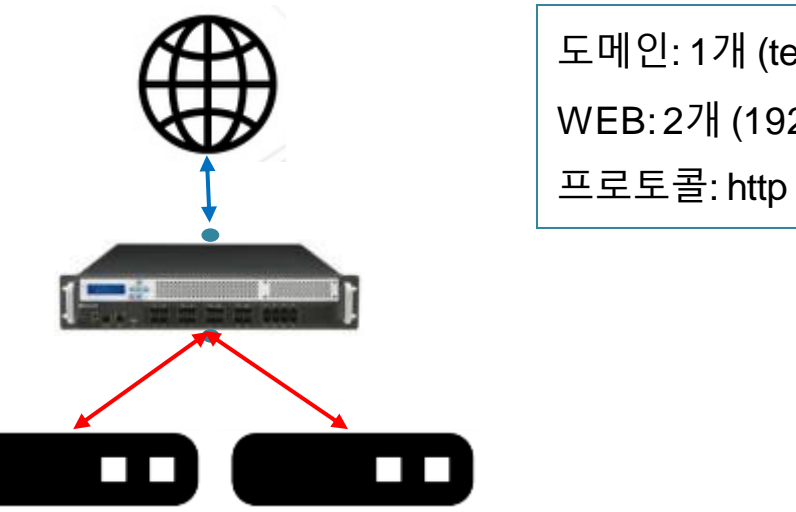

도메인: 1개 (test.com) WEB: 2개 (192.168.0.5, 192.168.0.6) 프로토콜: http

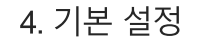

- ・WEBFRONT-KS 기본 구성
  - 서버 세션 관련 설정(부하분산)

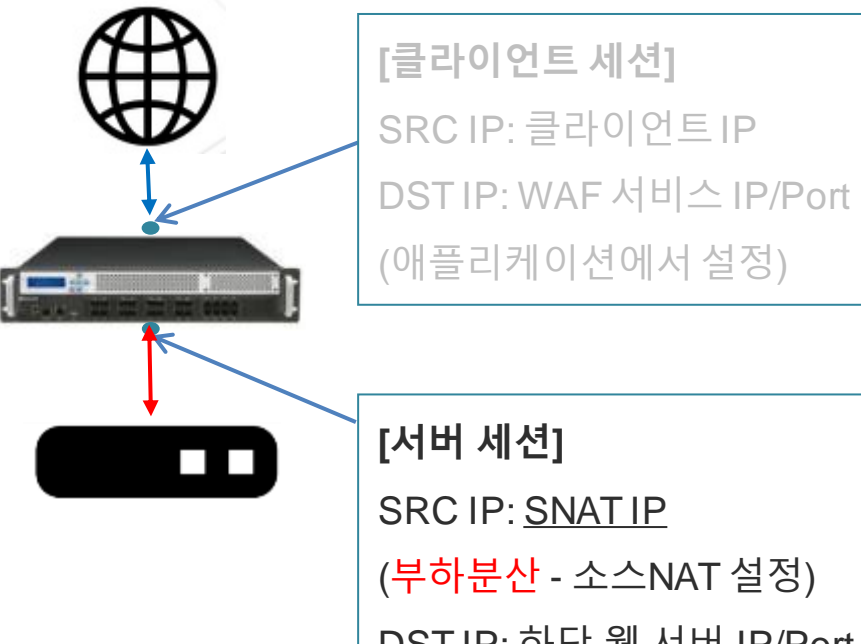

| [서버 세션]                           |
|-----------------------------------|
| SRC IP: <u>SNAT IP</u>            |
| ( <mark>부하분산</mark> - 소스NAT 설정)   |
| DSTIP: 하단 웹 서버 IP/Port            |
| ( <mark>부하분산</mark> – 실제서버 에서 설정) |
|                                   |

| 2        |                    | FRON | т-к                  |             |       |       |            |          |
|----------|--------------------|------|----------------------|-------------|-------|-------|------------|----------|
| s<br>htt | System Application | •    | Application > 부하분산 > | 실제서버        |       |       |            |          |
|          |                    |      | □ 실제 서버 리스트          |             |       |       |            | 변경       |
| 4        | 모니터링               | ~    | 이름                   | IP 주소       | 포트    | 가중치   | 설명         |          |
| ~        | ал                 | ~    | web_server           | 192.168.0.5 | 80    | 100   | Web Server | <b>^</b> |
| ~        |                    |      | web2                 | 192.168.0.6 | 80    | 100   |            |          |
| Q        | 요청검사               | ~    |                      |             |       |       |            |          |
| -        | 컨텐트보호              | ~    |                      |             |       |       |            |          |
| Ħ        | 애플리케이션             | ~    | WAF 하                | 단에 연결되는     | - 서버의 | 의 IP/ | Port를      |          |
|          | SSL                | ~    |                      |             |       |       |            |          |
| ×        | 부하분산               | ^    | 모두입력                 | 벽           |       |       |            |          |
|          | 소스NAT설정            |      |                      |             |       |       |            |          |
|          | 패턴                 |      |                      |             |       |       |            |          |
|          | 실제서버               |      |                      |             |       |       |            |          |
|          | 그룹                 |      |                      |             |       |       |            |          |
|          | 규칙                 |      |                      |             |       |       |            |          |
|          | 장애감시               |      |                      |             |       |       |            |          |

|               | BFRON   | іт-к        |                            |             |           |     |            |            |      |         |    |
|---------------|---------|-------------|----------------------------|-------------|-----------|-----|------------|------------|------|---------|----|
| System Applic | ation « | Application | n > 부하분산 > <b>그룹</b><br>스트 |             | 그룹어       | 다수  | ≥의 WEB     | 을모         | 두 추  | 가       |    |
| 🖾 모니터링        | ~       | 0           | I름 Persist                 | 부하 분산 일     | X WE      | Bol | 다수일 경      | !우에:       | = pe | irsist들 | 만  |
| ☆ 로그          | ~       | rr          | 쿠키                         | 라운드 로빈      |           |     |            |            | -    |         |    |
| 이 요청검사        | ~       |             | 그룹 상세 보기                   |             | 드시 ㅋ      | 부키로 | 르 설성해(     | <b>갸 암</b> |      |         |    |
| 🚞 컨텐트보호       | ~       |             | <ul> <li>이름 :</li> </ul>   | n           | r         |     |            |            |      |         |    |
| 🖬 애플리케이션      | ~       |             | • 상태 :<br>• Persist :      | 1           | 발성화<br>쿠키 |     |            |            |      |         |    |
| SSL SSL       | ~       |             | <ul> <li>부하 분산 </li> </ul> | 발고리즘: 리     | 가운드 로빈    |     |            |            |      |         |    |
| 📜 부하분산        | ~       |             | • 쿠키 이름 :                  | V           | VAF       |     |            |            |      |         |    |
| 소스NAT설정       |         |             | • 월명:                      |             |           |     |            |            |      |         |    |
| 패턴            |         |             | 실제 서버 리스트                  |             |           |     |            |            |      |         |    |
| 실제서버          |         |             | 이름                         | IP 주소       | 포트        | 가중치 | 설명         |            |      |         |    |
| 그룹            |         |             | web_server                 | 192.168.0.5 | 80        | 100 | Web Server | *          |      |         |    |
| 규칙            |         |             | web2                       | 192.168.0.6 | 80        | 100 |            |            |      | (       | 22 |
| 조애간시          |         |             |                            |             |           |     |            |            |      | (       | 55 |

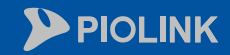

 $\langle \rangle$ 

 $\bigcirc$ 

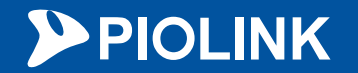

# 5. 설정 체크리스트

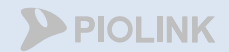

# HTTP 설정 체크

- 애플리케이션 일반 설정
  - 부하분산 소스 NAT 설정
  - 부하분산 실제 서버 설정
  - 부하분산 그룹 설정
  - 부하분산 규칙 설정
  - 부하분산 장애 감시 설정

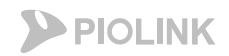

### 1. HTTP

#### • WEBFRONT-KS 설정 체크

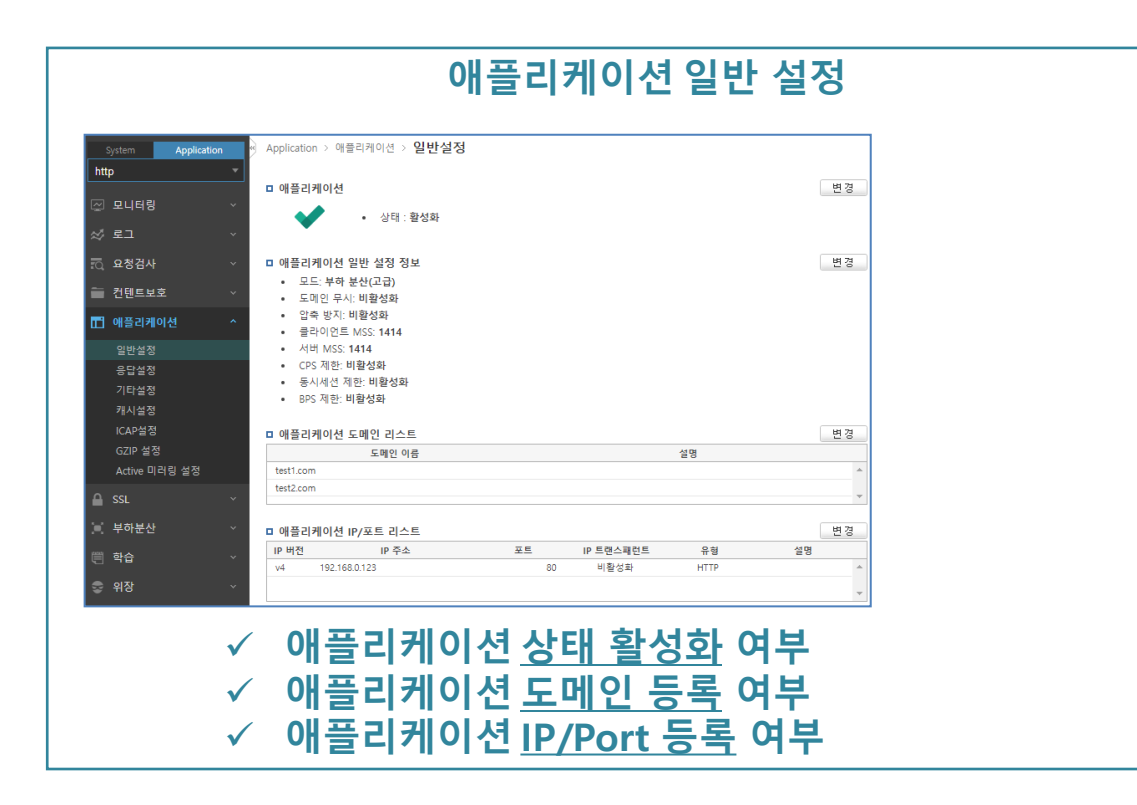

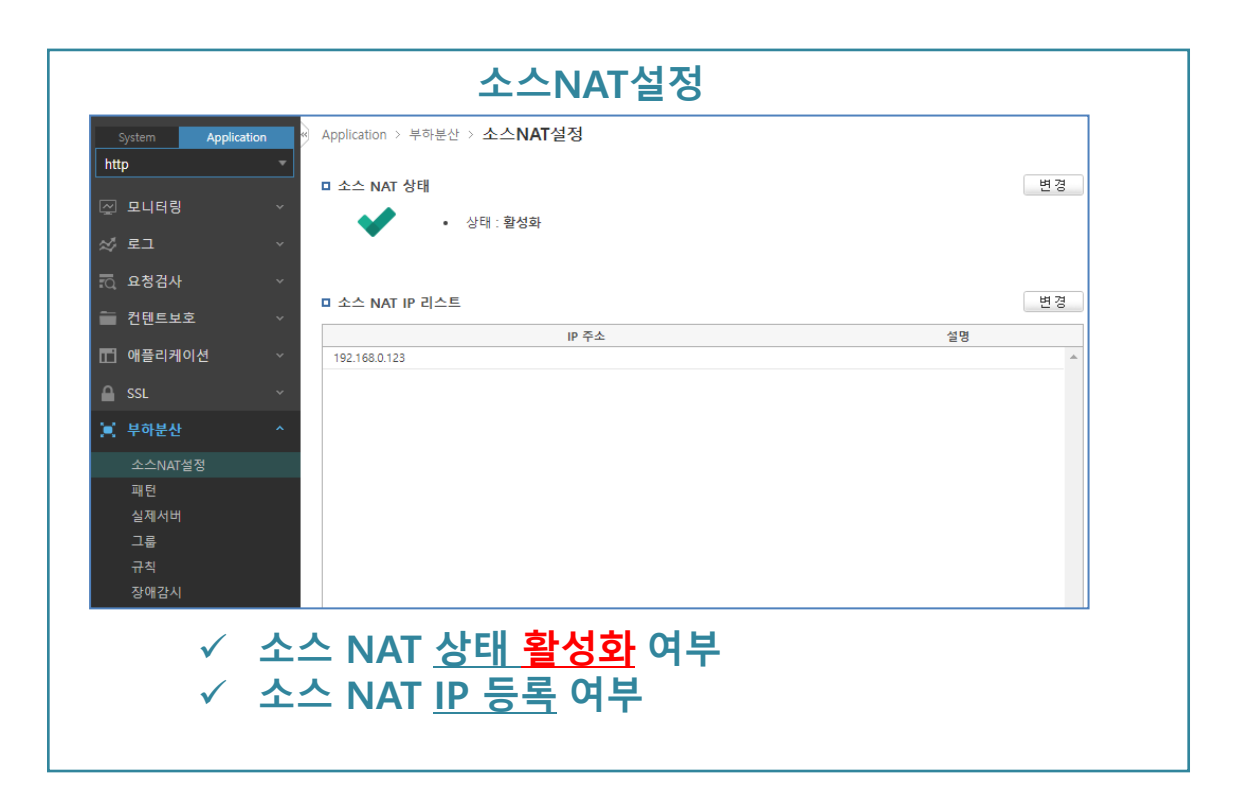

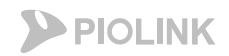

### 1. HTTP

### • WEBFRONT-KS 설정 체크

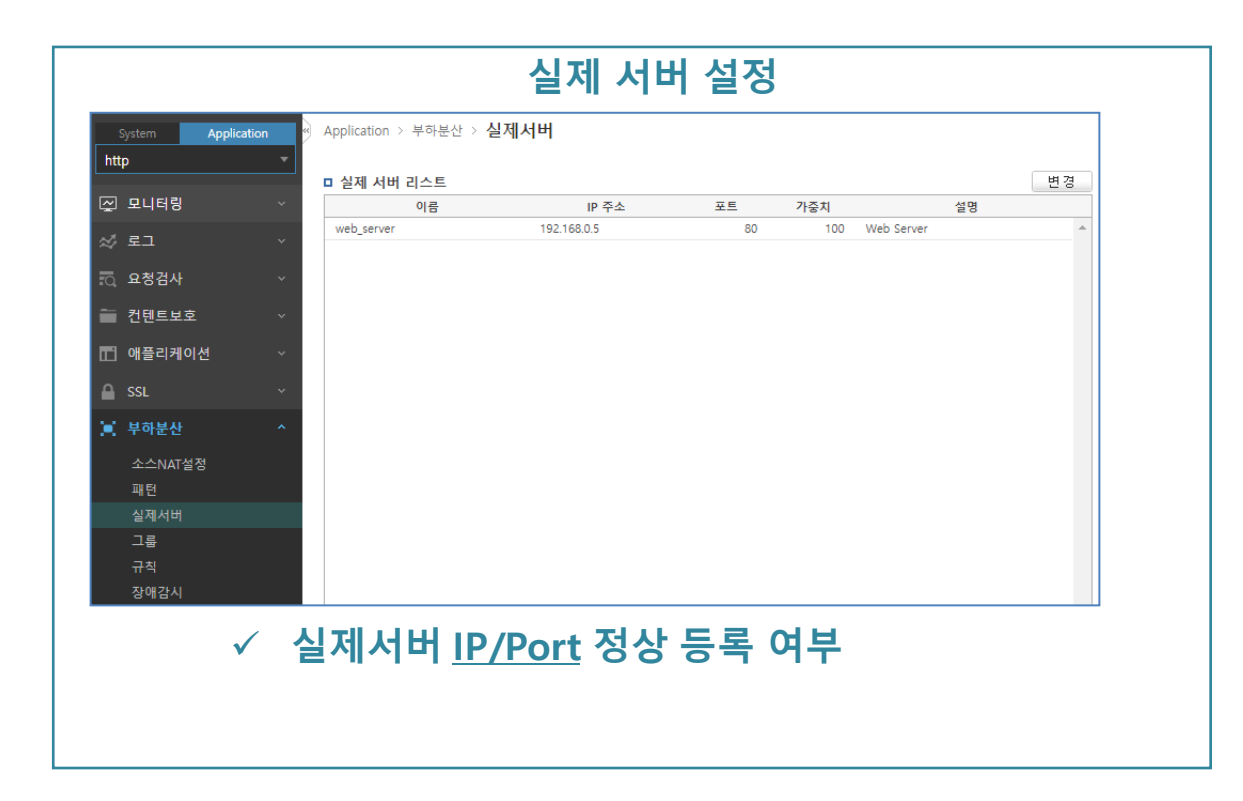

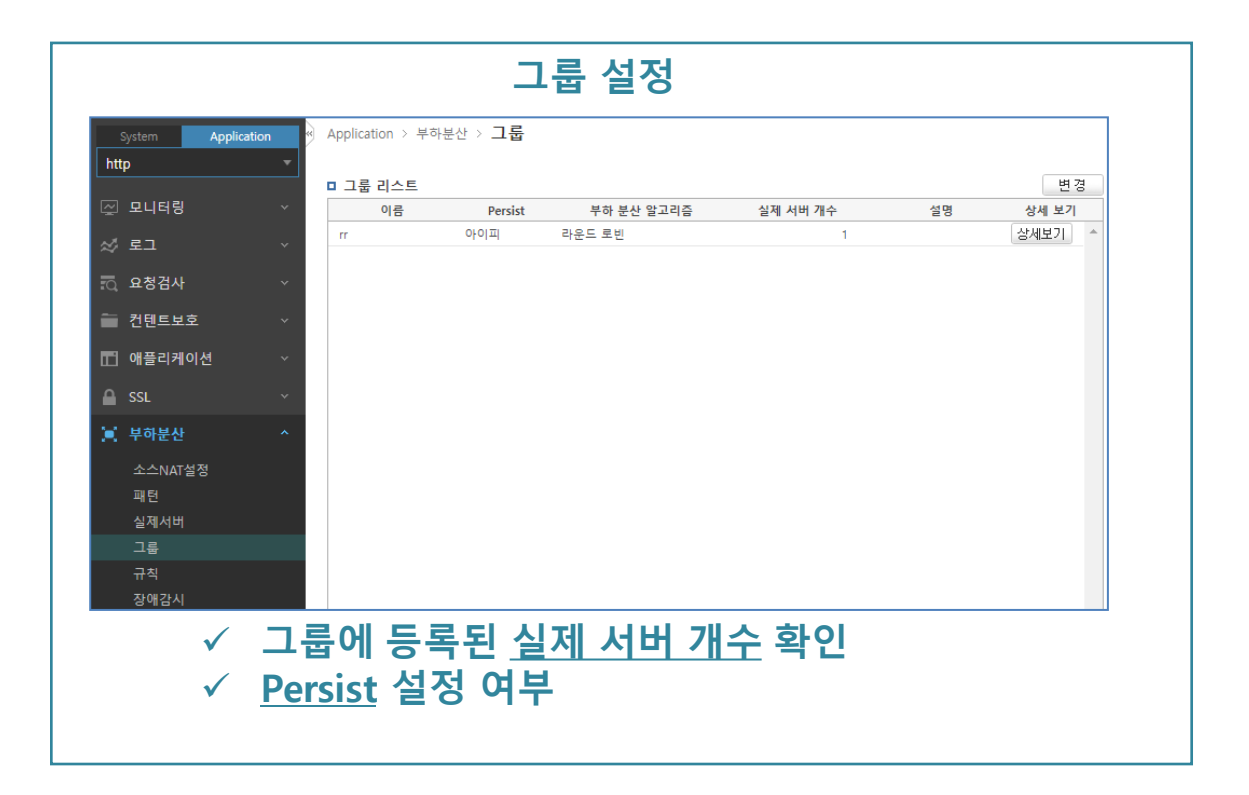

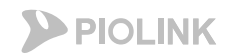

### 1. HTTP

### • WEBFRONT-KS 설정 체크

| System Applic | ation          | Application > 4 | 부하분산 > <b>규칙</b> | π?              | Ϋ́Ξ̈́̈́̈́́Ο |    | ]      |
|---------------|----------------|-----------------|------------------|-----------------|-------------|----|--------|
| http          | -              | ㅋ 구치 기스트        |                  |                 |             |    | 벼겨     |
| ☑ 모니터링        | ~              | 아이디             | 우선 순위            | 패턴 ID           | 그룹 이름       | 설명 | 상세 보기  |
| ∜ 로그          | ~              | 1               | 100              |                 | rr          |    | 상세보기 ^ |
| ā 요청검사        | ~              |                 |                  |                 |             |    |        |
| 컨텐트보호         | ~              |                 |                  |                 |             |    |        |
| 🗋 애플리케이션      | ~              |                 |                  |                 |             |    |        |
| SSL           | ~              |                 |                  |                 |             |    |        |
| 부하분산          | ^              |                 |                  |                 |             |    |        |
| 소스NAT설정       |                |                 |                  |                 |             |    |        |
| 패턴            |                |                 |                  |                 |             |    |        |
| 실제서버          |                |                 |                  |                 |             |    |        |
|               |                |                 |                  |                 |             |    |        |
| 장애감시          |                |                 |                  |                 |             |    |        |
|               |                |                 |                  |                 |             |    |        |
| ١             | / <del>т</del> | 구직 내            | 에 <u>그</u> 듭     | <del>률 등록</del> | 여부          |    |        |
|               |                |                 |                  |                 |             |    |        |
|               |                |                 |                  |                 |             |    |        |

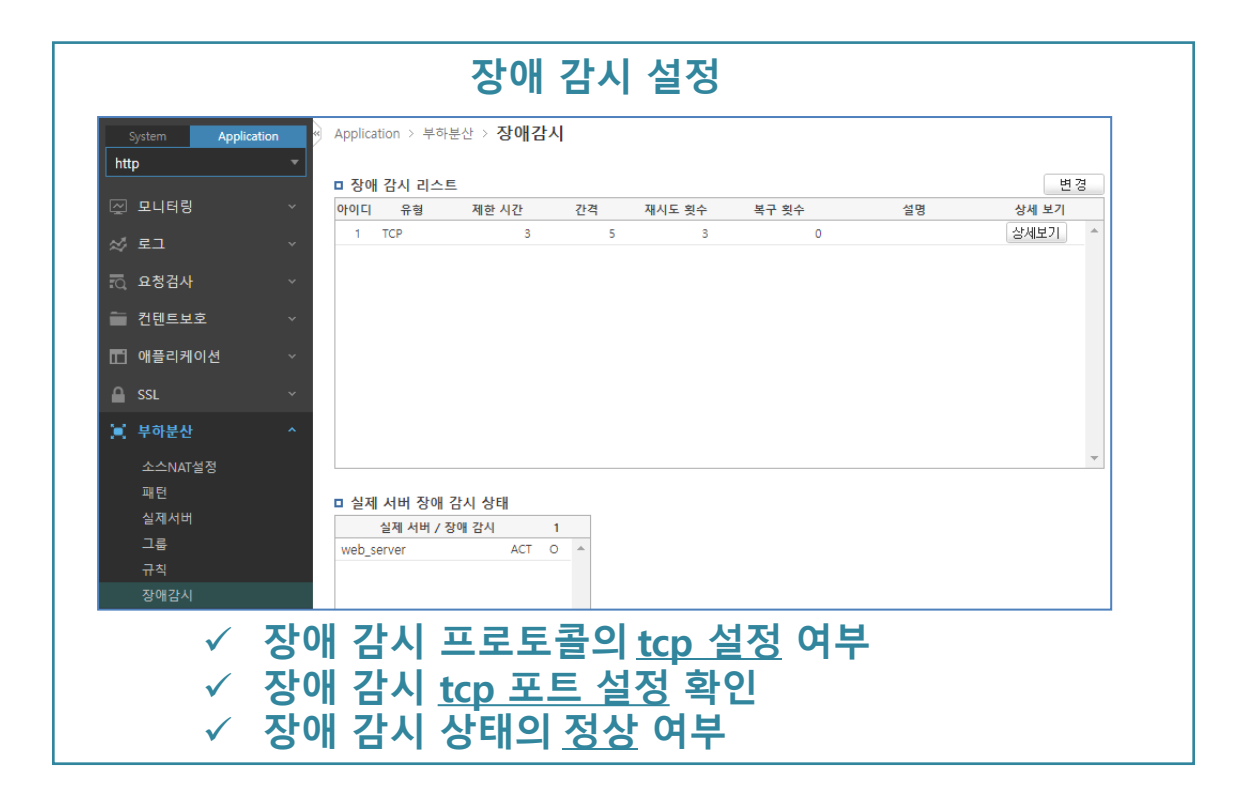

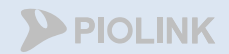

# HTTPS 설정 체크

- 애플리케이션 일반 설정
  - 부하분산 소스 NAT 설정
  - 부하분산 실제 서버 설정
  - 부하분산 그룹 설정
  - 부하분산 규칙 설정
  - 부하분산 장애 감시 설정
  - SSL 인증서 등록
  - SSL 일반 설정

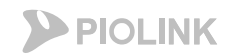

### 2. HTTPS

#### • WEBFRONT-KS 설정 체크

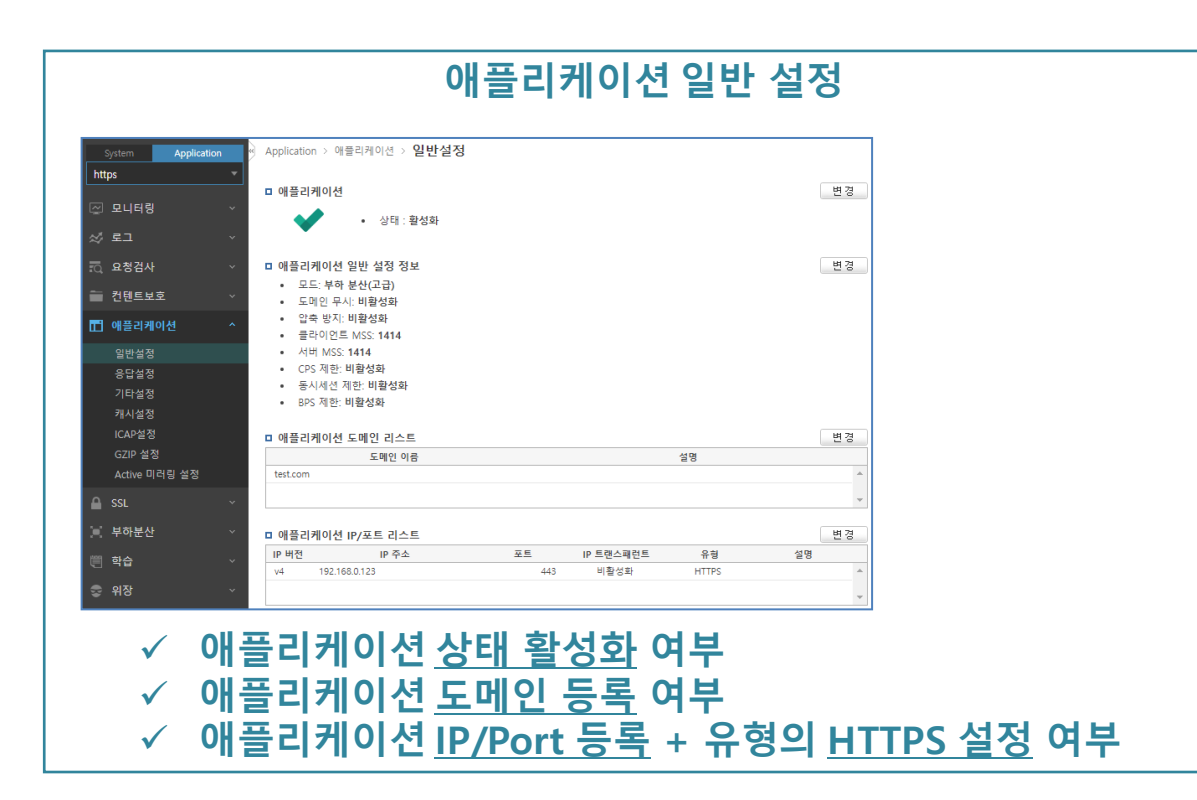

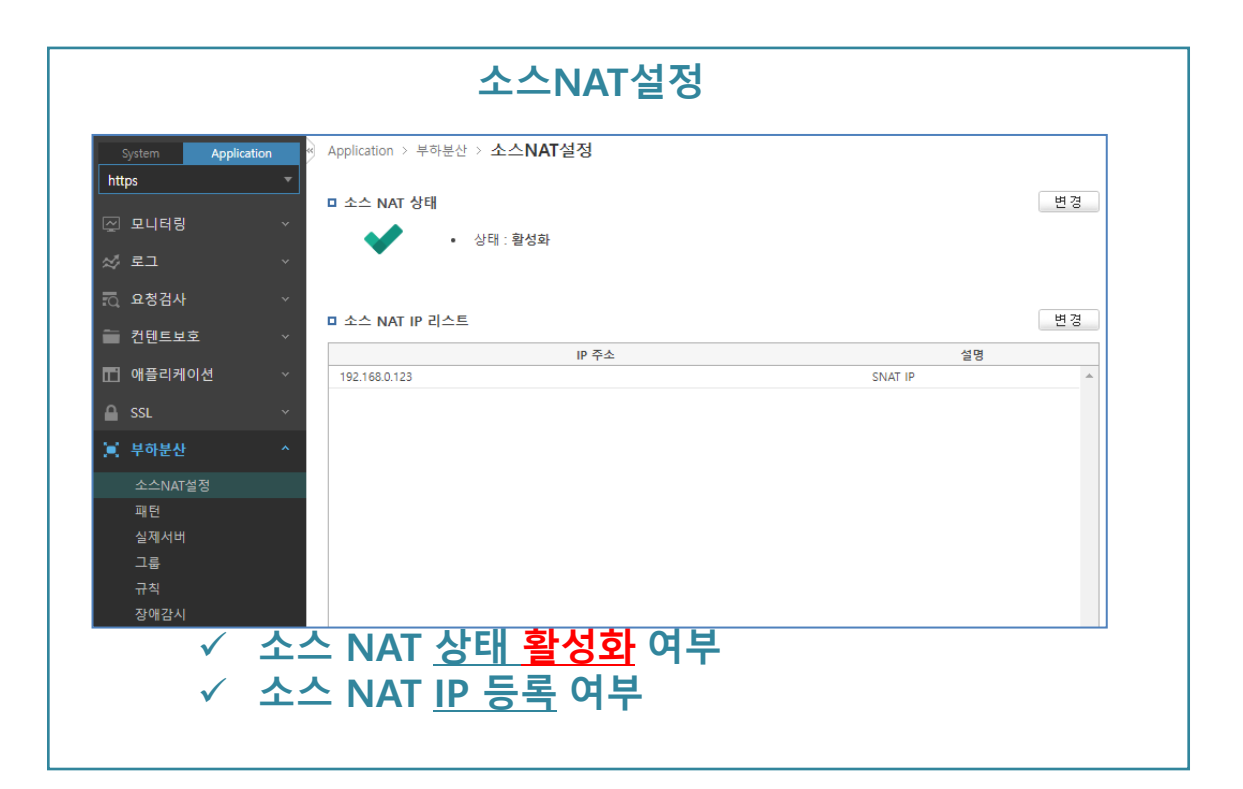

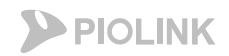

### 2. HTTPS

### • WEBFRONT-KS 설정 체크

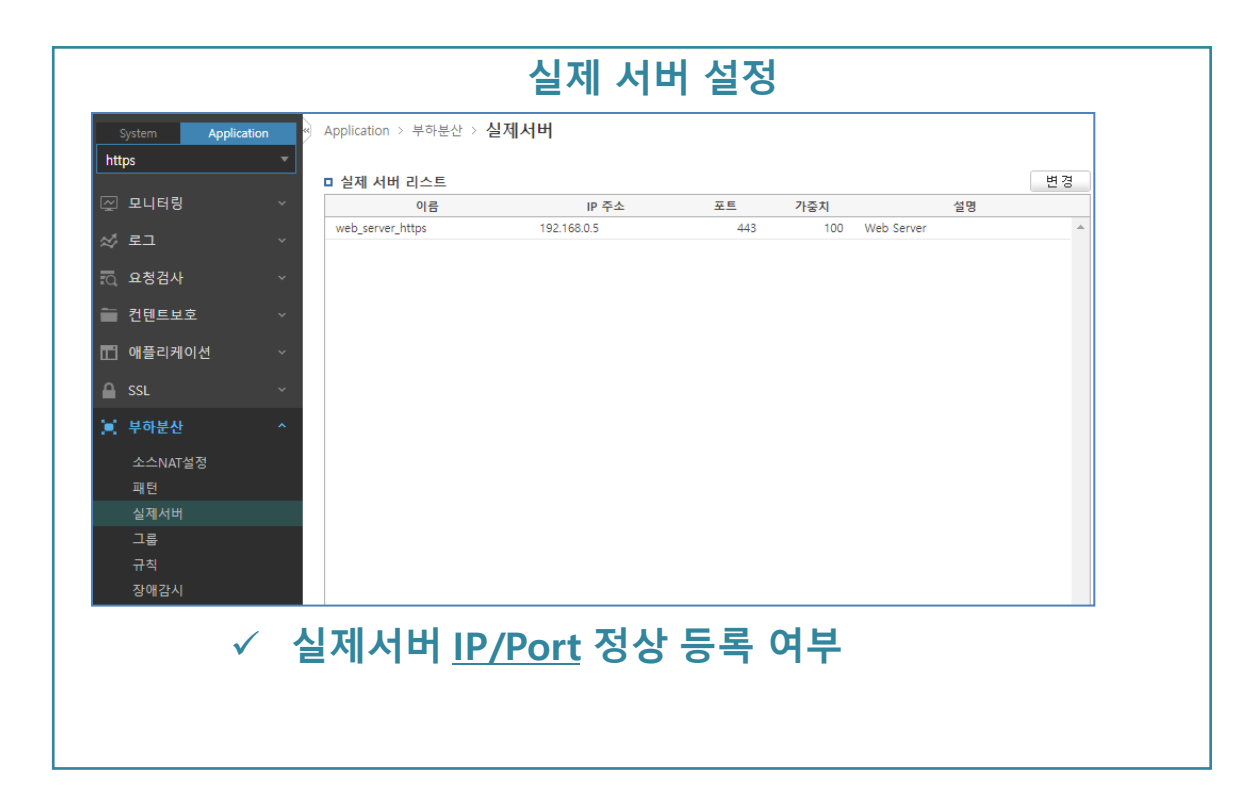

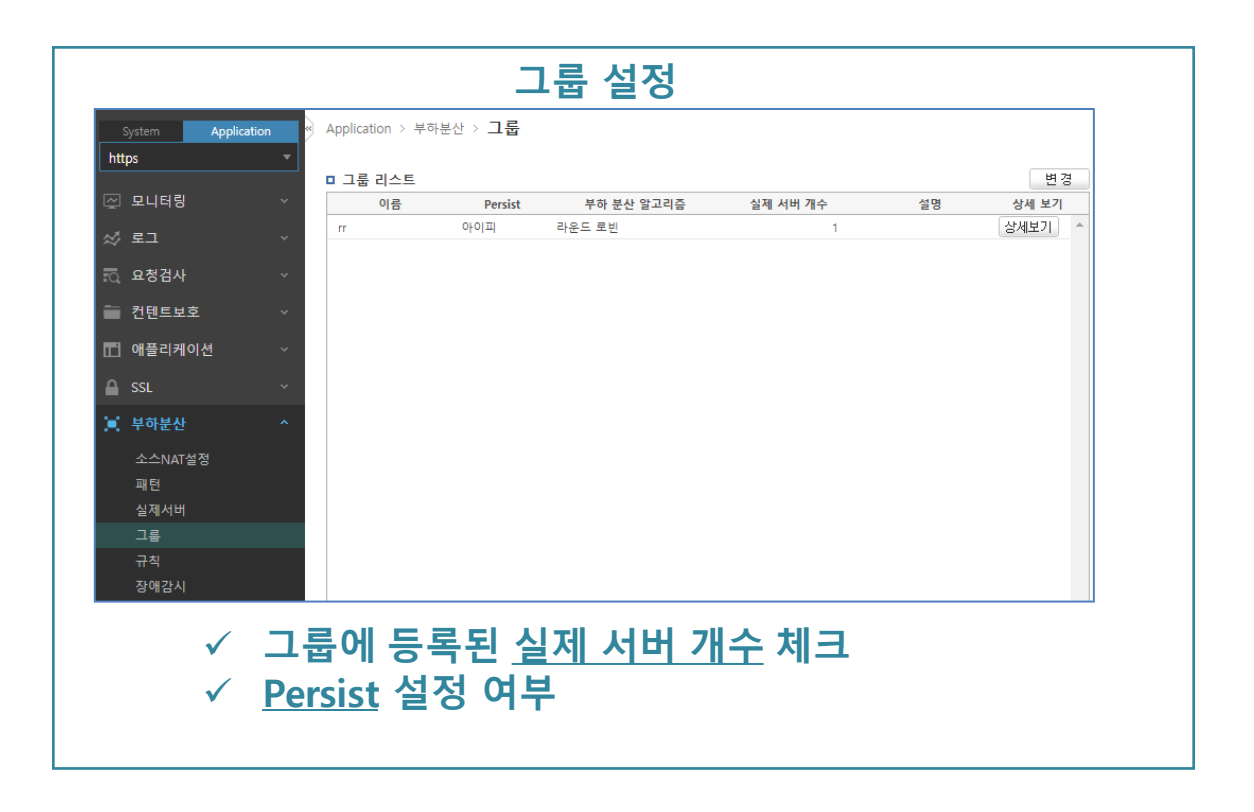

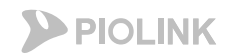

### 2. HTTPS

#### • WEBFRONT-KS 설정 체크

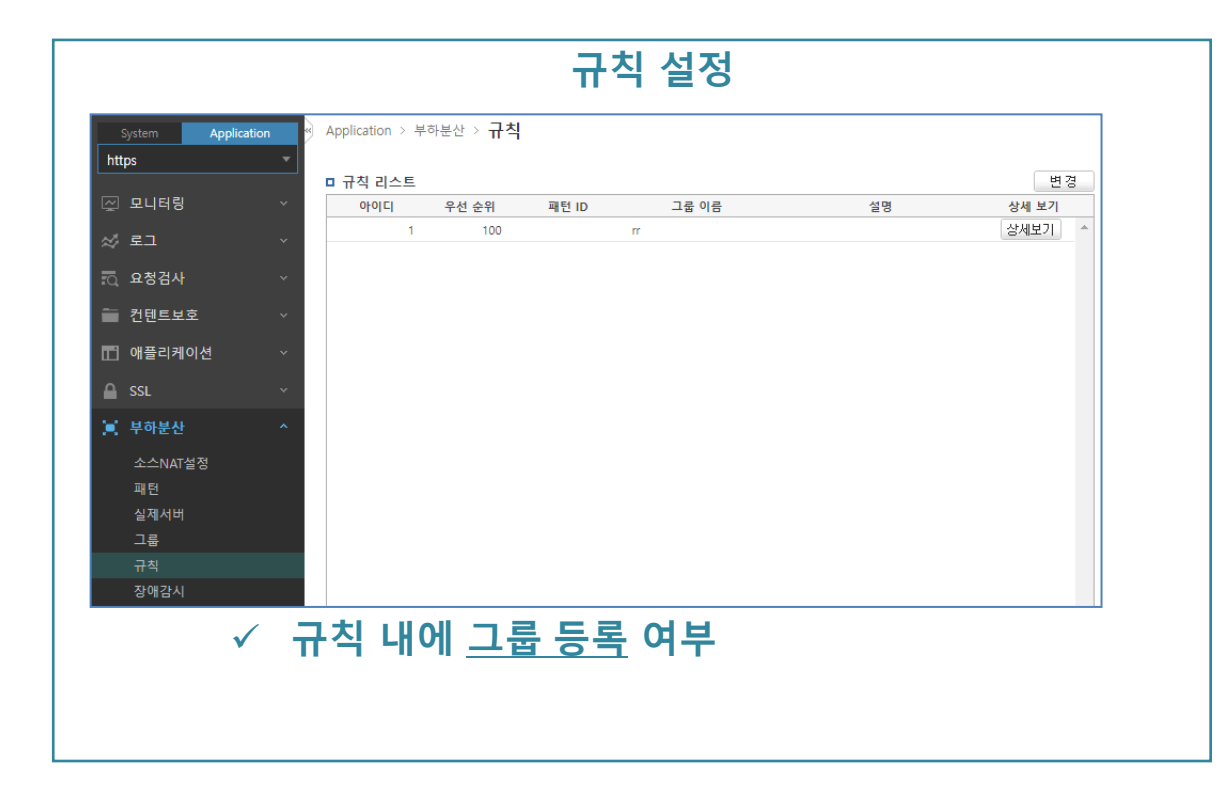

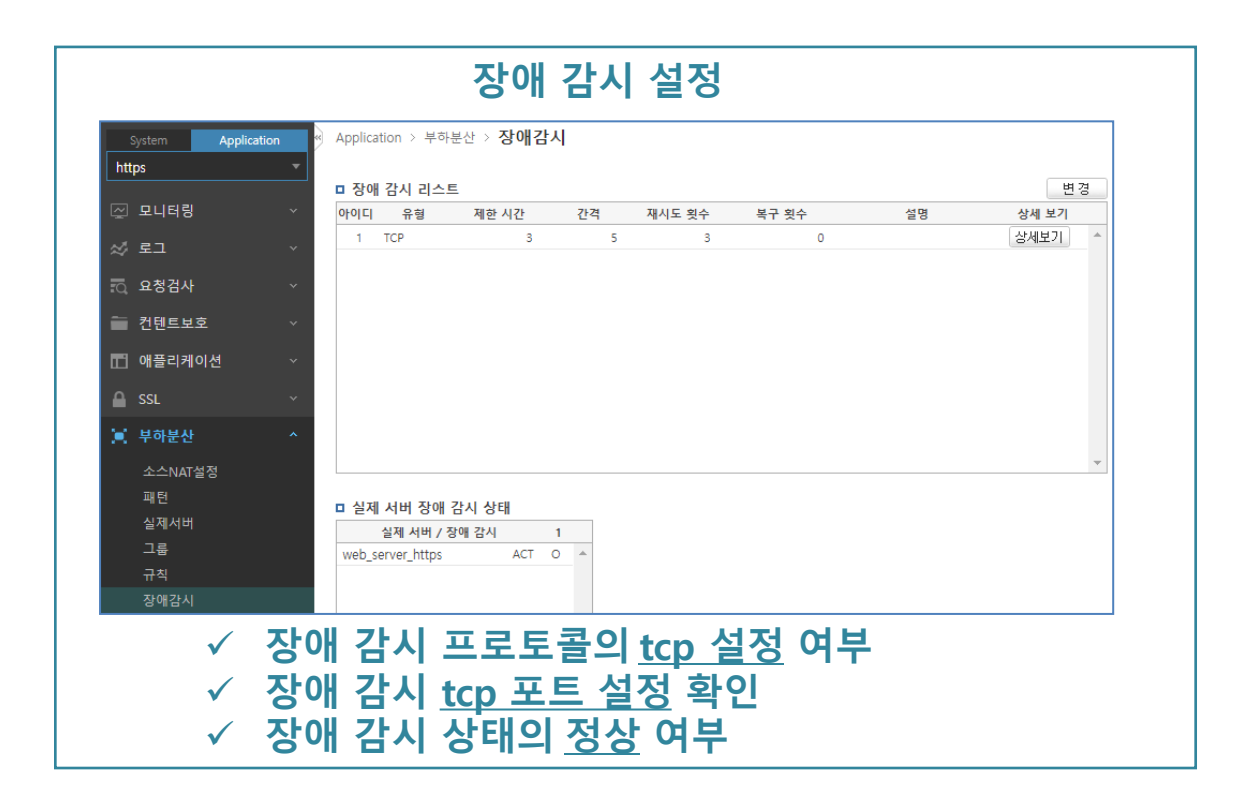
## 5. 설정 체크리스트

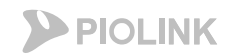

## 2. HTTPS

## • WEBFRONT-KS 설정 체크

- 웹방화벽으로서 기능하기 위한 최소한의 설정 상태 체크

| 인증서 관리 설정          |                                          |                                                             |  |
|--------------------|------------------------------------------|-------------------------------------------------------------|--|
| System Application | <ul> <li>Application &gt; SSL</li> </ul> | > 인증서관리                                                     |  |
| https -            |                                          |                                                             |  |
|                    | □ 인증서 정보                                 |                                                             |  |
| └☆ 모니터링 ∽          | • 키 형식                                   | RSA                                                         |  |
| ☆로그 ੶              | • 키길이                                    | 1024                                                        |  |
|                    | <ul> <li>암호화 방법</li> </ul>               |                                                             |  |
| IC 요성검사 ✓          | • MD5 지문                                 | D6:C3:03:42:D7:24:A3:FE:5D:DA:89:2F:F0:F1:92:F0             |  |
| 🗧 컨텐트보호 🗸 🗸        | • SHA1 지문                                | B9:6E:1D:44:A0:26:6C:7C:A1:DB:C3:CA:CE:91:BE:59:35:06:86:29 |  |
|                    | • 이름                                     | test.com                                                    |  |
| 🔒 SSL 🔷            | <ul> <li>발급 대상</li> </ul>                | /CN=test.com                                                |  |
| 일반설정               | <ul> <li>인증서 발급</li> </ul>               | /CN=test.com                                                |  |
| 인증서관리              | <ul> <li>발급일</li> </ul>                  | Feb 15 01:52:40 2023 GMT                                    |  |
| 임시인증서생성            | <ul> <li>만료일</li> </ul>                  | Feb 15 01:52:40 2024 GMT                                    |  |
| SSL 프로토콜 검사        | • x509                                   | 상세보기                                                        |  |

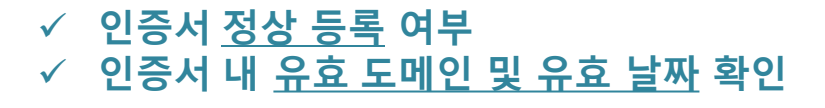

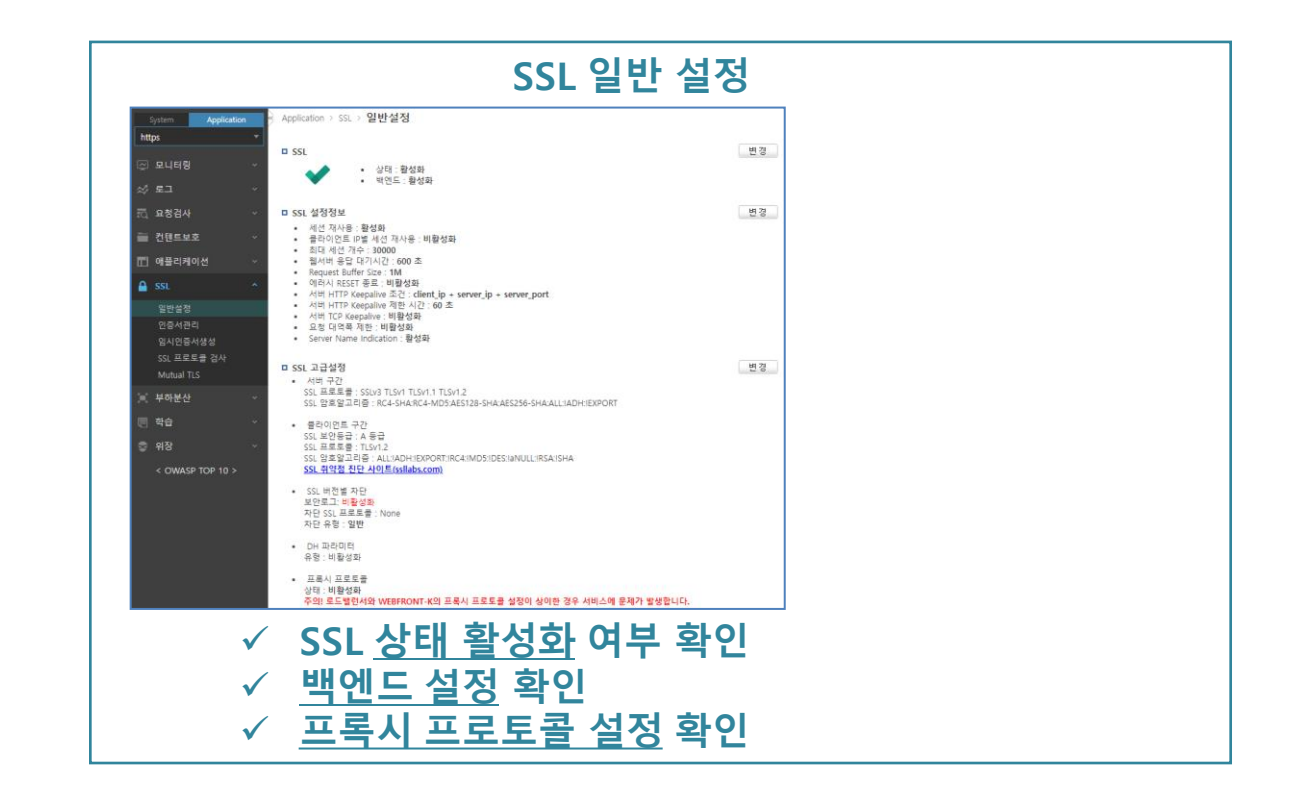

(본사) 서울시 금천구 가산디지털2로 98, IT캐슬 1동 401호 대표전화 02 2025 6900 | www.PIOLINK.com

(주) 파이오링크

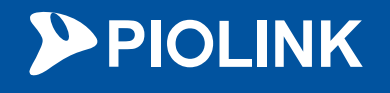

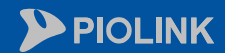